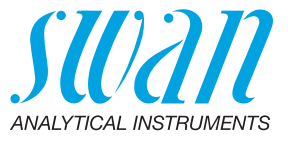

A-96.250.512 / 091120

# **Manuel d'utilisation**

Firmware V6.23 et ultérieure

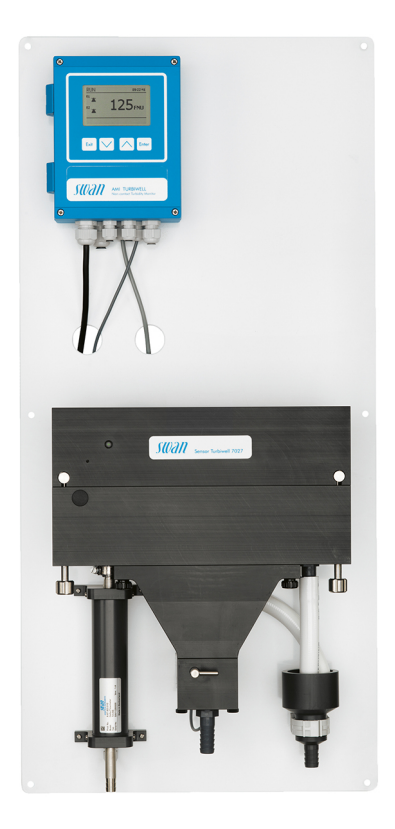

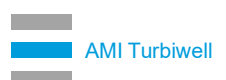

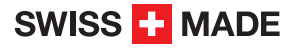

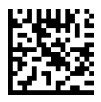

#### Service après vente

Swan et ses représentants mettent à votre disposition du personnel qualifié dans le monde entier. Pour toutes questions techniques, contactez le représentant Swan le plus proche, ou le fabricant :

Swan Analytische Instrumente AG Studbachstrasse 13 8340 Hinwil Suisse

Internet: www.swan.ch E-mail: support@swan.ch

#### Données du document

| Titre:   | Manuel d'utilisation AMI Turbiwell |                                                                                 |
|----------|------------------------------------|---------------------------------------------------------------------------------|
| ID:      | A-96.250.512                       |                                                                                 |
| Révision | Édition                            |                                                                                 |
| 02       | Juillet 2009                       | Évacuation automatique                                                          |
| 04       | Mars 2012                          | Mesure du débit avec capteur débit deltaT.<br>Fonction d'étalonnage ajouté      |
| 05       | Mars 2013                          | Mise à jour de version FW 5.30<br>Démonstration de performance initiale enlevée |
| 06       | Sept. 2013                         | Ajout de la fonction Matching, Carte principale V2.4                            |
| 08       | Avril 2016                         | Carte principale V2.5, logiciel V6.21                                           |
| 09       | Juillet 2020                       | Carte principale V2.6                                                           |

© 2020, Swan Analytische Instrumente AG, Suisse, tous droits réservés.

Les informations contenues dans ce document sont susceptibles d'être modifiées sans préavis.

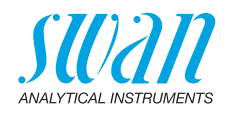

## Sommaire

| <b>1.</b><br>1.1.<br>1.2.<br>1.3.                                                                                                    | Instructions de sécurité                                                                                                    | <b>5</b><br>6<br>7<br>9                                         |
|----------------------------------------------------------------------------------------------------|----------------------------------------------------------------------------------------------------|-----------------------------------------------------------------|
| <b>2.</b><br>2.1<br>2.2.                                                                                                    | Description du produit<br>Caractéristiques techniques<br>Vue d'ensemble de l'instrument                                                                                                    | <b>10</b><br>14<br>19                                           |
| <b>3.</b><br>3.1.<br>3.2.<br>3.3.<br>3.4.<br>3.5.<br>3.6.<br>3.7.<br>3.8.<br>3.9.<br>3.10.<br>3.10.<br>3.10.<br>3.10.<br>3.10.<br>3.11.<br>3.11.<br>3.12.<br>3.12.<br>3.12.<br>3.12. | Installation         Liste de contrôle de l'installation         Montage         Installation du système de dégazage de l'échantillon (option)         Installation de l'option deltaT         Installation de l'option flowcontroller         Alimentation et évacuation de l'échantillon         Connexions électriques         Schéma des connexions électriques         Alimentation électrique         Contacts de relais         1         Entrée         2         Relais 1 et 2         Sortie         1         Sortie 3         2         Interface         2         Interface         3         4         Interface         1         Sortie 3         2         1         1         Sortie 3         2         1         3         1         1         1         1         2         2         4         4         4         4         4         4 <td><b>20</b> 20 21 23 27 29 33 36 38 39 40 40 40 41 43 43 44 45 55</td> | <b>20</b> 20 21 23 27 29 33 36 38 39 40 40 40 41 43 43 44 45 55 |
| <b>4.</b><br>4.1.<br>4.2.<br>4.3.                                                                                                    | Mise en route de l'instrument.         Ajuster le capteur de débit deltaT (option)         Étalonnage, adaptation et vérification         Calcul ppm, par exemple «huile dans l'eau».                                                                                                    | <b>46</b><br>46<br>47<br>48                                     |
| <b>5.</b><br>5.1.<br>5.2.<br>5.3.<br>5.4.                                                                                                    | Opération                                                                                                    | <b>51</b><br>52<br>53<br>54                                     |

4

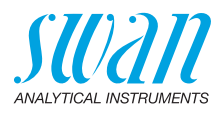

| <b>6.</b><br>6.1.<br>6.2.<br>6.3.<br>6.4.<br>6.5.<br>6.5.1<br>6.5.2<br>6.6. | Maintenance         Plans de maintenance         Nettoyer la chambre de mesure         Nettoyage du système de dégazage         Étalonnage         Vérification         Verikit Swan         Vérification humide         Arrêt prolongé de l'installation | <b>55</b><br>56<br>58<br>59<br>64<br>64<br>72<br>74 |
|-----------------------------------------------------------------------------|----------------------------------------------------------------------------------------------------|-----------------------------------------------------|
| <b>7.</b><br>7.1.<br>7.2.<br>7.3.<br>7.4.<br>7.5.                           | Dépannage<br>Erreurs d'étalonnage .<br>Erreurs d'adaptation<br>Erreurs de vérification<br>Liste d'erreurs<br>Remplacement des fusibles                                                                                                    | <b>75</b><br>75<br>75<br>75<br>76<br>78             |
| 8<br>8.1<br>8.2.<br>8.3.<br>8.4.<br>8.5.                                    | Aperçu du programme.         Messages (Menu principal 1).         Diagnostique (Menu principal 2)         Maintenance (Menu principal 3).         Opération (Menu principal 4).         Installation (Menu principal 5).                                  | <b>79</b><br>79<br>80<br>81<br>82<br>82             |
| 9.                                                                          | Liste des programmes et explications.<br>1 Messages .<br>2 Diagnostic .<br>3 Maintenance .<br>4 Opération .<br>5 Installation .                                                                                                    | <b>84</b><br>84<br>86<br>90<br>91                   |
| 10.                                                                         | Valeurs par défaut 1                                                                                                    | 103                                                 |
| 11.                                                                         | Index                                                                                                    | 105                                                 |
| 12.                                                                         | Notes                                                                                                    | 106                                                 |

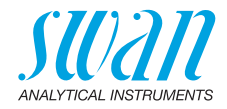

# AMI Turbiwell-Manuel d'utilisation

Ce document décrit les principales étapes pour la préparation de l'instrument, les opérations et la maintenance.

# 1. Instructions de sécurité

| Prescriptions<br>générales              | Les instructions de ce chapitre concernent les risques potentiels liés<br>à l'utilisation de l'instrument et elles comprennent les indications de<br>sécurité importantes destinées à minimiser ces risques.<br>En respectant scrupuleusement les informations de ce chapitre,<br>vous vous protégez contre les dangers et créez un environnement<br>de travail plus sûr.<br>Des instructions de sécurité complémentaires figurent aux différents<br>endroits de ce manuel, dans les cas où il est particulièrement impor-<br>tant de les respecter.<br>Conformez-vous strictement à toutes les instructions de sécurité de<br>ce manuel. |
|-----------------------------------------|----------------------------------------------------------------------------------------------------|
| Personnel<br>concerné                   | Opérateur: personne qualifiée pour l'utilisation de cet instrument<br>dans le cadre de l'application pour laquelle il a été conçu.<br>L'utilisation de cet instrument nécessite des connaissances appro-<br>fondies des applications, des fonctions de l'instrument et du pro-<br>gramme logiciel ainsi que la connaissance des règles et des<br>consignes de sécurité en vigueur.                                                                                                    |
| Rangement<br>du manuel<br>d'utilisation | Le manuel d'utilisation AMI doit être rangé et conservé à proximité<br>de l'instrument.                                                                                                    |
| Qualification,<br>formation             | <ul> <li>Pour être qualifié pour l'installation et l'utilisation de l'instrument, vous devez:</li> <li>lire et comprendre les instructions de ce manuel ainsi que les fiches de données de sécurité (FDS).</li> <li>connaître les règles et les règlements de sécurité correspondants.</li> </ul>                                                                                                    |

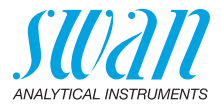

## 1.1. Avertissements

Les symboles suivants précèdent les notes signalant des points critiques en matière de sécurité:

#### DANGER

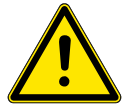

Dans le cas contraire, vous mettez votre intégrité physique, voire votre vie, en danger.

• Respecter scrupuleusement les consignes de prévention.

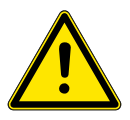

#### AVERTISSEMENT

Dans le cas contraire, l'équipement ou vos outils risquent d'être endommagés.

• Respecter scrupuleusement les consignes de prévention.

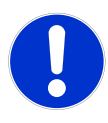

## ATTENTION

Dommages à l'équipement, des blessures, des dysfonctionnements ou des valeurs de process incorrectes peuvent être la conséquence si ces avertissements sont ignorés.

Respecter scrupuleusement les consignes de prévention.

Les signaux d'obligation

Les signaux d'obligation dans ce manuel ont la signification suivante:

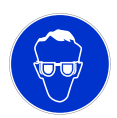

Lunettes de sécurité

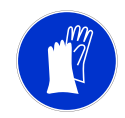

Gants de sécurité

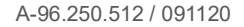

## AMI Turbiwell Instructions de sécurité

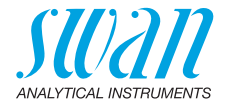

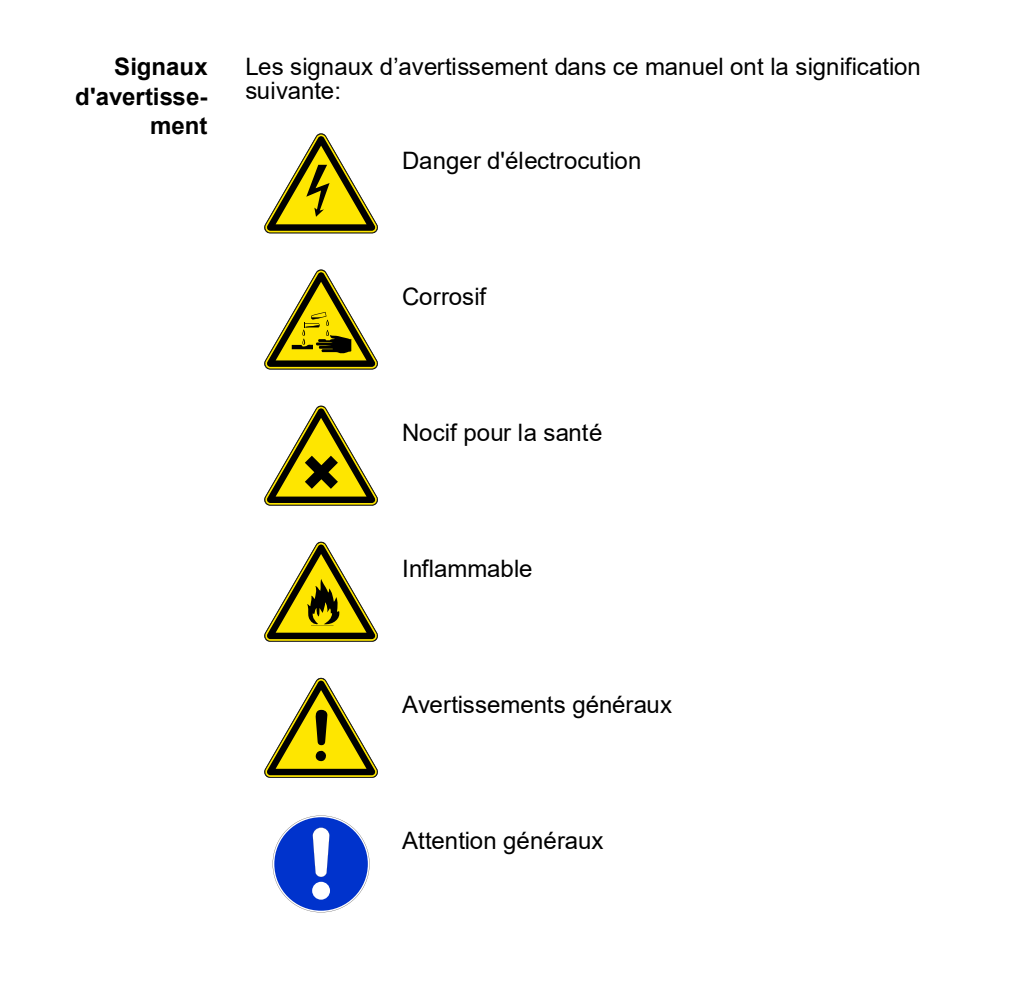

## 1.2. Consignes de sécurité générales

Dispositions légales L'utilisateur sera tenu responsable de la conformité de cet équipement à la législation applicable au niveau local, national ou fédéral. Il doit prendre toutes les mesures requises pour assurer la sécurité de l'équipement pendant son utilisation.

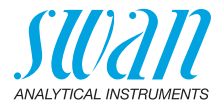

Pièces de<br/>rechange et<br/>d'usureIl est vivement conseillé d'utiliser exclusivement des pièces de re-<br/>change et d'usure d'origine SWAN. Toute utilisation de pièces<br/>d'autres fabricants pendant la période de garantie normale entraîne<br/>l'annulation de cette garantie.

**Modifications** Toute modification ou toute remise à niveau de l'instrument est réservée à un technicien de maintenance agréé par SWAN. La société décline toute responsabilité en cas de dommages dus à des modifications ou des changements de l'instrument sans son autorisation préalable.

#### AVERTISSEMENT

## Danger d'électrocution

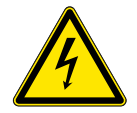

Si le fonctionnement de l'équipement devient irrégulier, débranchez l'instrument de sa source d'alimentation électrique en prenant toutes les mesures requises pour empêcher sa remise sous tension intempestive.

- Pour prévenir tout danger d'électrocution, s'assurer que l'instrument est toujours mis à la terre.
- Autorisez exclusivement des personnes dûment qualifiées et agréées à utiliser l'appareil.
- Avant toute intervention au niveau de l'électronique de l'équipement, débranchez son alimentation électrique ainsi que celle de des périphériques connectés:
  - au relais n° 1
  - au relais n° 2
  - au relais d'alarme

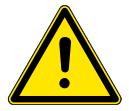

## AVERTISSEMENT

Pour installer et utiliser l'équipement en toute sécurité, il est indispensable de lire soigneusement et de bien comprendre les instructions de ce manuel.

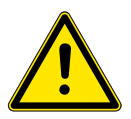

#### AVERTISSEMENT

Les opérations décrites dans ce document doivent être exécutées exclusivement par des personnes préalablement formées et autorisées par SWAN à cet effet.

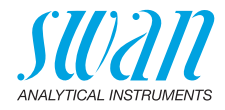

## 1.3. Restrictions d'utilisation

Exigences relatives à l'échantillon

- Débit: 20–60 l/h
- Température de service: 1-45 °C
- Swan recommande que la température de l'échantillon ne soit pas supérieure de plus de 20 °C à la température ambiante.
- Évacuation de l'échantillon a pression atmosphérique.
- En cas de dégazage de l'échantillon: utiliser uniquement à des valeurs de turbidité inférieures a 1 FNU.
- Débit de l'échantillon a l'entrée au dégazage: 10-12 l/h.
- Turbidité maximale de l'échantillon :
  - Turbiwell 7027 et Power: 200 FNU
  - Turbiwell W/LED : 100 NTU

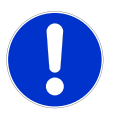

#### ATTENTION

# Valeurs de mesure erronées en raison de sales composants optiques

Tout contact risque de perturber la chaîne d'étalonnage et pourra nécessiter un nouvel étalonnage de l'instrument par le fournisseur (et donc son retour chez Swan)

· Ne jamais toucher les composants optiques!

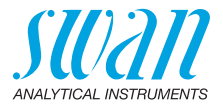

# 2. Description du produit

| Application                  | L'AMI Turbiwell est utilisé pour mesurer la turbidité de l'eau potable,<br>de l'eau de surface et des effluents et dans les cycles de vapeur<br>d'eau                                                                                                    |
|------------------------------|----------------------------------------------------------------------------------------------------|
|                              | Le turbidimètre est également capable de mesurer d'autres liquides<br>dont la turbidité correspond à la concentration d'un solide en suspen-<br>sion ou d'un liquide émulsionné tel que l'huile dans l'eau.<br>Voir le chapitre Calcul ppm, par exemple «huile dans l'eau», p. 48<br>pour plus de détails.                                                                                                    |
| Modèles<br>disponibles       | <ul> <li>L'instrument est disponible en trois modèles différents:</li> <li>AMI Turbiwell 7027: avec DEL IR selon ISO 7027</li> <li>AMI Turbiwell W/LED: avec DEL à lumière blanche; méthode agréée alternative à US EPA 180.1</li> <li>AMI Turbiwell Power: variante sur le panneau d'acier avec DEL IR selon ISO 7027 et débitmètre</li> </ul>                                                                                                    |
| Configurations<br>et options | <ul> <li>L'AMI Turbiwell 7027 et l'AMI Turbiwell W/LED existent en les configurations suivantes: <ul> <li>vanne d'évacuation automatique ou manuelle</li> <li>système de dégazage d'échantillon (option)</li> <li>capteur de débit deltaT (option)</li> <li>flowcontroller (option)</li> <li>sur un petit panneau de montage avec transmetteur à distance</li> </ul> </li> <li>L'AMI Turbiwell Power est équipé d'un débitmètre en standard et existe en les configuration suivantes: <ul> <li>vanne d'évacuation automatique ou manuelle</li> </ul> </li> </ul> |
| Sorties<br>de signal         | Deux sorties de signal programmables pour des valeurs mesurées (librement modulables, linéaires ou bi-linéaires) ou en tant que sortie de contrôle continu (paramètres de contrôle programmables).<br>Boucle de courant: $0/4-20$ mA<br>Charge ohmique maximale: 510 $\Omega$<br>Troisième sortie disponible en option. La troisième sortie peut être commandée en tant que source de courant ou récepteur de courant (commutable via un commutateur).                                                                                                    |

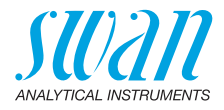

| Relais | Deux contacts sans potentiel programmables en tant qu'interrup-<br>teurs de fin de course pour la mesure de valeurs, en tant que contrô-<br>leurs ou minuterie pour le nettoyage du système avec la fonction de<br>gel automatique. Les deux contacts peuvent être définis comme nor-<br>malement ouverts ou normalement fermés avec un cavalier. |
|--------|----------------------------------------------------------------------------------------------------|
|        | Charge maximale: 1 A / 250 VCA                                                                                                    |

**Relais** Deux contacts sans potentiel. Alternativement:

#### d'alarme

- ouvert en cours de fonctionnement normal, fermé en cas d'erreur ou de perte de puissance
- fermé en cours de fonctionnement normal, ouvert en cas d'erreur ou de perte de puissance

Indication d'alerte sommaire pour les valeurs d'alarme programmables et les défaillances de l'appareil.

**Entrée** Permet au contact sans potentiel de geler la mesure de la valeur ou d'interrompre le contrôle dans des installations automatisées (fonction de gel ou coupure à distance).

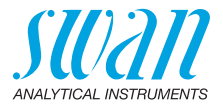

**Principe de** mesure Système photométrique : un échantillon d'eau coloré par des substances dissoutes est un système homogène qui ne fait qu'atténuer le rayonnement qui traverse l'échantillon. Un échantillon d'eau contenant des substances non dissoutes atténue le rayonnement et, en outre, les particules insolubles diffusent le rayonnement de manière inégale dans toutes les directions.

Pour obtenir la valeur de turbidité de l'échantillon, la lumière diffusée est mesurée à un angle de 90°.

L'AMI Turbiwell est équipé d'un turbidimètre sans contact pour éviter la contamination des surfaces optiques.

Le faisceau lumineux de la DEL (diode électroluminescente) est dirigé sur la surface de l'eau où il est réfracté. Le détecteur mesure la lumière diffusée à un angle de 90°.

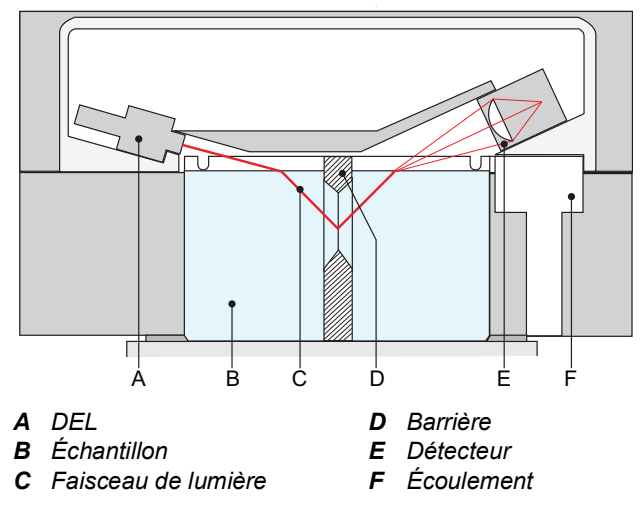

La barrière permet d'éviter des erreurs de mesure dues à la réflexion.

Selon le modèle, la DEL émet une lumière d'une longueur d'onde de 860 nm (DEL proche infrarouge) selon la norme ISO 7027 ou dans la gamme de 400 à 600 nm (DEL blanche) comme méthode agréée alternative à US EPA 180.1.

Analyse en ligne L'échantillon passe par l'entrée d'échantillon [G]. Un écoulement permanent garantit un débit d'échantillon constant dans la chambre de mesure [J]. La quantité excédentaire passe directement vers l'évacuation 1. Après avoir rempli la chambre de mesure, l'échantillon sort par l'évacuation 1. Le faisceau de la DEL est dirigé en permanence sur la surface calme.

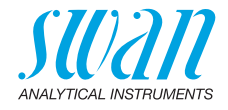

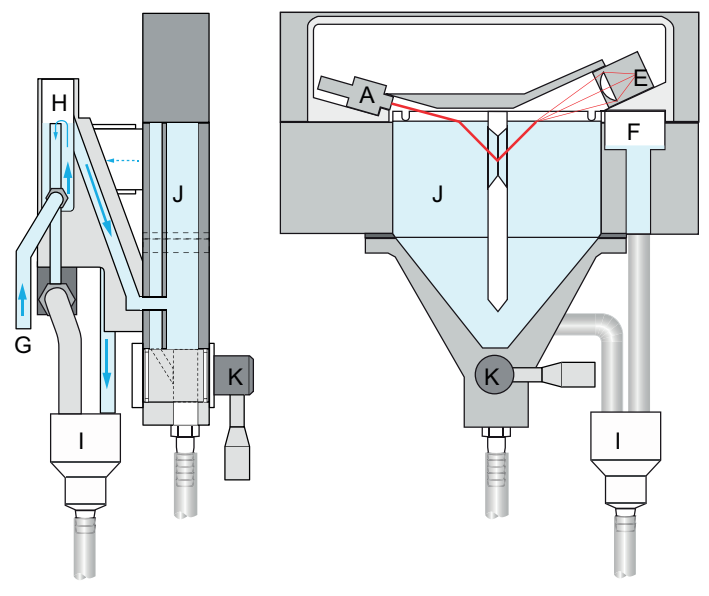

- A DEL
- E Détecteur
- G Entrée d'échantillon
- H Trop plein

- I Évacuation 1
- J Chambre de mesure
- K Vanne d'évacuation

Si le dégazeur d'échantillon en option est utilisé, l'échantillon s'écoule d'abord à travers ce dispositif avant d'entrer dans la chambre de mesure.

La vanne d'évacuation [K] sert à vider la chambre de mesure pour des travaux de maintenance tels que le nettoyage de la chambre de mesure ou la réalisation d'une vérification.

- Vérification Pour la vérification, trois différents kits de vérification (basse turbidité, haute turbidité, liquide) peuvent être utilisés. Ces kits sont disponibles en option.
- Étalonnage
   L'AMI Turbiwell est étalonné en usine, il n'est donc pas nécessaire d'effectuer un étalonnage sur le site. L'intensité d'émissions de la DEL est contrôlée par une photodiode externe. Une perte d'intensité due au vieillissement sera automatiquement compensée. Pour répondre aux exigences de certaines autorités publiques, il est possible d'étalonner l'appareil avec une solution étalon de formazine.

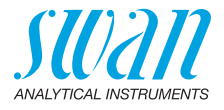

## 2.1 Caractéristiques techniques

| Alimentation<br>électrique     | Version AC:                               | 100–240 VAC (± 10%)<br>50/60 Hz (± 5%)                                                         |
|--------------------------------|-------------------------------------------|------------------------------------------------------------------------------------------------|
| • • • •                        | Version DC:                               | 10-36 VDC                                                                                      |
|                                | électrique:                               | max. 35 VA                                                                                     |
| Spécifications<br>du transmet- | Boîtier:                                  | Aluminium avec un degré de protection<br>IP 66 / NEMA 4X                                       |
| teur                           | Température ambiante:                     | −10 à +50 °C                                                                                   |
|                                | Stockage et transport:<br>Humidité:       | −30 à +85 °C<br>10−90% rel., sans condensation                                                 |
|                                | Affichage:                                | LCD rétro-éclairé, 75 x 45 mm                                                                  |
| Caractéristi-<br>ques          | Débit d'échantillon:                      | 20–60 l/h environ (débit dans la chambre de mesure: 10–15 l/h)                                 |
| concernant<br>l'échantillon    | Température:                              | 1–45 °C (température maxi de l'échantil-<br>lon: 20 °C supérieur à la température<br>ambiante) |
|                                | Pression de sortie:<br>Pression d'entrée: | sans pression<br>1–10 bar avec flowcontroller                                                  |

#### Avis:

- Si la température maximale de l'échantillon de 45 °C est dépassée pendant une courte période, l'instrument ne sera pas endommagé.
- Swan recommande que la température de l'échantillon ne soit pas supérieure de plus de 20 °C à la température ambiante. Plus la différence de température est importante, plus il se forme de condensation, mais la mesure n'est pas affectée. Cependant, il est possible qu'une différence de température nettement supérieure à 20 °C provoque une condensation directement sur l'optique, ce qui peut entraîner des mesures incorrectes.

 Exigences
 Le site de l'analyse doit permettre des raccordements à:

 sur site
 Entrée d'échantillon:
 Raccord d'un diamètre de 10 mm.

 Sortie d'échantillon:
 2 raccords d'un diamètre 16 mm pour des tuyaux 15 x 20 mm, qui doivent se terminer par un drain sans pression d'une capacité suffisante

## AMI Turbiwell Description du produit

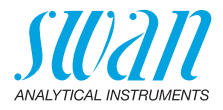

| S  | pécifications |  |
|----|---------------|--|
| du | turbidimètre  |  |

Plage de mesure:

Précision:

cente:

Justesse (en fonction de formazine):

Temps de réponse: Volume de la chambre: Étalonnage:

Diode électrolumines-

0.000–200.0 FNU, Turbiwell 7027 0.000–200.0 FNU, Turbiwell Power 0.000–100.0 NTU, Turbiwell W/LED ±(0,003 FNU 1 % de la lecture)

Plage de mesure 0-40 FNU: ±(0.01 FNU +2% de la lecture). Plage de mesure >40 FNU ±5% de la lecture t<sub>90</sub> valeur représentative: 3 min. 0.75 l étalonnage à la formazine (effectué à l'usine) - DEL IR (860 nm) ou - DEL de lumière blanche (400-600 nm)

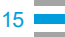

## AMI Turbiwell Description du produit

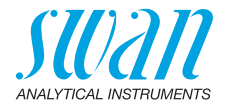

Dimensions Turbiwell 7027 et W/LED Panneau: Dimensions: Vis: Poids: PVC 400x850x200 mm 6 pièces de 5 ou 6 mm de diamètre. 11.0 kg

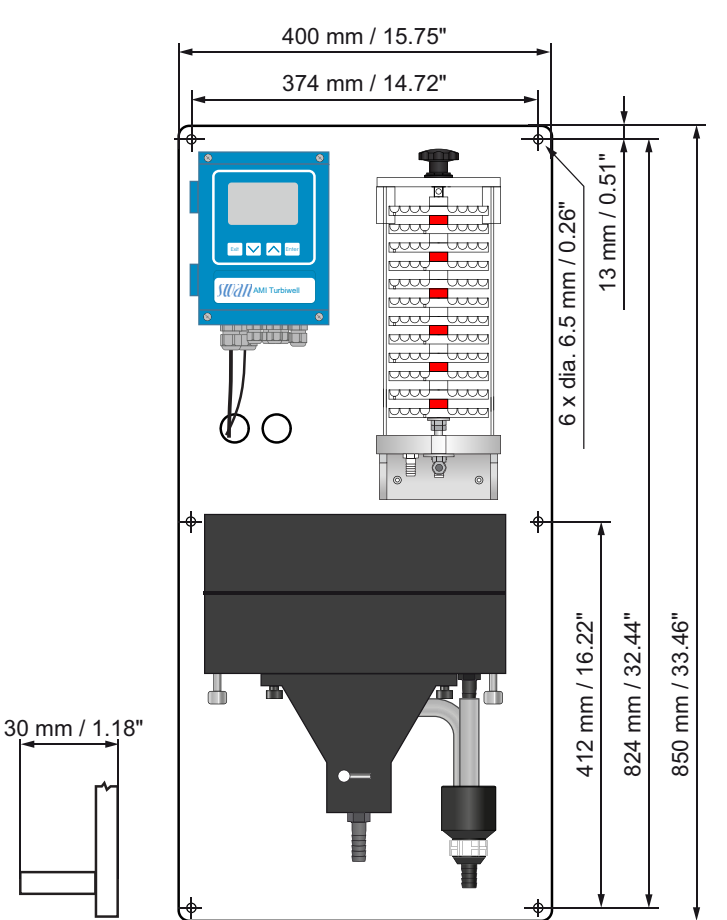

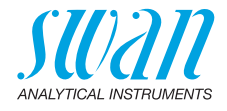

Dimensions Swansensor Turbiwell Turbidimètre monté sur un petit panneau en PVC pour utilisation avec un transmetteur séparé. Dimensions: 400x420 mm

Vis: Poids: 4 pièces de 5 ou 6 mm de diamètre 3.5 kg

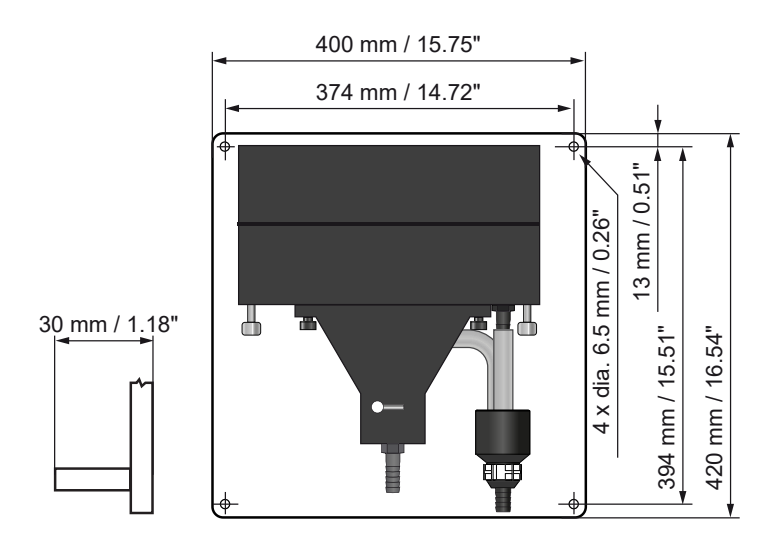

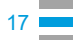

## AMI Turbiwell Description du produit

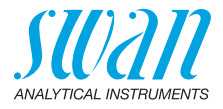

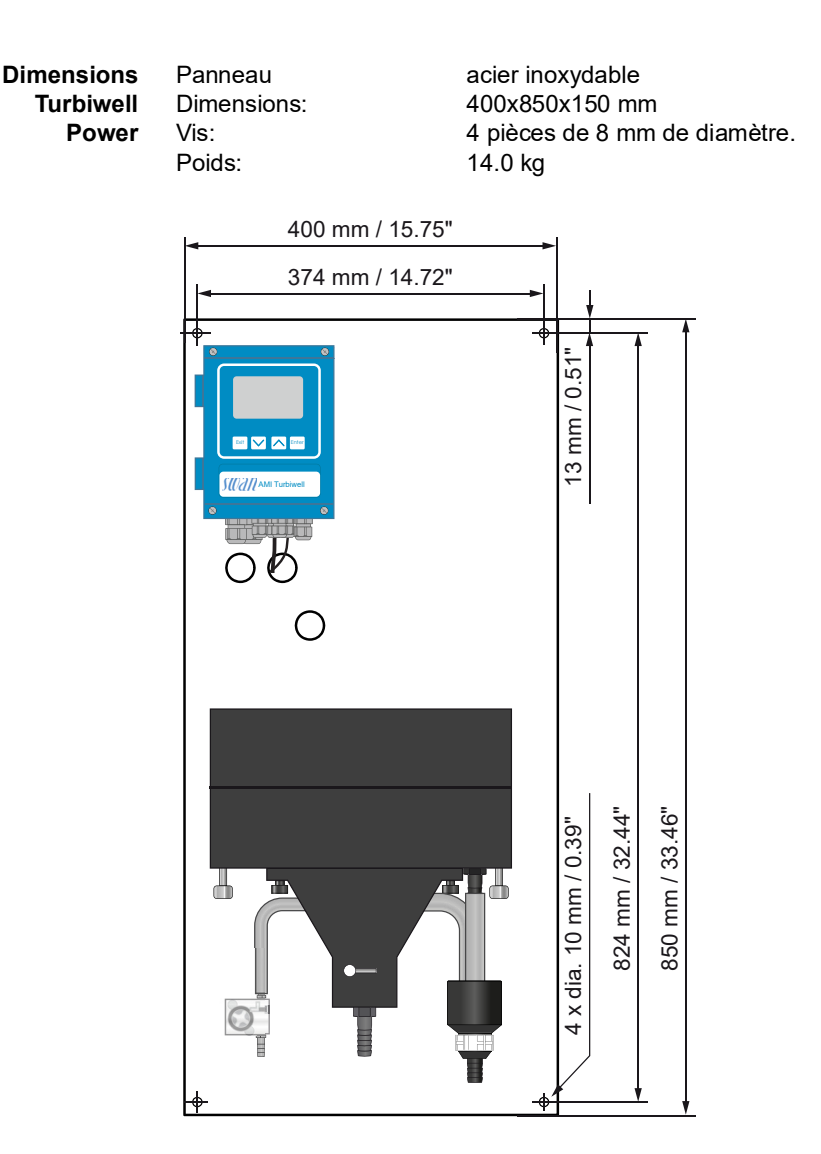

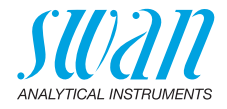

## 2.2. Vue d'ensemble de l'instrument

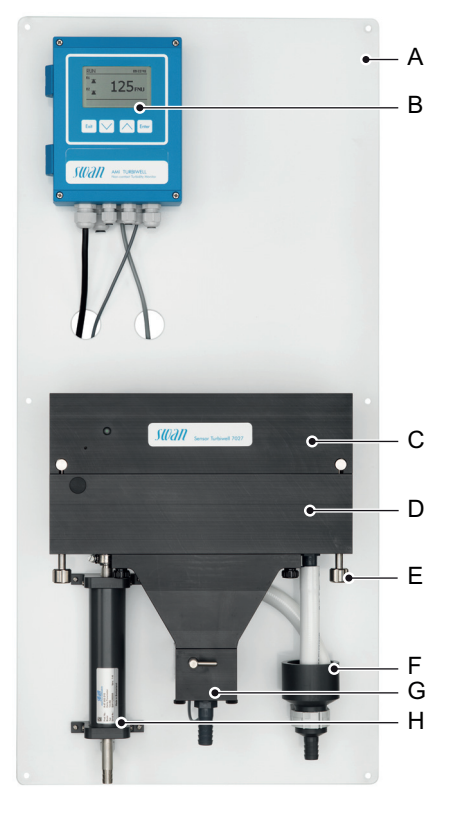

- A Panneau de montage
- **B** Transmetteur
- **C** Couvercle avec système de mesure optique
- D Chambre d'échantillon
- E Vis de fixation rapide
- F Évacuation 1
- G Vanne d'évacuation
- *H* Capteur de débit deltaT (option)

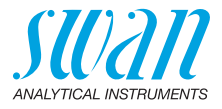

# 3. Installation

## 3.1. Liste de contrôle de l'installation

| Exigences<br>relatives au<br>site | Version AC: 100–240 VCA (±10%), 50/60 Hz (±5%)<br>Version DC: 10–36 VCC<br>Consommation électrique: 35 VA.<br>Raccordement à la terre de protection nécessaire.<br>Canal d'échantillon avec débit d'échantillon et pression suffisants (voir<br>Caractéristiques techniques, p. 14). |
|-----------------------------------|----------------------------------------------------------------------------------------------------|
| Installation                      | Monter l'instrument en position verticale.<br>L'afficheur doit être au niveau des yeux.<br>Brancher les tuyaux d'échantillon et d'évacuation.<br>Mettre la chambre de mesure en position verticale à l'aide de la vis<br>de réglage. Vérifier avec un niveau à bulle.                |
| Câblage<br>électrique             | Connecter tous les composants externes, par exemple interrupteurs<br>limiteurs, boucles de courant et pompes. Voir Schéma des<br>connexions électriques, p. 38.<br>Raccorder le câble d'alimentation.                                                                                |
| Mise sous ten-<br>sion            | Ouvrir d'abord le débit d'échantillon et attendre jusqu'à ce que la<br>chambre du photomètre soit complètement remplie.<br>Raccorder le câble d'alimentation.                                                                                                    |
| Réglage de<br>l'instrument        | Programmer tous les paramètres des dispositifs externes (interface etc.) et tous les paramètres opérationnels de l'instrument (seuils, alarmes).                                                                                                    |
| Durée de mise<br>en route         | Faire marcher le système continuellement pendant 24 h sans inter-<br>ruption dans des conditions d'échantillon normales pour éliminer<br>d'éventuelles impuretés dues au transport et/ou à la fabrication.                                                                           |
| Matching                          | Chaque kit de vérification doit être adapté au dernier étalonnage avant de pouvoir être utilisé pour une vérification.                                                                                                    |
| Vérification                      | Ne jamais procéder à une vérification avant la fin de la période de mise en route et la stabilisation de la valeur de mesure.<br>Elle peut être effectuée pour prouver le bon fonctionnement de l'ins-<br>trument.                                                                   |

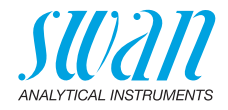

## 3.2. Montage

La première partie de ce chapitre décrit la préparation et le placement du système en position d'utilisation.

- Seul un personnel forme est autorise a installer l'instrument.
- Monter l'instrument en position verticale.
- Pour faciliter son utilisation, le monter de manière a ce que l'écran soit a hauteur des yeux.

Un kit comprenant le matériel nécessaire a l'installation ci-des-

- **Installation de panneau PVC** • Un kit comprenant le matériel nécessaire a l'installation ci-dessous est disponible:
  - 6 vis 6x60 mm
  - 6 chevilles
  - 6 rondelles 6,4/12 mm

Installation de panneau acier

- sous est disponible: - 4 vis 8x60 mm
- 4 chevilles
- 4 rondelles 8,4/24 mm

Exigences relatives au montage Conseils de

montage

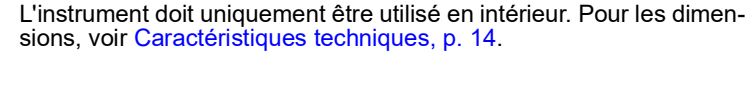

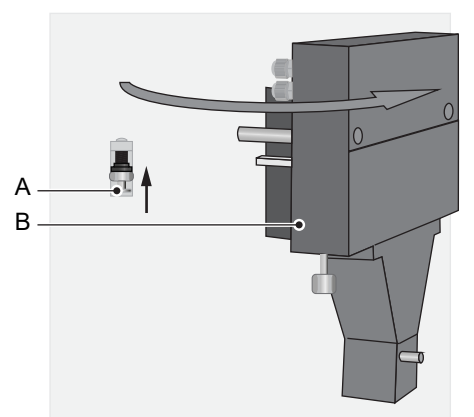

Pour une installation et une désinstallation faciles des pièces situées derrière la chambre de mesure [B], cette dernière peut être pivotée. Pour pivoter la chambre de mesure, presser le goujon de fixation [A] vers le haut et extraire la chambre de mesure.

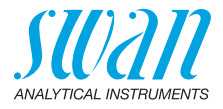

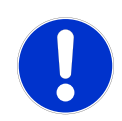

## ATTENTION

#### Valeurs de mesure inexactes

Si l'AMI Turbiwell n'est pas exactement aligné dans le sens horizontal et vertical, des valeurs de mesure inexactes peuvent en résulter.

- Aligner exactement le panneau dans le sens horizontal et vertical.
- Utilisez un niveau à bulle pour aligner le panneau.

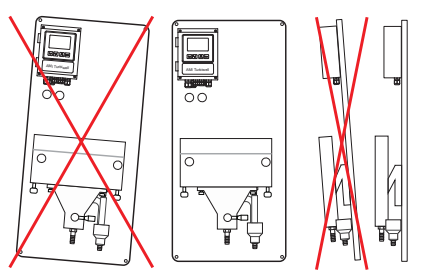

Après avoir installé et aligné précisément le panneau de montage, ajustez la chambre de mesure Turbiwell comme suit:

- 1 Placez un niveau à bulles sur la chambre de mesure [C].
- 2 Tournez la vis de réglage [B] dans le sens des aiguilles d'une montre ou dans le sens inverse des aiguilles d'une montre jusqu'à ce que la chambre de mesure soit alignée précisément à l'horizontale.

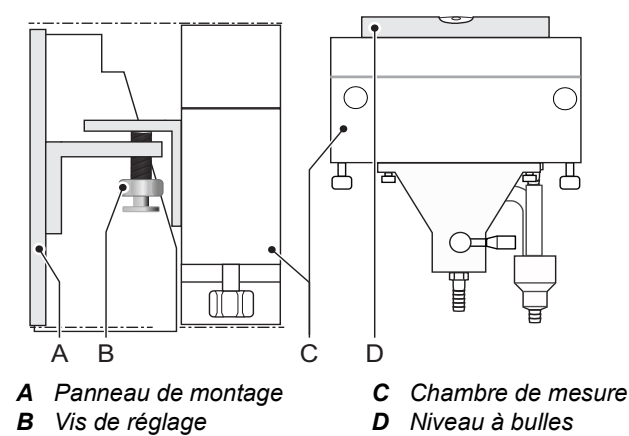

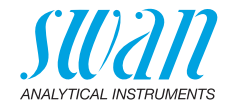

# 3.3. Installation du système de dégazage de l'échantillon (option)

Vue d'ensemble

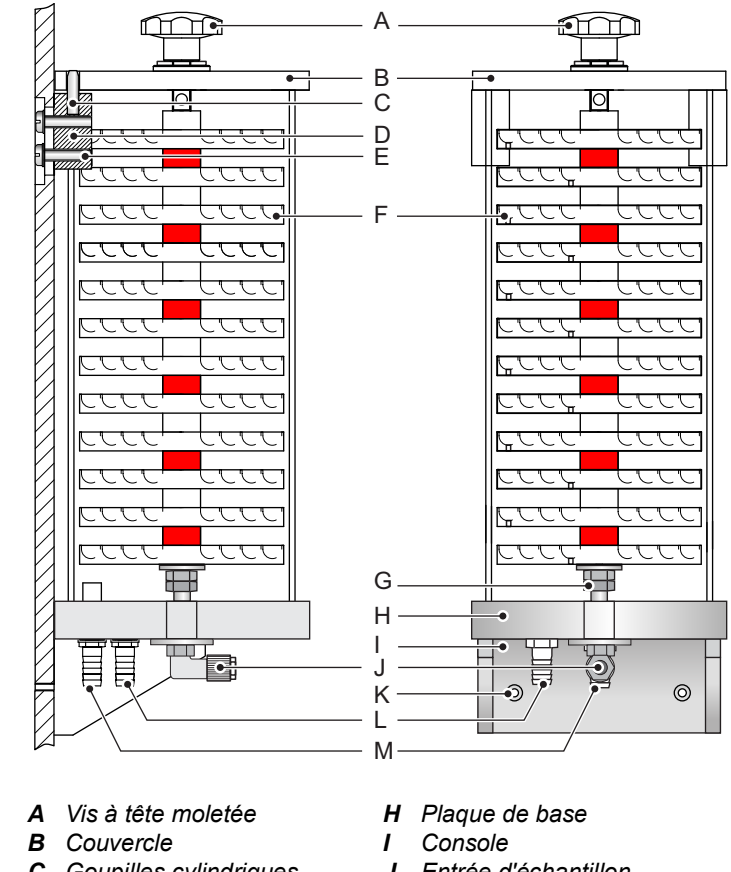

- **C** Goupilles cylindriques (diam. 6 mm)
- **D** Support
- *E* Vis de fixation (4 pcs)
- F Plaques (12 pcs)
- G Contre-écrou

- J Entrée d'échantillon
- K Trou 5mm
- L Sortie dans le sens de la chambre de mesure
- M Trop-plein vers le drain

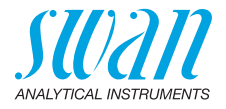

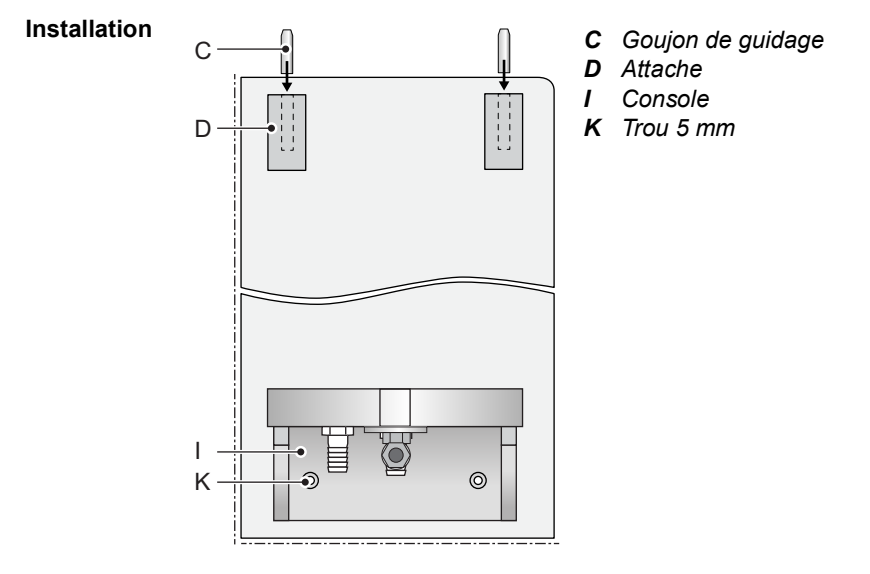

- 1 Vissez les attaches [D] au panneau de montage à l'aide des vis M6 x 16 fournies.
- 2 Alignez grossièrement les attaches et serrez légèrement les vis.
- 3 Insérez les goujons de guidage [C] dans les orifices des attaches.
- 4 Vissez la console [I] au panneau de montage à l'aide des vis M4 x 16.

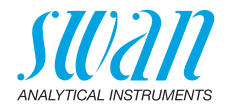

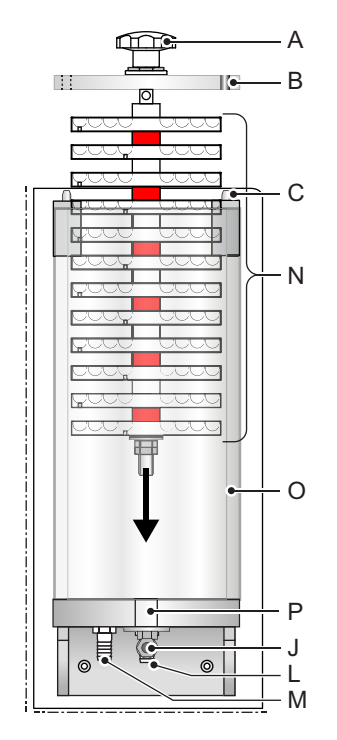

- A Écrou à croisillon
- **B** Couvercle avec trous pour goujon de guidage
- **C** Goujon de guidage
- J Entrée d'échantillon
- L Sortie vers l'évacuation
- M Sortie vers la cellule de débit du trop-plein
- **N** Labyrinthe du système de dégazage
- **O** Tube en verre acrylique
- P Trou taraudé

- 5 Placez le tube en verre acrylique [O] sur la plaque de base.
- 6 Insérez le labyrinthe du système de dégazage [N] dans le tube en verre acrylique.
- 7 Vissez le labyrinthe du système de dégazage dans le trou taraudé [P]. Ne serrez pas trop fort pour le moment.
- 8 Alignez les attaches de façon à ce que les goujons de guidage soient insérés dans les trous du couvercle prévus à cet effet.
- 9 Serrez fermement les attaches.
- 10 Serrez le labyrinthe du système de dégazage.
- **11** Raccordez le tube le plus long à l'embout de tuyau [L] et placez son extrémité dans l'évacuation.
- **12** Raccordez le tube le plus court à l'embout de tuyau [M] et placez son extrémité dans la cellule de débit du trop-plein.
- 13 Raccordez l'entrée d'échantillon à la jonction coudée [J].

26

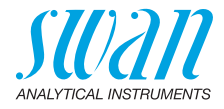

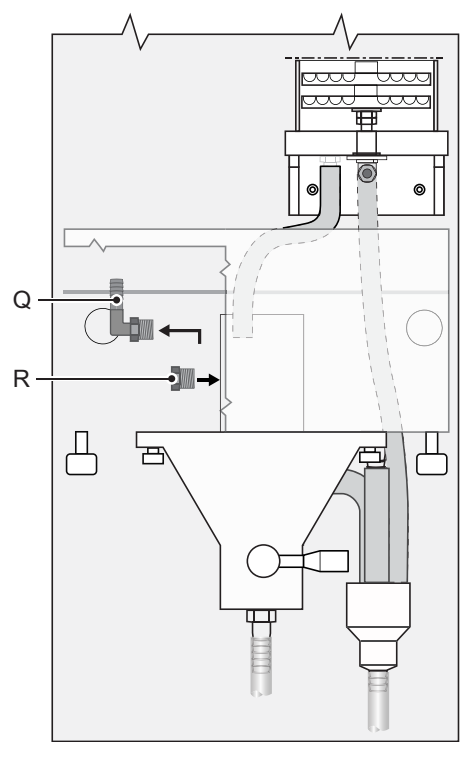

**Q** Embout de tuyau coudé **R** Vis borgne

14 Remplacer l'embout de tuyau coudé [Q] sur le trop plein avec la vis borgne [R] fournie.

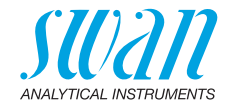

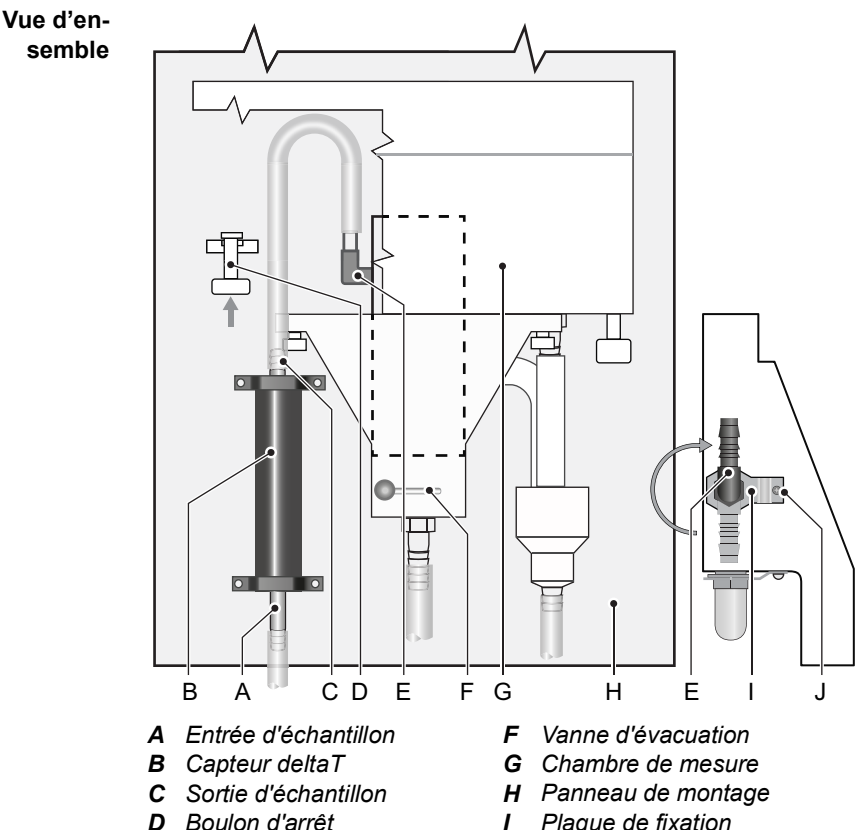

#### 3.4. Installation de l'option deltaT

Installation

Installez le capteur deltaT en position verticale avec l'entrée d'échantillon [A] pointant vers le bas.

- Pousser le boulon d'arrêt [D] vers le haut pour débloquer la 1 chambre de mesure.
- 2 Dégager la chambre de mesure [G] en la faisant pivoter.
- 3 Retirer le tube d'entrée d'échantillon de l'embout de tuyau coudé [E].
- 4 Desserrer et retirer la vis [J].

E Embout de tuyau coudé

- Plaque de fixation L
- J Vis

## AMI Turbiwell Installation

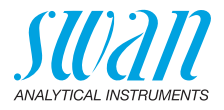

- 5 Retirer la plaque de fixation [I].
- 6 Tournez l'embout de tuyau coudé [E] vers le haut dans le sens des aiguilles d'une montre.
- 7 Installer la plaque de fixation [I].
- 8 Serrer la vis [J].
- **9** Vissez le capteur deltaT [B] en position verticale sur le panneau de montage [H].
- **10** Raccordez le tube d'entrée d'échantillon à l'entrée d'échantillon [A] du capteur deltaT.
- 11 Installez le tube fourni dans le kit d'installation de la sortie d'échantillon [C] du capteur deltaT vers l'entrée d'échantillon (embout de tuyau coudé [E]) de la cellule du débit de trop-plein.
- **12** Poussez le boulon d'arrêt vers le haut et replacez la chambre de mesure en sa position initiale par pivotement.
- **13** Assurez-vous que la chambre de mesure est en position verrouillée.

#### Connexions électriques

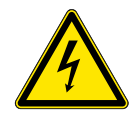

## AVERTISSEMENT

**Danger d'électrocution** Éteignez le transmetteur AMI avant de l'ouvrir.

- 14 Introduire le câble du capteur à travers le presse-étoupe [B] dans le boîtier du transmetteur.
- **15** Raccorder le câble aux bornes conformément à Schéma des connexions électriques, p. 38

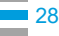

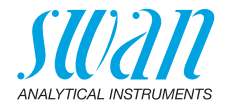

#### 3.5. Installation de l'option flowcontroller

**Préparations** 

- Pousser le boulon d'arrêt [D] vers le haut pour débloquer la 1 chambre de mesure.
- Dégager la chambre de mesure [G] en la faisant pivoter. 2
- 3 Retirer le tube d'entrée d'échantillon de l'embout de tuyau coudé [A].
- 4 Desserrer et retirer la vis [J].
- Retirer la plaque de fixation [I]. 5
- 6 Desserrer l'embout de tuyau coudé [A] du trop-plein.

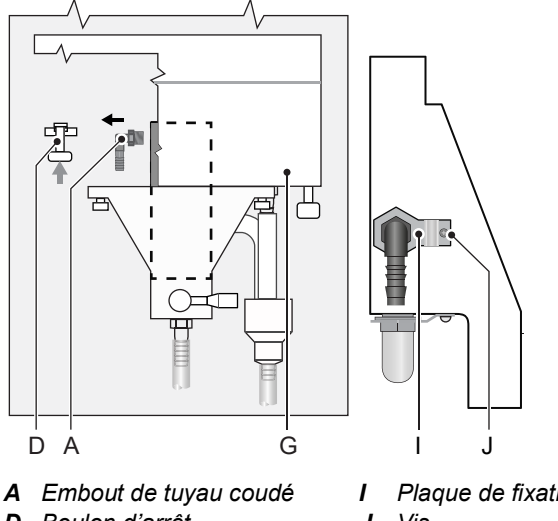

- **D** Boulon d'arrêt
- G Chambre de mesure
- Plaque de fixation Vis J

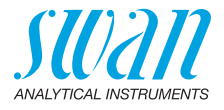

7 Desserrer le raccord coudé [E] de l'entrée du flowcontroller.

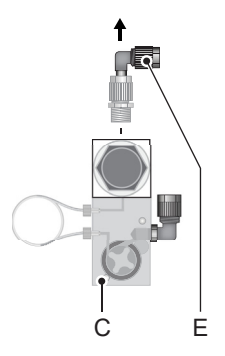

- **C** Flowcontroller
- E Raccord coudé

- 8 Enlever le ruban téflon des filetages des raccords [A] et [E] et envelopper-les avec du nouveau ruban téflon.
- **9** Visser le raccord coudé [E] à l'entrée du trop-plein et l'embout de tuyau coudé [A] à l'entrée du flowcontroller.
- 10 Installer la plaque de fixation [I].
- 11 Serrer la vis [J].

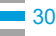

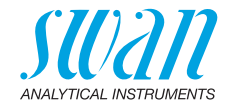

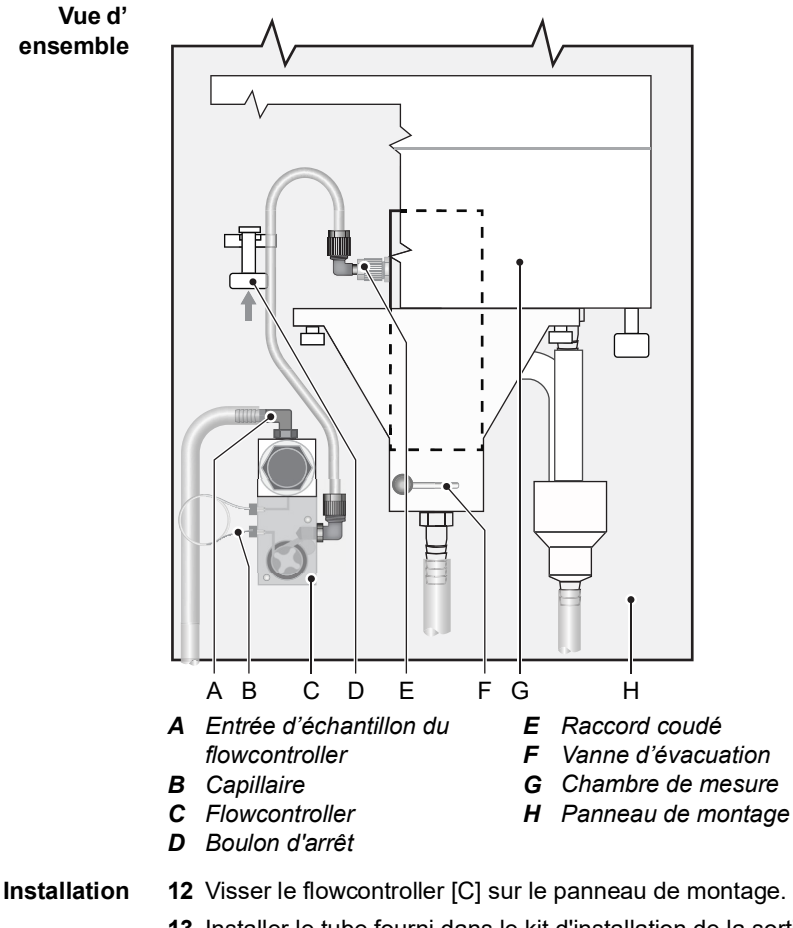

- 13 Installer le tube fourni dans le kit d'installation de la sortie d'échantillon du flowcontroller vers l'entrée d'échantillon [E] de la cellule du débit de trop plein.
- 14 Raccorder le tube d'entrée d'échantillon à l'entrée d'échantillon [A] du flowcontroller. En fonction de la pression d'entrée, fixer le tuyau à l'embout avec un collier de serrage.
- **15** Pousser le boulon d'arrêt vers le haut et replacer la chambre de mesure en sa position initiale par pivotement.
- 16 Assurez-vous que la chambre de mesure est en position verrouillée.

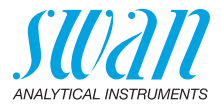

#### Connexions électriques

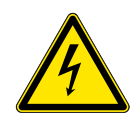

#### AVERTISSEMENT

## Danger d'électrocution

Éteignez le transmetteur AMI avant de l'ouvrir.

- 17 Introduire le câble du capteur à travers le presse-étoupe [B] dans le boîtier du transmetteur.
- 18 Raccorder le câble aux bornes conformément à Schéma des connexions électriques, p. 38

#### Échange capillaire

Le capillaire détermine la résistance du flux et le débit maximum. Avec le régulateur de pression du côté de l'entrée du capillaire, le débit peut être ajusté avec la plage indiquée, voir le diagramme cidessous.

Le capillaire étalon est un tube FEP avec un diamètre intérieur de 1 mm et de 500 mm de longueur. Si la pression d'échantillon est faible ou si un débit d'échantillon élevé est requis, un capillaire plus court d'une longueur de 186 mm peut être utilisé.

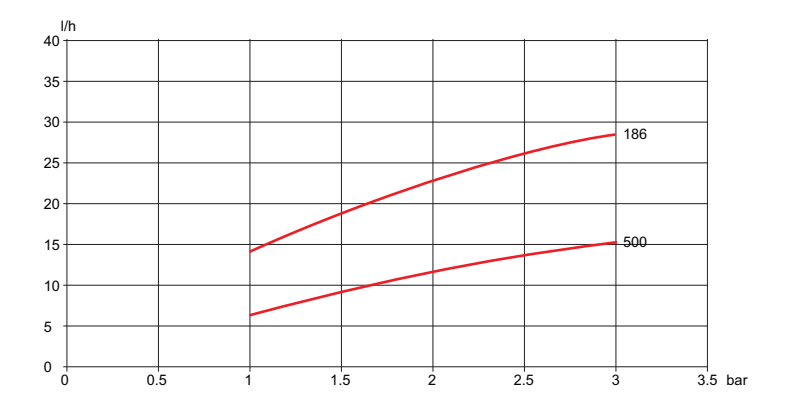

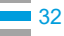

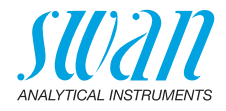

## 3.6. Alimentation et évacuation de l'échantillon

Entrée d'échantillon L'AMI Turbiwell existe en différentes configurations. Utilisez des tubes en plastique d'un diamètre intérieur de 10 mm pour:

- raccorder la cellule de débit de trop-plein
- raccorder le débitmètre deltaT
- raccorder le flowcontroller

Utilisez des tuyaux en plastique d'un diamètre extérieur de 6 mm pour le raccordement au système de dégazage.

**Évacuation** Utilisez des tuyaux 1/2" et raccordez-les à l'embout de tuyau de purge [B] et d'évacuation [C] puis placez-les dans un canal de purge atmosphérique de capacité suffisante.

Configuration de base

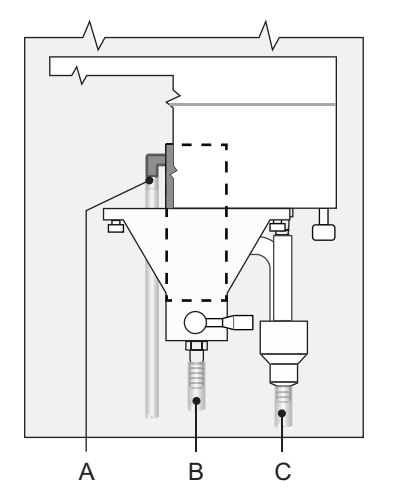

- A Entrée d'échantillon du trop plein
- B Purge
- C Évacuation

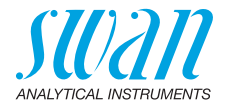

## Capteur deltaT

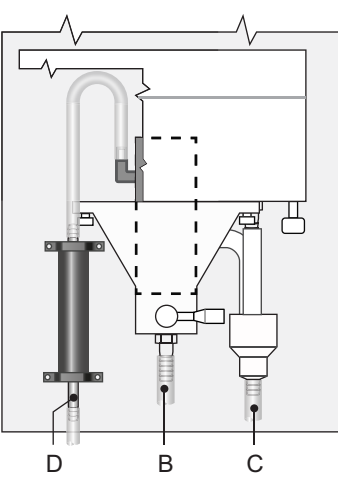

Flowcontroller

34

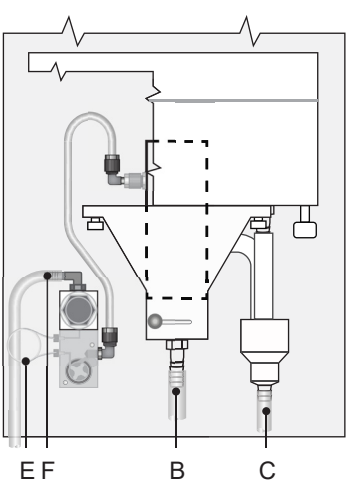

- **D** Entrée d'échantillon du capteur deltaT
- **B** Purge
- C Évacuation

- E Capillaire
- *F* Entrée d'échantillon du flowcontroller
- **B** Purge
- C Évacuation

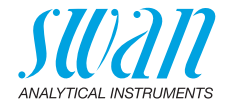

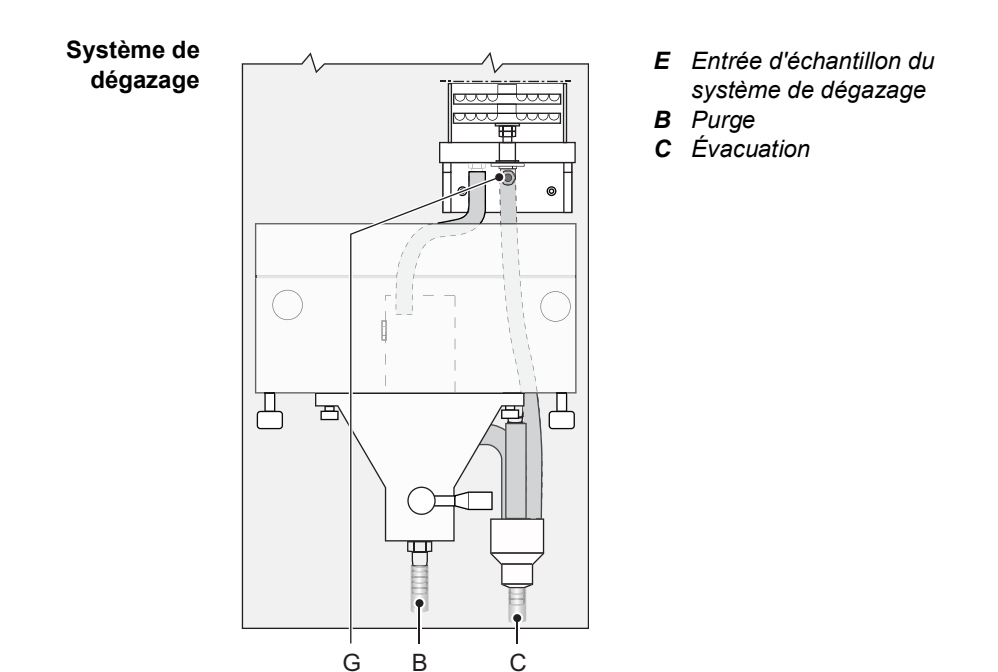

35 🗖

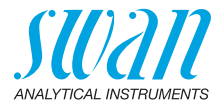

## 3.7. Connexions électriques

AVERTISSEMENT

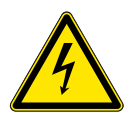

## Risque de choc électrique

- Couper l'alimentation électrique avant toute intervention sur les composants électriques.
- Mise a la terre: mettre l'instrument correctement a la terre avant toute utilisation.
- S'assurer que la puissance de spécification de l'instrument correspond a la puissance sur site.

# Dimensions<br/>des câblesPour assurer la conformité IP66, utiliser des câbles des dimensions<br/>suivantes:

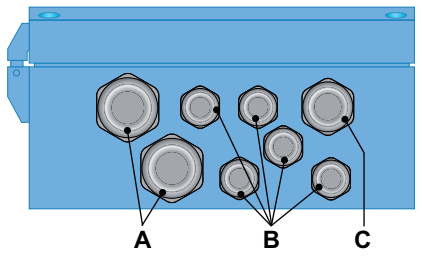

- A Raccord de câble PG 11 : cable Ø<sub>extérieur</sub> de 5–10 mm
- **B** Raccord de câble PG 7 : cable  $Ø_{extérieur}$  de 3–6.5 mm
- **C** Raccord de cãble PG 9 : cable  $Ø_{extérieur}$  de 4–8 mm

Avis: Protéger les raccords de câble non utilisés

- Câblage
   Pour l'alimentation électrique et les relais: utiliser des câbles torsadés à embouts cylindriques d'une section max. de. 1.5 mm<sup>2</sup> / AWG 14.
  - Pour les sorties et entrées signal: utiliser des câbles torsadés à embouts cylindriques d'une section max. de 0.25 mm<sup>2</sup> / AWG 23.

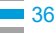
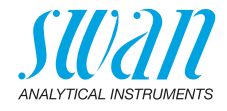

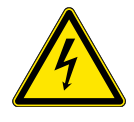

#### AVERTISSEMENT

#### Tension externe.

Les dispositifs à alimentation externe raccordés au relais 1 ou 2 ou au relais d'alarme peuvent entraîner des chocs électriques.

- S'assurer que les dispositifs raccordés aux contacts suivants sont déconnectés de l'alimentation avant de continuer l'installation.
  - Relais 1
  - Relais 2
  - Relais d'alarme

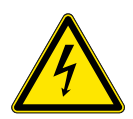

#### **AVERTISSEMENT**

Pour éviter les chocs électriques, mettre l'instrument à la terre (câble PE) avant de le mettre sous tension.

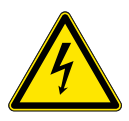

#### AVERTISSEMENT

Les réseaux électriques du transmetteur AMI doivent être sécurisés par un interrupteur principal et un fusible ou un disjoncteur appropriés.

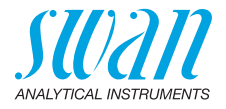

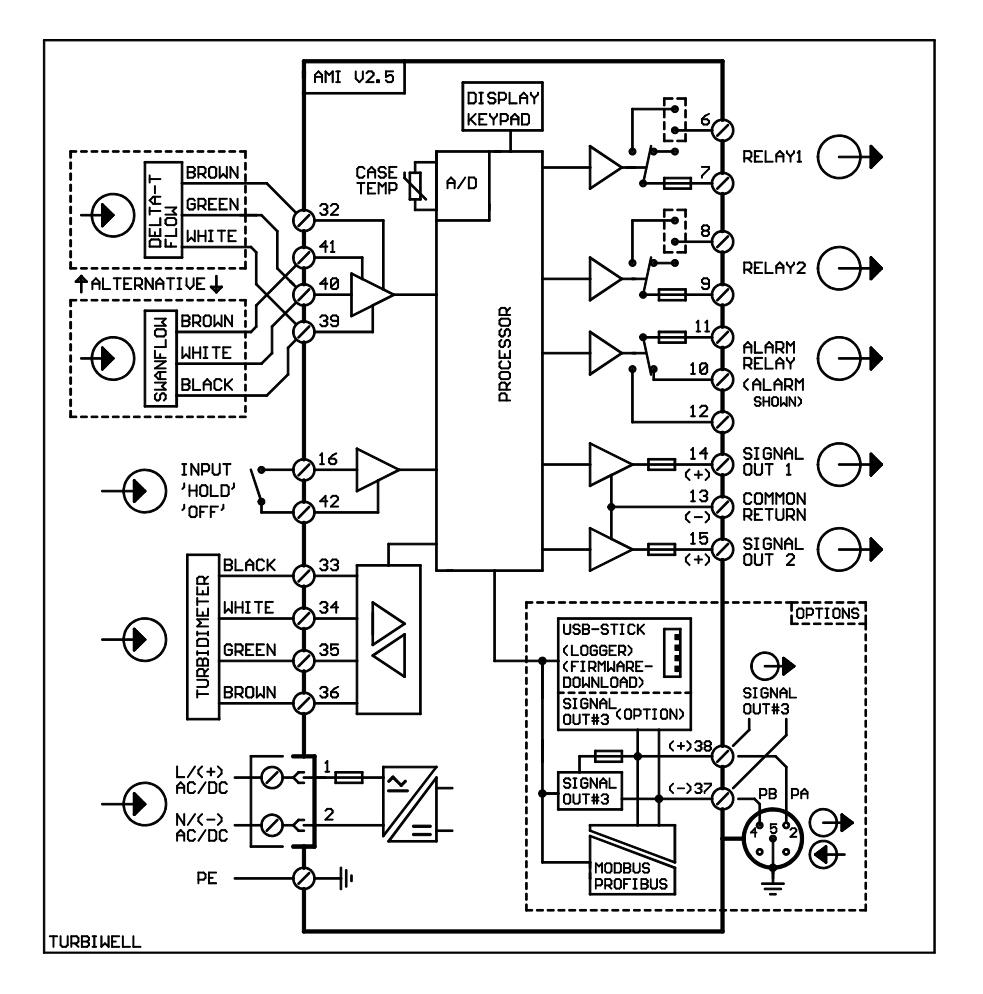

# 3.8. Schéma des connexions électriques

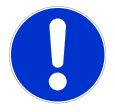

#### CAUTION

Utiliser exclusivement les bornes indiquées dans ce schéma et ce, uniquement pour les applications spécifiées. Toute utilisation non conforme des autres bornes causera des courts-circuits et entraînera des risques de dommages matériels et personnels.

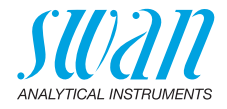

# 3.9. Alimentation électrique

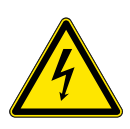

#### AVERTISSEMENT

#### Risque de choc électrique

Le raccordement de l'instrument au secteur doit uniquement être réalisé par un électricien certifié. Toujours couper le courant avant de manipuler électrique parties.

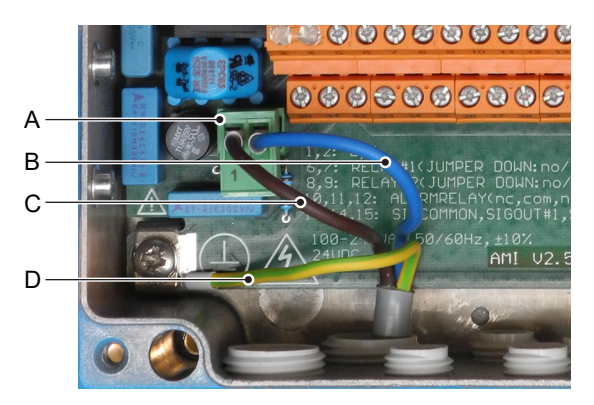

- A Connecteur d'alimentation électrique
- B Neutre, borne 2
- C Phase, Terminal 1
- D Mise à la terre

**Avis:** Connecter impérativement le câble de terre de protection à la vis de terre prévue à cet effet.

| Exigences      | <ul> <li>L'installation doit répondre aux exigences suivantes</li> <li>Câble secteur conforme aux normes IEC 60227 ou IEC 60245;</li></ul> |
|----------------|----------------------------------------------------------------------------------------------------|
| d'installation | classe d'inflammabilité FV1.                                                                                                    |
|                | <ul> <li>Le secteur doit être muni d'un interrupteur ou d'un disjoncteur<br/>qui</li> </ul>                                                |

- se trouve à proximité de l'instrument
- est facilement accessible pour l'opérateur
- marqué comme interrupteur pour AMI Turbiwell

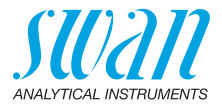

# 3.10. Contacts de relais

Pour la programmation des contacts de relais, consulter 5.3 Contacts de relais, p. 95

## 3.10.1 Entrée

**Avis:** Utiliser exclusivement des contacts sans potentiel (secs). La résistance totale (somme de la résistance du câble et de la résistance du contact de relais) doit être inférieure a 50  $\Omega$ .

Bornes 16 et 42 Si la sortie signal est réglée sur gelé, la mesure sera interrompue si l'entrée est active. Pour la programmation, consulter le menu 5.3.4, p. 100.

### 3.10.2 Relais d'alarme

Avis: Charge max. 1 AT / 250 VCA

#### Sortie d'alarme pour erreurs de système.

Pour les codes d'erreur, consulter Dépannage, p. 75 Pour la programmation, consulter le menu 5.3.1, p. 95

**Avis:** Dans le cas de certaines erreurs et de certaines configurations de l'AMI transducteur les contacts du relais ne commutent pas. L'erreur sera cependant affichée à l'écran.

|                                                      | Bornes | Description                                                                                                    | Connexion relais |
|------------------------------------------------------|--------|----------------------------------------------------------------------------------------------------|------------------|
| <b>NF</b> <sup>1)</sup><br>Normale-<br>ment<br>fermé | 10/11  | Relais actif (ouvert) en mode<br>de fonctionnement normal<br>Inactif (fermé) en cas d'erreur<br>ou de chute de tension. |                  |
| <b>NO</b><br>Normale-<br>ment<br>ouvert              | 12/11  | Relais actif (fermé) en mode<br>de fonctionnement normal<br>Inactif (ouvert) en cas d'erreur<br>ou de chute de tension. |                  |

1) usual use

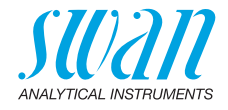

## 3.10.3 Relais 1 et 2

#### Avis: Charge assignée 1 AT/ 250 VCA

Les relais 1 et 2 peuvent être configurés comme normalement ouverts ou normalement fermés. Les deux relais sont normalement ouverts par défaut. Pour configurer un relais comme normalement fermé, mettre le cavalier dans la position supérieure.

**Avis:** Certaines erreurs et l'état de l'instrument peuvent changer l'état du relais.

| Config.                    |                                | Position |                                                                                                    |                      |
|----------------------------|--------------------------------|----------|----------------------------------------------------------------------------------------------------|----------------------|
| relais                     | Bornes                         | cavalier | Description                                                                                                    | Configuration relais |
| Norma-<br>lement<br>ouvert | 6/7: Relais 1<br>8/9: Relais 2 |          | Inactif (ouvert) en mode<br>de fonctionnement nor-<br>mal et hors tension.<br>Actif (fermé) pendant<br>exécution d'une fonc-<br>tion programmée. |                      |
| Norma-<br>lement<br>fermé  | 6/7: Relais 1<br>8/9: Relais 2 |          | Inactif (fermé) en mode<br>de fonctionnement nor-<br>mal et hors tension.<br>Actif (ouvert) pendant<br>exécution d'une fonc-<br>tion programmée. |                      |

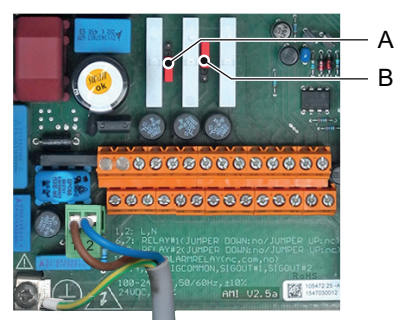

A Cavalier défini comme normalement ouvert (réglage par défaut)

B Cavalier défini comme normalement fermé

Pour la programmation, voir relais 1 et 2 5.3.2 et 5.3.3, p. 96.

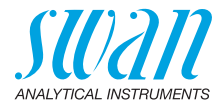

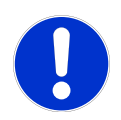

#### ATTENTION

contacts de relais.

#### Risque de dommages sur les relais dans le transmetteur AMI en raison d'une charge inductive importante. Des charges inductives importantes ou contrôlées directement (électrovannes, pompes de dosage) peuvent détruire les

 Utiliser une AMI Relaybox disponible en option ou des relais de puissance externes pour commuter des charges inductives >0,1 A.

**Charge inductive** Les faibles charges inductives (0,1 A max.), comme par exemple la bobine d'un relais d'alimentation, peuvent être commutées directement. Pour éviter des bruits parasites dans le transmetteur AMI, il est impératif de brancher un circuit de protection parallèlement à la charge. Un circuit de protection n'est pas nécessaire si une AMI Relaybox est utilisée.

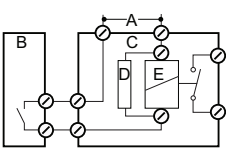

- A Alimentation CA ou DC
- B Transmetteur AMI
- **C** Relais de puissance externe
- **D** Circuit de protection
- *E* Bobine de relais d'alimentation

**Charge résistive** Les charges résistives (1 A max.) et les signaux de commande pour PLC, pompes à impulsion, etc. peuvent être raccordés sans aucune autre mesure.

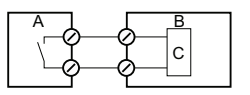

- A Transmetteur AMI
- **B** PLC ou pompe à impulsion contrôlée
- **C** Logique
- Actionneurs Les actionneurs, comme les vannes motorisées, utilisent les deux relais: un contact de relais est utilisé pour l'ouverture, l'autre pour la fermeture de la vanne, c'est-à-dire qu'avec les 2 contacts de relais disponibles, une vanne motorisée seulement peut être contrôlée. Les moteurs avec des charges supérieures à 0,1 A doivent être contrôlés par des relais d'alimentation externes ou par une AMI Relaybox.

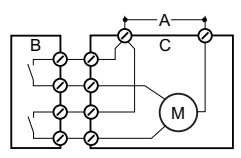

- A Alimentation CA ou DC
- B Transmetteur AMI
- C Actionneur

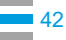

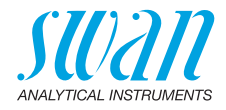

# 3.11. Sortie

# 3.11.1 Sorties 1 et 2 (sorties courant)

**Avis:** charge ohmique max. 510  $\Omega$ . Si les signaux sont transmis a deux récepteurs différents, utiliser un isolateur de signal (isolateur en boucle).

Sortie 1: bornes 14 (+) et 13 (-) Sortie 2: bornes 15 (+) et 13 (-) Pour la programmation, voir Liste des programmes et explications, p. 84, Menu Installation

# 3.12. Options d'interface

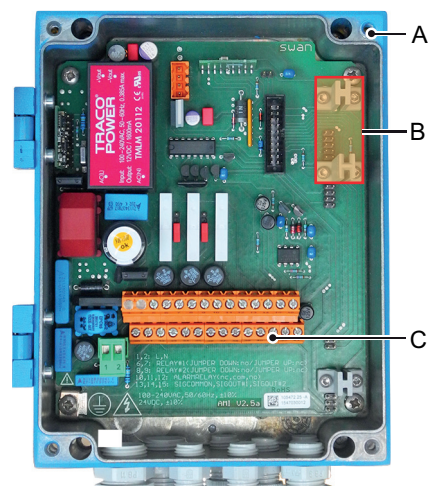

- A Transmetteur AMI
- **B** Fente pour interface
- C Bornes à vis

L'emplacement pour les interfaces peut être utilisé pour étendre les fonctionnalités de l'instrument AMI avec:

- une connexion Profibus ou Modbus
- une connexion HART
- une interface USB

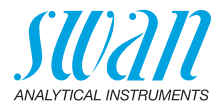

### 3.12.1 Sortie 3

Le AMI Turbiwell peut afficher un maximum des deux valeur de mesure:

- la valeur de mesure de turbidité
- si un capteur de débit est installe, le débit de l'échantillon.

Par conséquent, il n'est pas nécessaire d'installer troisième sortie de signal.

#### 3.12.2 Interface Profibus, Modbus

Borne 37 PB, borne 38 PA

Pour connecter plusieurs instruments à l'aide d'un réseau ou pour configurer une connexion PROFIBUS DP, consultez le manuel PRO-FIBUS. Utiliser des câbles de réseau appropriés.

**Avis:** le commutateur doit être mis sur MARCHE si un seul instrument est installé, ou sur le dernier instrument dans le bus.

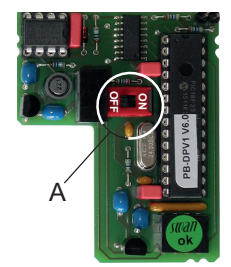

Interface Profibus, Modbus (RS 485)

A Commutateur Marche/Arrêt

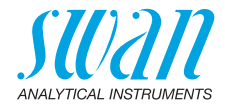

## 3.12.3 Interface HART

Bornes 38 (+) et 37 (-). L'interface HART permet la communication via le protocole HART. Pour de plus amples informations, consultez le manuel HART.

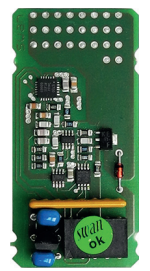

HART Interface PCB

#### 3.12.4 Interface USB

L'interface USB est utilisée pour archiver les données du Logger et télécharger le logiciel. Pour de plus amples informations, consultez le manuel d'installation correspondant.

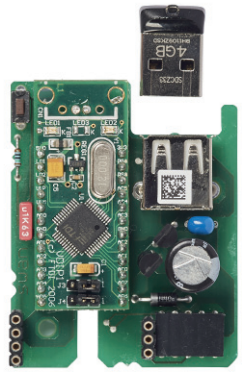

Interface USB

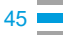

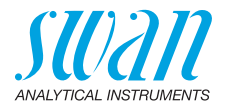

# 4. Mise en route de l'instrument

| Ouvrir<br>la vanne<br>d'alimentation | Ouvrir le flux d'échantillon et attendre que la chambre de mesure soit<br>pleine et que l'échantillon s'écoule par le trop-plein dans le drain.<br>Mettre l'appareil sous tension.<br>Tout d'abord, l'analyseur effectue un autotest, affiche la version du<br>progiciel, puis démarre le fonctionnement normal. |
|--------------------------------------|----------------------------------------------------------------------------------------------------|
| Programmation                        | Programmer tous les paramètres des dispositifs externes (interface etc.). Déterminer tous les paramètres pour l'utilisation de l'instrument (seuils, alarmes).                                                                                                    |
| Période de<br>rodage                 | Si la valeur de turbidité est très faible (< 1 FNU), le rinçage peut du-<br>rer plusieurs heures (~24h). Rincer le système jusqu'à l'affichage<br>constant de la valeur.                                                                                                    |

# 4.1. Ajuster le capteur de débit deltaT (option)

La précision de la mesure du débit dépend de la température ambiante de l'emplacement où le capteur deltaT est installé. Le capteur de débit deltaT est étalonné en usine à 20 °C (± 20% de précision). Si la température est supérieure ou inférieure, le capteur de débit deltaT peut être ajusté.

Pour ce faire, procéder comme suit:

- Rodage Laisser le capteur se roder pendant au moins 1h après l'avoir installé.
- Déterminer<br/>le débit1Placer la sortie d'échantillon de l'instrument dans une coupe de<br/>mesure avec un volume suffisant pendant au moins 10 min.
  - Pour obtenir le débit en l/h, calculer la quantité d'eau contenue dans la coupe de mesure avec un facteur 6.
     ⇒ Le débit en l/h résulte de la multiplication de la quantité d'eau après 10 min. par 6.
  - Ajuster la pente 1 Aller dans <Installation/Capteurs/Débit>, sélectionner <Pente> puis appuyer sur [Enter].
    - 2 Si le débit calculé est supérieur au débit affiché, augmenter la valeur de la pente.
    - 3 Si le débit calculé est inférieur au débit affiché, diminuer la valeur de la pente.

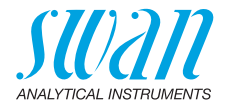

- 4 Appuyer sur [Exit] et sauvegarder avec [Enter].
- 5 Comparer le débit calculé avec le débit affiché.
   ⇒ Si les débits sont plus ou moins identiques, l'ajustement est terminé.
- 6 Dans le cas contraire, répéter les étapes 1 à 5.

# 4.2. Étalonnage, adaptation et vérification

- Étalonnage
   Si l'autorité réglementaire locale l'exige, un étalonnage peut être effectué sur le site du client. Cet étalonnage est effectué avec une formazine étalon spéciale, voir Étalonnage, p. 59, pour de plus amples informations. Cela ne change en rien le point zéro défini lors de l'étalonnage en usine, mais uniquement la pente de la ligne d'étalonnage. L'étalonnage est accepté si la déviation est inférieure à 25 % de l'étalonnage d'usine.
   La stabilité sur le long terme de l'AMI Turbiwell peut être contrôlé à l'aide d'un kit de vérification qui doit être adapté au dernier étalonnage.
   Adaptation
   Adapter un Verikit est nécessaire pour mesurer et enregistrer la turbidité spécifique d'un Verikit. La valeur de mesure est enregistrée et
  - bidite specifique d'un Verikit. La valeur de mesure est enregistree et chaque vérification est basée sur cette valeur. Avec un Verikit adapté, vous pouvez effectuer périodiquement une vérification. La déviation doit être comprise dans les 10% de la valeur de référence.
- Vérification Effectuer une vérification avec un Verikit (voir Verikit Swan, p. 64) ou une vérification humide (voir Vérification humide, p. 72) après le temps de rodage pour vérifier la performance de l'instrument.

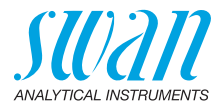

# 4.3. Calcul ppm, par exemple «huile dans l'eau»

**Avis:** Si ppm est sélectionné, les fonctions d'adaptation et de vérification ne sont pas disponibles.

**Prescriptions générales** L'AMI Turbiwell est également capable de mesurer d'autres liquides dont la turbidité correspond à la concentration d'un solide suspendu ou d'un liquide émulsionné. Dans ces applications, la turbidité est normalement indiquée en ppm. Ce mode n'est pas recommandé pour les applications d'eau potable.

Un sous-menu permet à l'utilisateur d'effectuer un étalonnage des dits processus.

La ligne d'étalonnage est définie par 2 points: un point zéro et un point d'échelle (inclinaison). Pour déterminer le point zéro, un échantillon sans l'opacifiant (x = 0) doit être administré au Turbiwell. La valeur moyenne sur une période de temps définie est automatiquement enregistrée comme le point zéro.

Pour la détermination de l'inclinaison, on doit administrer au AMI Turbiwell un échantillon avec une concentration connue de turbidité (opacifiant). La concentration de l'opacifiant doit être saisie dans le transmetteur (soit 2,5 ppm). La valeur moyenne sur une période définie est automatiquement enregistrée comme inclinaison (point d'inclinaison).

La ligne d'étalonnage est calculée à partir de ces données.

**Avis:** Deux restrictions concernant la méthode d'étalonnage doivent être prises en compte:

- La lecture est uniquement valable lorsque le zéro ne change pas, ce qui signifie que la turbidité d'origine causée par différentes propriétés ou différents solides suspendus doit être constante!
- En général, la correspondance de la valeur indiquée (ppm) et le contenu de l'opacifiant est seulement approximativement linéaire au sein d'une plage limitée. Cela est dû au fait que la sensibilité est fortement dépendante de la concentration choisie (point d'échelle). Si le point d'échelle est choisi de façon qu'il soit près d'une valeur seuil ou un point de contrôle (c.-à-d. consigne), l'erreur causée par la non-linéarité dans cette plage peut être minimisée.

Il faut également prendre en compte que la turbidité d'un échantillon ne dépend pas seulement de la concentration d'un solide suspendu ou d'un liquide émulsionné, mais aussi de la taille de la goutte, respectivement, de la fonction de distribution de la taille de la particule. Cette propriété de l'échantillon ne devrait pas changer substantiellement.

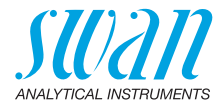

| Considéra-<br>tions      | <ul> <li>Considérations pour une mesure fiable:</li> <li>L'échantillon doit toujours avoir le même dégré d'homogénéisation pour obtenir des résultats quantitatifs. Une homogénéisation adéquate peut être obtenue avec une pompe centrifuge ou une pompe à engrenages.</li> <li>La distance et la période de temps de l'échantillon à la mesure doit être assez proche afin d'assurer que la taille de la goutte ne change pas considérablement.</li> <li>Il n'est pas possible d'éviter l'accumulation d'une fine couche d'huile sur les parois des tuyaux, les raccords et la chambre de mesure en mesurant des échantillons ayant un contenu d'huile permanent. Si la concentration dans l'échantillon diminue, une partie de la couche d'huile est enlevée. C'est un processus très lent qui peut prendre un certain temps jusqu'à ce que la concentration réelle soit indiquée correctement. Dans les cas de mesure ayant des concentrations variables, un nettoyage (automatique) du système d'échantillonnage est recommandé, notamment lorsque de faibles concentrations ont besoin d'être déterminées avec une grande précision.</li> <li>La solubilité de la plupart des huiles dans l'eau est très faible, mais en fonction du type d'huile, de nombreux ppm sont dissous dans l'eau. Cette huile dissoute ne peut pas être détectée par les turbidimètres. La valeur de la partie dissoute d'huile doit être ajoutée à la partie non-dissoute pour déterminer une valeur seuil correctement.</li> </ul> |
|--------------------------|----------------------------------------------------------------------------------------------------|
| Activer le<br>calcul ppm | Pour activer le calcul ppm, ouvrez le menu principal «Installation», choisissez «Capteurs» et ensuite «Dimensions».                                                                                                    |
|                          | Après avoir selectionné « ppm », choisir <oui> et appuyer [Enter]<br/>pour sauvegarder.</oui>                                                                                                    |

49 🗖

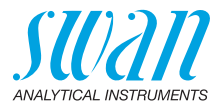

| Processus    | Le processus | s suiva | ant doi | t être | respec | cté a | vant de | e commencer | l'éta- |
|--------------|--------------|---------|---------|--------|--------|-------|---------|-------------|--------|
| d'étalonnage | lonnage:     |         |         |        |        |       |         |             |        |

- Purger et nettoyer si besoin la chambre de mesure.
- Pour l'étalonnage, il faut un processus sans huile et sans eau. Les solutions d'étalonnage sont préparées dans un récipient dont le volume est approximativement de 10 litres.
- La solution est homogénéisée avec une pompe de circulation ou avec un agitateur à moteur avant et durant l'étalonnage.
- La sortie du récipient est branchée avec l'entrée d'échantillon du Turbiwell.
- Le débit d'échantillon est réglé à 20 litres par heure approximativement par le biais d'une vanne de réglage.
- Le signal doit être stable lorsque l'échantillon s'écoule. Pour cela, une double vérification et évaluation de la stabilité du signal brut peut être trouvée dans le menu «Diagnostique» \ «Capteurs»\ «Turbidité» (menu 2.2.1)

Pour commencer un étalonnage, ouvrez le menu «Maintenance» et choisissez le sous-menu «Processus d'étalonnage» (menu 3.4). Vous pouvez alors choisir entre

- Détecter le zéro le point zéro est donné avec une eau exempte d'huile. Attendre jusqu'à ce que la barre de progression indique la fin.
- Déterminer inclinaison Un échantillon avec une concentration d'huile définie est utilisé pour déterminer l'inclinaison. La valeur du processus saisie est utilisée comme une consigne de l'étalonnage d'échantillon

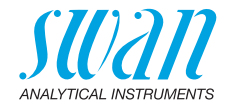

# 5. Opération

# 5.1. Touches

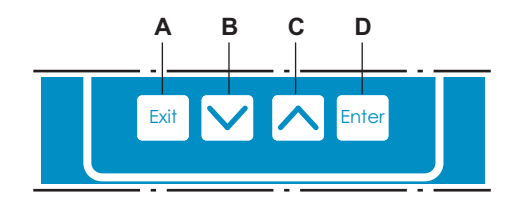

A pour quitter un menu ou une commande (en rejetant toute modification)

pour retourner au menu précédent

- **B** pour DESCENDRE dans une liste de menu ou pour diminuer une valeur numérique
- **C** pour MONTER dans une liste de menu et augmenter une valeur numérique
- D pour ouvrir un sous-menu sélectionné pour confirmer une saisie

Accès au programme, Quitter

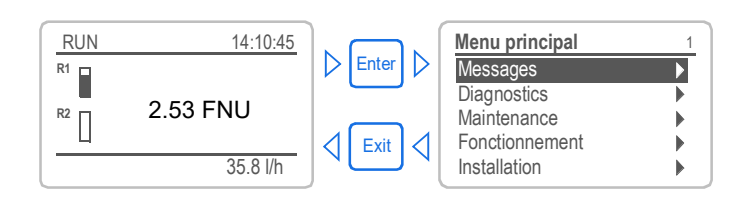

52

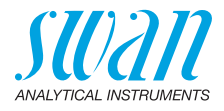

#### Affichage В D des valeurs mesurées RUN 15:20:18 R1 Ε 2.53 FNU R2 G-35.8 l/h F A RUN fonctionnement normal entrée fermée ou étal. temporisé: instrument gelé HOLD (gelé) (affiche l'état des sorties signal) OFF entrée fermée: interruption des fonctions de contrôle/ seuils (affichage de l'état des sorties signal) 尘 Erreur fatale **B** ERROR Erreur **C** Contrôle du transmetteur via Profibus **D** Temps E Valeur de processus F Débit d'échantillonnage G État du relais État du relais, symboles $\wedge \nabla$ seuil sup./inf. pas encore atteint seuil sup./inf. atteint $\Delta \nabla$ contrôle ascendant/descendant: aucune action contrôle ascendant/descendant actif, barre noire indique l'intensité de contrôle vanne motorisée fermée vanne motorisée: ouverte. la barre noire montre la position approximative $\oplus$ minuterie minuterie: active (rotation de l'aiguille)

# 5.2. Affichage pour débit d'échantillonnage unique

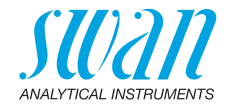

# 5.3. Structure du logiciel

| Menu principal | 1 |
|----------------|---|
| Messages       |   |
| Diagnostics    |   |
| Maintenance    | • |
| Fonctionnement | • |
| Installation   | ► |

| Messages             | 1. |
|----------------------|----|
| Erreurs en attente   | •  |
| Liste de maintenance |    |
| Liste des messages   | ►  |
|                      |    |

| Diagnostics    | 2.1 |
|----------------|-----|
| Identification | •   |
| Capteurs       | •   |
| Échantillon    | •   |
| État E/S       |     |
| Interface      | •   |

| Maintenance | 3.1               |
|-------------|-------------------|
| Étalonnage  | •                 |
| Service     | •                 |
| Simulation  | •                 |
| Horodatage  | 01.01.05 16:30:00 |

| Opération | 4.1 |
|-----------|-----|
| Capteurs  | •   |
| Relais    |     |
| Logger    | •   |
|           |     |

| Installation        | 5.1 |
|---------------------|-----|
| Capteurs            | •   |
| Sorties analogiques | •   |
| Relais              | •   |
| Divers              | •   |
| Interface           |     |

#### Menu 1: Messages

Indique les erreurs en attente et l'historique des événements (temps et état des événements survenus au préalable) et demandes de maintenance. Contient des données pertinentes pour l'utilisateur.

#### Menu 2: Diagnostics

Fournit des données sur l'instrument et l'échantillon qui sont pertinentes pour l'utilisateur.

#### Menu 3: Maintenance

Pour l'étalonnage de l'instrument, le service, la simulation des relais et des sorties de signal et le réglage de l'heure de l'instrument.

Il est réservé au personnel de maintenance.

#### Menu 4: Opération

Sous-ensemble du menu 5 – installation, mais processus associé. Paramètres d'utilisateur spécifiques susceptibles d'être modifiés dans le cadre du service de routine quotidien. Normalement, ils sont protégés par un mot de passe et réservés au personnel de service.

#### Menu 5: Installation

Pour la mise en route initiale de l'instrument par des personnes autorisées par SWAN, réglage de tous les paramètres de l'instrument. Peut être protégé par un mot de passe.

54

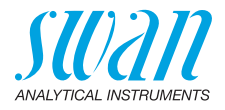

# 5.4. Modification des paramètres et des valeurs

| Modification L | exemple sulvant montre c                                                 | comr | nent changer l'intervalle de logger:                                                                                                   |
|----------------|--------------------------------------------------------------------------|------|----------------------------------------------------------------------------------------------------|
| des para-      | Logger 4.4.1                                                             | 1    | Sélectionnez l'option de menu indi-                                                                                                    |
| metres         | Intervalle 30 min<br>Effacer l'enregistreur non                          | 2    | Appuyer sur [Enter]                                                                                                    |
|                | ▶                                                                        |      |                                                                                                    |
|                | Logger 413<br>Intervalle Intervalle.                                     | 3    | Appuyer sur [ ] ou [ ] pour sélectionner le paramètre à modifier.                                                                      |
|                | 10 Minutes<br>30 Minutes<br>1 Heure                                      | 4    | Appuyer sur [Enter] tpour confirmer<br>la sélection ou sur [Exit] pour garder<br>le paramètre précédent.                               |
|                | Logger 4.1.3                                                             |      | ⇒ Le paramètre sélectionné est affi-<br>ché (mais pas encore enregistré).                                                              |
|                | Effacer Logger non                                                       | 5    | Appuyer sur [Exit].                                                                                                    |
|                | Logger 4.1.3                                                             |      | ⇒ Oui est marqué.                                                                                                    |
|                | Intervallt Enregistrer ? Intdé-<br>Effacer Uoui<br>Non                   | 6    | Appuyer sur [Enter] pour enregis-<br>trer le nouveau paramètre.<br>⇒ Le système est réinitialisé et le<br>nouveau paramètre programmé. |
| Modification   |                                                                          | 1    | Sélectionner le paramètre.                                                                                                    |
| des valeurs    | Alarme 5.3.1.1.1                                                         | 2    | Appuyer sur [Enter].                                                                                                    |
|                | Alarme inf. 0. <del>000 FN</del> U<br>Hystérésis 0.10 FNU<br>Délai 5 Sec | 3    | Appuyer sur [ ] ou [ ] pour choisir la valeur souhaitée.                                                                               |
|                | Alarme 5.3.1.1.1                                                         | 4    | Appuyer sur [Enter] tour confirmer la                                                                                                  |
|                | Alarme sup. 180.0 FNU                                                    | 5    | Appuver sur [Exit]                                                                                                    |
|                | Alarme Inf. 0.00 FNU<br>Hystérésis 0.10 FNU                              | Ŭ    | $\Rightarrow$ Oui est marqué.                                                                                                    |
|                | Délai 5 Sec                                                              | 6    | Appuyer sur [Enter] pour enregis-<br>trer la nouvelle valeur.                                                                          |

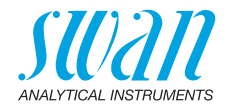

# 6. Maintenance

# 6.1. Plans de maintenance

L'AMI Turbiwell est étalonné en usine à l'aide d'un étalon primaire (formazine) préalablement à l'expédition. L'instrument n'exige pas d'autre étalonnage préalablement à l'utilisation. Des vérifications trimestrielles sont recommandées avec le recours au kit de vérification de Swan, un étalon secondaire, au lieu d'un étalonnage avec un étalon primaire.

Un réétalonnage avec un étalon primaire est nécessaire uniquement en cas d'échec de la vérification par le turbidimètre ou après d'importants travaux de maintenance ou de réparation.

La fréquence des opérations de maintenance préventives dépend de la qualité de l'eau, de l'application et des réglementations nationales.

| 1 fois par<br>semaine | Vérifier l'alimentation d'échantillon pour encrassement. Vérifier le<br>débit                                                                                                    |
|-----------------------|----------------------------------------------------------------------------------------------------|
| 1 fois par mois       | Vérifier la chambre de mesure pour encrassement. Au besoin, net-<br>toyez-la avec une brosse et/ou purgez la chambre de mesure. Si<br>vous détectez des algues, désinfectez le système de dégazage et<br>la chambre de mesure à l'aide d'une concentration NaOCI. Utiliser<br>une pipette pour doser le désinfectant. |
| Tous les 6 mois       | Effectuer une vérification.                                                                                                    |
| 1 fois par an         | Démonter le système de dégazage le nettoyer avec une brosse.                                                                                                    |

#### Turbidité inférieure à 1 FNU/NTU:

#### Turbidité supérieure à 1 FNU/NTU:

| 1 fois par jour ou | Vérifier l'alimentation d'échantillon pour encrassement. Vérifier le |
|--------------------|----------------------------------------------------------------------|
| par semaine        | débit.                                                               |
| 1 fois par         | Rinçage de la chambre de mesure. Si l'échantillon contient des       |
| semaine ou         | algues, désinfecter la chambre de mesure l'aide d'une concentra-     |
| par mois           | tion NaOCI. Utiliser une pipette.                                    |
| Tous les 6 mois    | Effectuer une vérification.                                          |

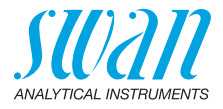

# 6.2. Nettoyer la chambre de mesure

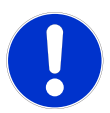

#### ATTENTION

# Valeurs de mesure erronées en raison de sales composants optiques.

La présence de poussière sur les composants optiques peut être à l'origine de valeurs d'échantillon erronées. Un nettoyage et un nouvel étalonnage par SWAN est alors nécessaire.

• Ne touchez jamais les composants optiques intégrés au couvercle.

Nettoyage Pour nettoyer la chambre de mesure, procédez comme suit:

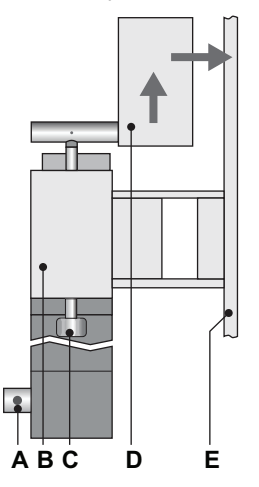

- A Vanne d'évacuation
- B Chambre de mesure
- C Vis à serrage rapide
- **D** Couvercle
- E Panneau de montage

- **1** Arrêtez le débit d'échantillon.
- 2 Desserrez les deux vis à serrage rapide [C]. ⇒ Le couvercle glisse automatiquement vers le haut.
- 3 Déplacez le couvercle complètement vers l'arrière.
- 4 Si la chambre de mesure est très encrassée, prenez une brosse souple et retirez les algues et autres de la barrière et des parois de la chambre de mesure.

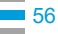

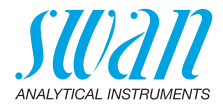

- 5 Ouvrez la vanne d'évacuation pour retirer l'eau polluée (avec la vanne d'évacuation automatique en option, sélectionner <Maintenance>/<Drainage>/<Commande manuelle>/<Vanne à moteur>/<ouvert>, dans le menu).
- 6 Retirez les dépôts de calcaire avec un détartrant ménager à concentration normale. Pour cela, remplissez la chambre de mesure et ajoutez le détartrant.
- 7 Attendez quelques minutes, puis retirez les dépôts de calcaire avec une brosse souple.
- 8 Ouvrez la vanne d'évacuation pour retirer l'eau polluée.
- 9 Fermez la vanne d'évacuation, ouvrez la vanne d'arrivée d'échantillon et attendez que la chambre de mesure soit remplie.
- 10 Ouvrez la vanne d'évacuation pour rincer une fois de plus.
- 11 Au besoin, répétez les étapes 9 et 10.
- 12 Déplacez le couvercle complètement vers l'avant.
- Appuyez sur le couvercle et fixez-le avec les vis à serrage rapide.
- **Periode** Après le nettoyage, attendre environ 1h (selon le débit de l'échantilde rodage lon) jusqu'à ce qu'une valeur stable s'affiche.

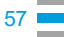

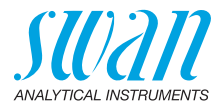

# 6.3. Nettoyage du système de dégazage

**Avis:** Utilisez une brosse souple et un détergent doux. Retirez les dépôts de calcaire avec un détartrant ménager à concentration normale.

Nettoyage Pour nettoyer le système de dégazage, procédez comme suit:

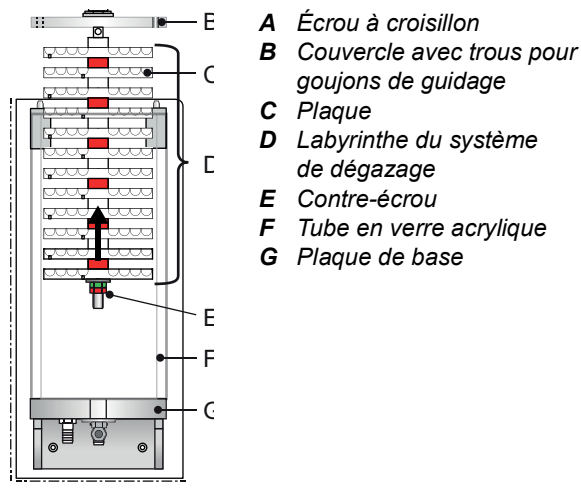

- 1 Arrêtez le débit d'échantillon.
- 2 Attendez que le système de dégazage soit vide.
- **3** Tournez l'écrou à croisillon [A] dans le sens inverse des aiguilles d'une montre pour le dévisser et retirez le labyrinthe du système de dégazage de la plaque de base [G].
- 4 Retirez le tube en verre acrylique [F].
- 5 Desserrez le contre-écrou [E] puis retirez à la fois le contre-écrou et l'écrou.
- 6 Retirez les plaques [C] de la tige de guidage.
- 7 Nettoyez les plaques et le tube en verre acrylique avec une brosse souple et un détergent doux.
- 8 Éliminez les dépôts de calcaire avec un détartrant ménager à concentration normale.

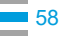

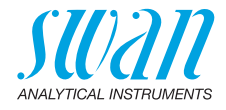

- **9** Rincez les plaques et le tube en verre acrylique avec de l'eau propre.
- **10** Sur la tige de guidage, assemblez alternativement une plaque avec un dispositif de maintien de distance blanc puis une plaque avec un dispositif rouge. Commencez avec une plaque blanche.
- **11** Essuyez la plaque de base du système de dégazage avec un chiffon doux. Assurez-vous que la bague d'étanchéité est propre.
- 12 Placez le tube en verre acrylique sur la plaque de base.
- **13** Insérez le labyrinthe du système de dégazage dans le tube en verre acrylique.
- 14 Fixez le labyrinthe du système de dégazage en serrant l'écrou à croisillon à la main.
- 15 Ouvrez le débit d'échantillon.
- 16 Vérifiez l'étanchéité du système.

# 6.4. Étalonnage

L'AMI Turbiwell est étalonné en usine. L'intensité d'émission de la DEL est contrôlée par une photodiode externe. Une perte d'intensité due au vieillissement sera automatiquement compensée. L'AMI Turbiwell étant étalonné en usine, il n'est normalement pas nécessaire de l'étalonner à nouveau.

Parfois, quelques autorités publiques exigent un réétalonnage périodique des instruments de mesure de la turbidité. Par conséquent, une procédure d'étalonnage est décrite ci-dessous. Pour savoir si un réétalonnage périodique est nécessaire, communiquez avec votre organisme de réglementation local.

**Avis:** L'étalonnage ne modifie pas le point zéro défini lors de l'étalonnage en usine mais uniquement la pente de la courbe d'étalonnage.

L'étalonnage est réalisé avec une solution étalon de 20 FNU/NTU de formazine. Pour préparer la solution étalon de formazine, les éléments suivants sont nécessaires:

- eau déionisée d'une turbidité < 0.1 FNU/NTU</li>
- Solution étalon de formazine 4000 FNU/NTU fabriquée conformément à EPA 180.1, ASTM 2130B ou ISO 7027
- · équipement de laboratoire suivant

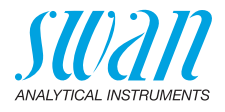

écoulement rapide

caoutchouc

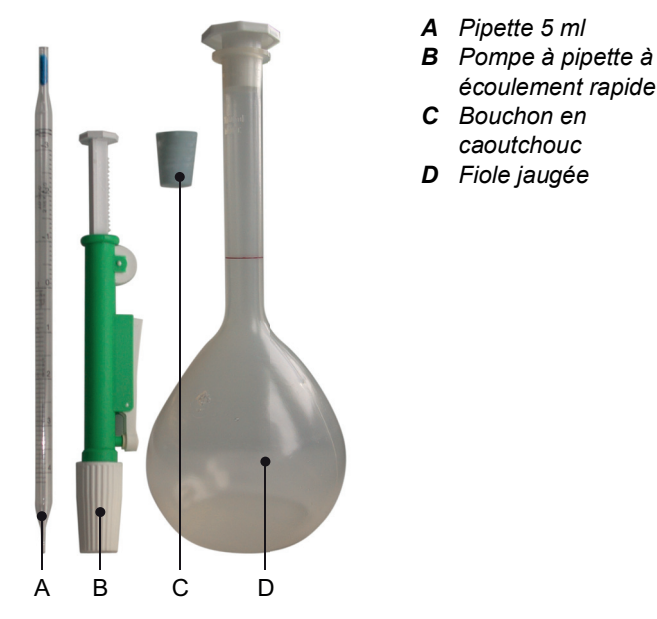

#### Préparation de la solution étalon de formazine 20 NTU

- Placez la pipette dans la pompe à pipette à écoulement rapide. 1
- 2 Assurez-vous que le piston de la pompe est complètement enfoncé.
- 3 Tournez la roue de la pompe jusqu'à ce que la solution étalon de formazine 4000 NTU atteigne le niveau de 5 ml dans la pipette.
- 4 Placez la pipette dans la fiole jaugée puis appuyez sur le levier d'écoulement rapide jusqu'à ce que la pipette soit vide.
- 5 Remplissez la fiole jaugée avec 1 litre d'eau de dilution déjonisée.

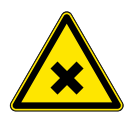

## **AVERTISSEMENT**

## Danger pour la santé

La formazine est dangereuse pour l'environnement.

 Ne l'introduisez en aucun cas dans le réseau d'alimentation en eau.

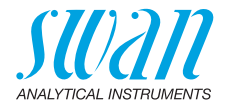

#### Effectuer l'étalonnage

Dans le menu Maintenance, sélectionnez Étalonnage et suivez les instructions à l'écran.

| Maintenance       3.4         Vérification       Image         Drainage       Image         Simulation       Image         Étalonnage       Image         Montre       01.01.2005 16:30:00         Étalonnage       3.4.5         - Arrêtez le débit d'échantillon         - Ouvrez la chambre de mesure         Appuyez sur <enter> pour continuer         Étalonnage       3.4.5         - Assemblez l'évacuation 1         à un bouchon en caoutchouc         Appuyez sur <enter> pour continuer         Étalonnage       3.4.5         - Ouvrir vanne de drainage         jusqu'à ce que la chambre         de mesure soit vide         Appuyez sur <enter> pour continuer         Étalonnage       3.4.5         - Ouvrir vanne de drainage         jusqu'à ce que la chambre         de mesure soit vide         Appuyez sur <enter> pour continuer         Étalonnage       3.4.5         - Fermez la vanne d'évacuation         - Remplissez la chambre de mesure         Appuyez sur <enter> pour continuer</enter></enter></enter></enter></enter> |                                                                                                    |  |
|----------------------------------------------------------------------------------------------------|----------------------------------------------------------------------------------------------------|--|
| Drainage         Simulation         Étalonnage         Montre       01.01.2005 16:30:00         Étalonnage       3.4.5         - Arrêtez le débit d'échantillon         - Ouvrez la chambre de mesure         Appuyez sur <enter> pour continuer         Étalonnage       3.4.5         - Arsêtez le débit d'échantillon         - Ouvrez la chambre de mesure         Appuyez sur <enter> pour continuer         Étalonnage       3.4.5         - Assemblez l'évacuation 1<br/>à un bouchon en caoutchouc         Appuyez sur <enter> pour continuer         Étalonnage       3.4.5         - Ouvrir vanne de drainage<br/>jusqu'à ce que la chambre<br/>de mesure soit vide         Appuyez sur <enter> pour continuer         Étalonnage       3.4.5         - Fermez la vanne d'évacuation         - Remplissez la chambre de<br/>formazine.         - Fermez la chambre de mesure         Appuyez sur <enter> pour continuer</enter></enter></enter></enter></enter>                                                                                    | Maintenance3,4Vérification                                                                                                    |  |
| Étalonnage       Montre         Montre       01.01.2005 16:30:00         Étalonnage       3.4.5         - Arrêtez le débit d'échantillon       Ouvrez la chambre de mesure         Appuyez sur <enter> pour continuer       Étalonnage         Étalonnage       3.4.5         - Arsemblez l'évacuation 1       à un bouchon en caoutchouc         Appuyez sur <enter> pour continuer       Étalonnage         Óuvrir vanne de drainage       3.4.5         - Ouvrir vanne de drainage       3.4.5         - Ouvrir vanne de drainage       3.4.5         - Ouvrir vanne de drainage       3.4.5         - Fermez la chambre de formazine.       3.4.5         - Fermez la vanne d'évacuation       Remplissez la chambre de formazine.         - Fermez la chambre de mesure       Appuyez sur <enter> pour continuer</enter></enter></enter>                                                                                                    | Drainage Simulation                                                                                                    |  |
| Étalonnage       3.4.5         - Arrêtez le débit d'échantillon         - Ouvrez la chambre de mesure         Appuyez sur <enter> pour continuer         Étalonnage       3.4.5         - Assemblez l'évacuation 1<br/>à un bouchon en caoutchouc         Appuyez sur <enter> pour continuer         Étalonnage       3.4.5         - Assemblez l'évacuation 1<br/>à un bouchon en caoutchouc         Appuyez sur <enter> pour continuer         Étalonnage       3.4.5         - Ouvrir vanne de drainage<br/>jusqu'à ce que la chambre<br/>de mesure soit vide         Appuyez sur <enter> pour continuer         Étalonnage       3.4.5         - Fermez la vanne d'évacuation         - Remplissez la chambre de<br/>formazine.         - Fermez la chambre de mesure         Appuyez sur <enter> pour continuer</enter></enter></enter></enter></enter>                                                                                                    | Étalonnage<br>Montre 01.01.2005 16:30:00                                                                                                    |  |
| <ul> <li>Ouvrez la chambre de mesure</li> <li>Appuyez sur <enter> pour continuer</enter></li> <li>Étalonnage 3.4.5</li> <li>Assemblez l'évacuation 1<br/>à un bouchon en caoutchouc</li> <li>Appuyez sur <enter> pour continuer</enter></li> <li>Étalonnage 3.4.5</li> <li>Ouvrir vanne de drainage<br/>jusqu'à ce que la chambre<br/>de mesure soit vide</li> <li>Appuyez sur <enter> pour continuer</enter></li> <li>Étalonnage 3.4.5</li> <li>Fermez la vanne d'évacuation</li> <li>Remplissez la chambre de<br/>formazine.</li> <li>Fermez la chambre de mesure</li> <li>Appuyez sur <enter> pour continuer</enter></li> </ul>                                                                                                    | Étalonnage 3.4.5<br>- Arrêtez le débit d'échantillon                                                                                                    |  |
| Appuyez sur <enter> pour continuer         Étalonnage       3.4.5         - Assemblez l'évacuation 1       à         à un bouchon en caoutchouc         Appuyez sur <enter> pour continuer         Étalonnage       3.4.5         - Ouvrir vanne de drainage<br/>jusqu'à ce que la chambre<br/>de mesure soit vide         Appuyez sur <enter> pour continuer         Étalonnage       3.4.5         - Fermez la vanne d'évacuation         - Remplissez la chambre de<br/>formazine.       3.4.5         - Fermez la vanne d'évacuation         - Fermez la chambre de mesure         Appuyez sur <enter> pour continuer</enter></enter></enter></enter>                                                                                                    | - Ouvrez la chambre de mesure                                                                                                    |  |
| Étalonnage       3.4.5         - Assemblez l'évacuation 1       a         à un bouchon en caoutchouc         Appuyez sur <enter> pour continuer         Étalonnage       3.4.5         - Ouvrir vanne de drainage<br/>jusqu'à ce que la chambre<br/>de mesure soit vide         Appuyez sur <enter> pour continuer         Étalonnage       3.4.5         - Fermez la vanne d'évacuation         - Remplissez la chambre de<br/>formazine.       3.4.5         - Fermez la chambre de mesure         Appuyez sur <enter> pour continuer</enter></enter></enter>                                                                                                    | Appuyez sur <enter> pour continuer</enter>                                                                                                    |  |
| <ul> <li>Assemblez l'évacuation 1<br/>à un bouchon en caoutchouc</li> <li>Appuyez sur <enter> pour continuer</enter></li> <li>Étalonnage 3.4.5</li> <li>Ouvrir vanne de drainage<br/>jusqu'à ce que la chambre<br/>de mesure soit vide</li> <li>Appuyez sur <enter> pour continuer</enter></li> <li>Étalonnage 3.4.5</li> <li>Fermez la vanne d'évacuation</li> <li>Remplissez la chambre de<br/>formazine.</li> <li>Fermez la chambre de mesure</li> <li>Appuyez sur <enter> pour continuer</enter></li> </ul>                                                                                                    | Étalonnage 3.4.5                                                                                                    |  |
| à un bouchon en caoutchouc<br>Appuyez sur <enter> pour continuer<br/>Étalonnage 3.4.5<br/>- Ouvrir vanne de drainage<br/>jusqu'à ce que la chambre<br/>de mesure soit vide<br/>Appuyez sur <enter> pour continuer<br/>Étalonnage 3.4.5<br/>- Fermez la vanne d'évacuation<br/>- Remplissez la chambre de<br/>formazine.<br/>- Fermez la chambre de mesure<br/>Appuyez sur <enter> pour continuer</enter></enter></enter>                                                                                                    | - Assemblez l'évacuation 1                                                                                                    |  |
| Appuyez sur <enter> pour continuer         Étalonnage       3.4.5         - Ouvrir vanne de drainage<br/>jusqu'à ce que la chambre<br/>de mesure soit vide         Appuyez sur <enter> pour continuer         Étalonnage       3.4.5         - Fermez la vanne d'évacuation         - Remplissez la chambre de<br/>formazine.         - Fermez la chambre de mesure         Appuyez sur <enter> pour continuer</enter></enter></enter>                                                                                                    | à un bouchan an agoutabour                                                                                                    |  |
| Appuyez sur <enter> pour continuer         Étalonnage       3.4.5         - Ouvrir vanne de drainage<br/>jusqu'à ce que la chambre<br/>de mesure soit vide         Appuyez sur <enter> pour continuer         Étalonnage       3.4.5         - Fermez la vanne d'évacuation         - Remplissez la chambre de<br/>formazine.         - Fermez la chambre de mesure         Appuyez sur <enter> pour continuer</enter></enter></enter>                                                                                                    |                                                                                                    |  |
| Étalonnage       3.4.5         - Ouvrir vanne de drainage       jusqu'à ce que la chambre         jusqu'à ce que la chambre       de mesure soit vide         Appuyez sur <enter> pour continuer       14.5         Étalonnage       3.4.5         - Fermez la vanne d'évacuation       -         - Remplissez la chambre de formazine.       -         - Fermez la chambre de mesure       -         Appuyez sur <enter> pour continuer       -</enter></enter>                                                                                                    |                                                                                                    |  |
| Étalonnage       3.4.5         - Ouvrir vanne de drainage         jusqu'à ce que la chambre         de mesure soit vide         Appuyez sur <enter> pour continuer         Étalonnage       3.4.5         - Fermez la vanne d'évacuation         - Remplissez la chambre de formazine.         - Fermez la chambre de mesure         Appuyez sur <enter> pour continuer</enter></enter>                                                                                                    | Appuyez sur <enter> pour continuer</enter>                                                                                                    |  |
| <ul> <li>Ouvrir vanne de drainage<br/>jusqu'à ce que la chambre<br/>de mesure soit vide</li> <li>Appuyez sur <enter> pour continuer</enter></li> <li>Étalonnage 3.4.5</li> <li>Fermez la vanne d'évacuation</li> <li>Remplissez la chambre de<br/>formazine.</li> <li>Fermez la chambre de mesure</li> <li>Appuyez sur <enter> pour continuer</enter></li> </ul>                                                                                                    | Appuyez sur <enter> pour continuer</enter>                                                                                                    |  |
| jusqu'à ce que la chambre<br>de mesure soit vide<br>Appuyez sur <enter> pour continuer<br/>Étalonnage 3.4.5<br/>- Fermez la vanne d'évacuation<br/>- Remplissez la chambre de<br/>formazine.<br/>- Fermez la chambre de mesure<br/>Appuyez sur <enter> pour continuer</enter></enter>                                                                                                    | Appuyez sur <enter> pour continuer<br/>Étalonnage 3.4.5</enter>                                                                                                    |  |
| Appuyez sur <enter> pour continuer         Étalonnage       3.4.5         - Fermez la vanne d'évacuation         - Remplissez la chambre de formazine.         - Fermez la chambre de mesure         Appuyez sur <enter> pour continuer</enter></enter>                                                                                                    | Appuyez sur <enter> pour continuer<br/><u>Étalonnage</u> 3.4.5<br/>- Ouvrir vanne de drainage</enter>                                                                                                    |  |
| Appuyez sur <enter> pour continuer         Étalonnage       3.4.5         - Fermez la vanne d'évacuation         - Remplissez la chambre de formazine.         - Fermez la chambre de mesure         Appuyez sur <enter> pour continuer</enter></enter>                                                                                                    | Áppuyez sur <enter> pour continuer       Étalonnage       34.5       - Ouvrir vanne de drainage       jusqu'à ce que la chambre       de mesure soit vide</enter>                                                                                                    |  |
| Étalonnage       3.4.5         - Fermez la vanne d'évacuation         - Remplissez la chambre de formazine.         - Fermez la chambre de mesure         Appuyez sur <enter> pour continuer</enter>                                                                                                    | Appuyez sur <enter> pour continuer         Étalonnage       34.5         - Ouvrir vanne de drainage         jusqu'à ce que la chambre         de mesure soit vide</enter>                                                                                                    |  |
| Étalonnage     3.4.5       - Fermez la vanne d'évacuation       - Remplissez la chambre de<br>formazine.       - Fermez la chambre de mesure       Appuyez sur <enter> pour continuer</enter>                                                                                                    | Appuyez sur <enter> pour continuer         Étalonnage       34.5         - Ouvrir vanne de drainage         jusqu'à ce que la chambre         de mesure soit vide</enter>                                                                                                    |  |
| <ul> <li>Fermez la vanne d'évacuation</li> <li>Remplissez la chambre de<br/>formazine.</li> <li>Fermez la chambre de mesure</li> <li>Appuyez sur <enter> pour continuer</enter></li> </ul>                                                                                                    | Appuyez sur <enter> pour continuer         Étalonnage       3.4.5         - Ouvrir vanne de drainage         jusqu'à ce que la chambre         de mesure soit vide         Appuyez sur <enter> pour continuer</enter></enter>                                                                                                    |  |
| <ul> <li>Remplissez la chambre de<br/>formazine.</li> <li>Fermez la chambre de mesure</li> <li>Appuyez sur <enter> pour continuer</enter></li> </ul>                                                                                                    | Appuyez sur <enter> pour continuer         Étalonnage       3.4.5         - Ouvrir vanne de drainage         jusqu'à ce que la chambre         de mesure soit vide         Appuyez sur <enter> pour continuer         Étalonnage         3.4.5</enter></enter>                                                                                                    |  |
| - Fermez la chambre de mesure<br>Appuyez sur <enter> pour continuer</enter>                                                                                                    | Áppuyez sur <enter> pour continuer         Étalonnage       3.4.5         - Ouvrir vanne de drainage         jusqu'à ce que la chambre         de mesure soit vide         Áppuyez sur <enter> pour continuer         Étalonnage       3.4.5         - Fermez la vanne d'évacuation</enter></enter>                                                                                                    |  |
| Appuyez sur <enter> pour continuer</enter>                                                                                                    | Appuyez sur <enter> pour continuer         Étalonnage       3.4.5         - Ouvrir vanne de drainage         jusqu'à ce que la chambre         de mesure soit vide         Appuyez sur <enter> pour continuer         Étalonnage       3.4.5         - Fermez la vanne d'évacuation         - Remplissez la chambre de formazine.</enter></enter>                                                       |  |
|                                                                                                    | Appuyez sur <enter> pour continuer         Étalonnage       34.5         - Ouvrir vanne de drainage         jusqu'à ce que la chambre         de mesure soit vide         Appuyez sur <enter> pour continuer         Étalonnage         34.5         - Remplissez la chambre de<br/>formazine.         - Fermez la vanne d'évacuation         - Remplissez la chambre de<br/>formazine.</enter></enter> |  |

- Aller dans le menu <Maintenance / Étalonnage> et appuyer sur [Enter].
- 2 Arrêtez le débit d'échantillon.
- **3** Ouvrez la chambre de mesure.
- 4 Fermez hermétiquement le tropplein [E] avec le bouchon en caoutchouc [F]. Voir Fermer le trop plein, p. 63.

5 Ouvrir vanne de drainage [D] jusqu'à ce que la chambre de mesure soit vide

- ⇒ Si la vanne d'évacuation est équipée d'un dispositif de drainage automatique, celle-ci s'ouvre et se ferme automatiquement
- 6 Refermez la vanne d'évacuation.
- 7 Remplissez d'abord la chambre de trop-plein [C] avec la solution étalon de formazine.
- 8 Remplissez ensuite la chambre de mesure [B] jusqu'à ce que la solution étalon de formazine déborde via la cellule de débit du trop-plein.
- 9 Fermez la chambre de mesure.

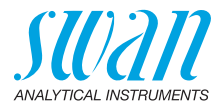

| Étalonnage3.32.5Valeur actuelle10.1 FNUFacteur (0.75 - 1.25)0.92 <enter> pour continuer</enter>                                                                                                    | <ul> <li>Appuyez sur <enter> pour commencer l'étalonnage.</enter></li> <li>⇒ Une fois l'étalonnage terminé, la valeur actuelle et le facteur déterminé sont affichés. Si le facteur déterminé est compris dans la limite de 0.75 à 1.25, l'étalonnage est alors réussi.</li> </ul>                      |
|----------------------------------------------------------------------------------------------------|----------------------------------------------------------------------------------------------------|
| Étalonnage3.32.4Facteur existent1.00Facteur nouveau0.92Garder existantEnregistrer nouveau                                                                                                    | Vous devez alors choisir entre <garder<br>existant&gt; et <enregistrer nouveau="">.</enregistrer></garder<br>                                                                                                    |
| Étalonnage       3.32.5         - Ouvrir chambre de mesure       - Vanne de drainage ouvert?         - Retirer bouchon caoutchouc       - Reincer chambre de mesure         - Retirer bour continuer       - State and a state and a stat | <ol> <li>Ouvrez la chambre de mesure.</li> <li>Ouvrez la vanne d'évacuation.</li> <li>Retirez le bouchon en caoutchouc</li> <li>Rincez la chambre de mesure d'un<br/>échantillon.</li> <li>Fermez la chambre de mesure.</li> <li>Fermez la vanne de drainage.</li> <li>Appuyer sur [Enter].</li> </ol>  |
| <enter> pour continuer          Étalonnage       3.32.4         - Aligner Verikit?         Oui         Non         Étalonnage       3.32.5         - Démarrer débit d'échantillon</enter>                                                                                                    | Il vous est demandé si vous souhaitez<br>adapter le Verikit. Sans un Verikit adap-<br>té, il sera impossible d'effectuer une vé-<br>rification ultérieurement. Il est<br>également possible d'adapter un Verikit<br>ultérieurement, voir Adapation, p. 64<br><b>18</b> Démarrez le débit d'échantillon. |
| <enter> pour finir</enter>                                                                                                    |                                                                                                    |

Message d'erreurs éventuels voir Erreurs d'étalonnage, p. 75.

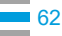

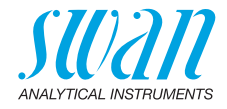

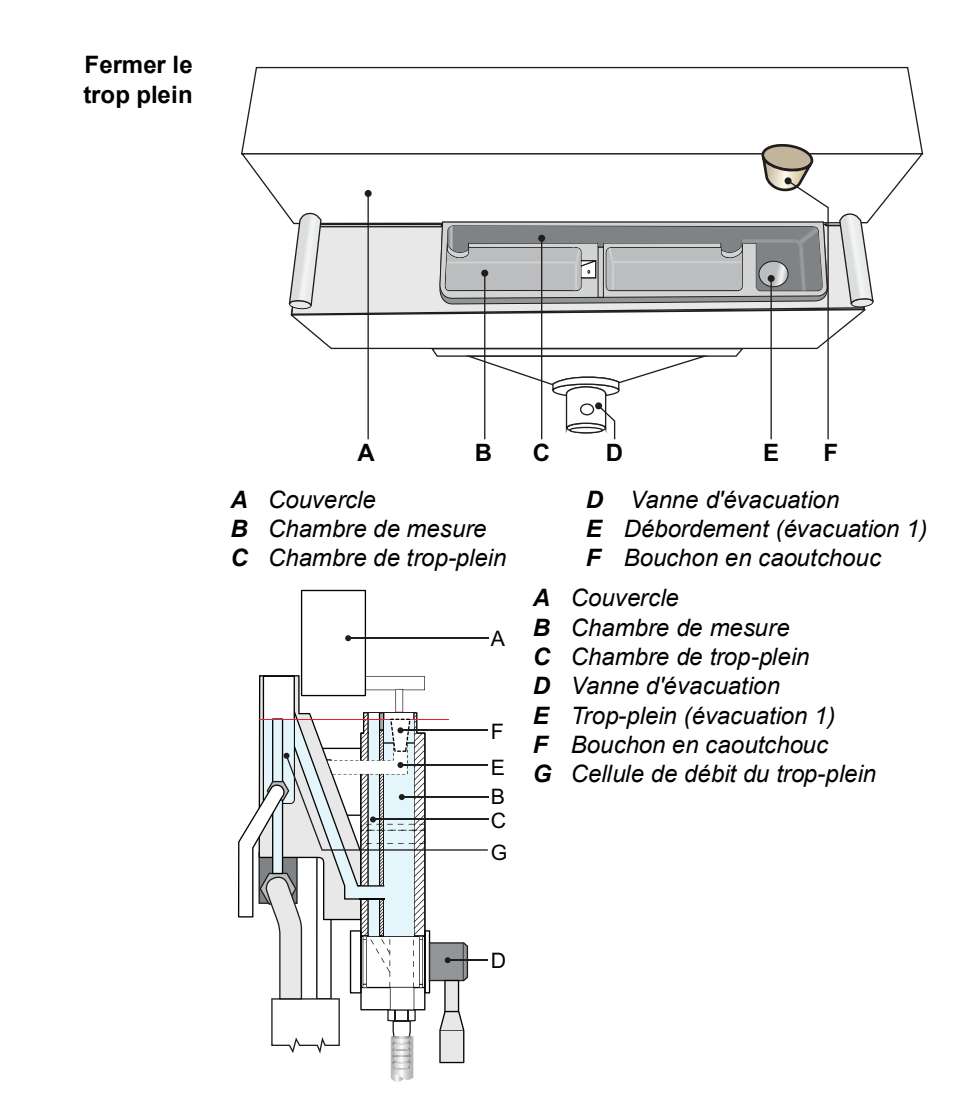

63 🗖

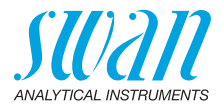

# 6.5. Vérification

En raison de la technologie et du design de l'instrument, un étalonnage n'est pas nécessaire. Cependant, un contrôle périodique de la performance de l'instrument peut être effectué. Le contrôle peut être effectué soit au moyen du kit de vérification de Swan, soit au moyen d'un contrôle humide. Contactez votre autorité réglementaire locale pour savoir quelle méthodes sont approuvées.

#### 6.5.1 Verikit Swan

Il existe deux différents types de kits de vérification de Swan :

- des kits de vérification composés d'un prisme en verre avec une valeur de turbidité définie :
  - 7027 Haut
  - 7027 Bas
  - W/LED Haut
  - W/LED Bas
- Kit de vérification liquide: une petite cuvette pouvant être remplie d'une suspension aqueuse ou d'une émulsion.

**Avis:** une nouvelle certification tous les deux ans est recommandée pour les kits de vérification solide.

La procédure est essentiellement la même pour les deux types de kits de vérification. En cas d'utilisation d'un kit de vérification liquide, suivez les instructions de remplissage figurant dans la section Préparation avant utilisation, p. 70.

Adapation Chaque kit de vérification doit être adapté au dernier étalonnage avant de pouvoir être utilisé pour une vérification. La fonction <Matching> peut être lancée depuis le menu <Maintenance> / <Matching>.

Jusqu'à 10 Verikits peuvent être adaptés pour un AMI Turbiwell. Un Verikit existant peut être écrasé mais pas supprimé.

**Avis:** Il est très important que la vanne de drainage soit fermée pendant le processus d'adaptation, car des valeurs de mesure erronées pourraient être engendrées par la lumière résiduelle.

- Instruments équipés d'un dispositif de drainage automatique: Aucune action n'est nécessaire, la vanne d'évacuation s'ouvre et se ferme automatiquement.
- Instruments avec une vanne de drainage manuel: Fermer la vanne d'évacuation avant l'adaptation.

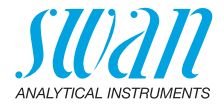

Les sorties analogiques sont gelées pendant l'adaptation. Une fois l'adaptation terminée, les sorties analogiques restent gelées pour la durée programmée dans <Geler après étal.>. Pendant cette durée, l'affichage indique HOLD.

Messages d'erreur possibles, voir Dépannage, p. 75.

| Maintenance3.2VérificationMatchingÉtalonnageSimulationMontre01.01.05 16:30:00           | 1                     | nar                              |
|-----------------------------------------------------------------------------------------|-----------------------|----------------------------------|
| Maintenance     3.2       Verikit de verre       Verikit pour solution                  | 2                     | Sel<br><ve< td=""></ve<>         |
| Matching 32.1                                                                           | 3                     | Ver<br>der                       |
| <enter> pour continuer</enter>                                                          | 4                     | Sél<br>" a∖<br>ter]<br>⇒\        |
| Matching     32.1       VERIKIT #     001       Valeur nomi     002       Nouveau     < | Si<br>ne<br>lis<br>nu | des<br>er cel<br>te et<br>ler av |
| Matching 3.2.1                                                                          | 5                     | Ap                               |
| VERIKIT #<br>Valeur nominale 5.00 FNU                                                   | 6                     | _∕<br>Sai<br>des                 |
| <enter> pour continuer</enter>                                                          | 7                     | Apj<br>car                       |

- Naviguer dans le menu <Maintenance> / <Matching>.
- 2 Selectionner <Verikit de verre> ou <Verikit pour solution>.
- 3 Verikit "Nouveau" est mis en évidence.
- 4 Sélectionner "[Enter] pour continuer " avec [ \_\_\_\_] puis appuyer sur [Enter].

⇒VERIKIT # est mis en évidence.

Si des Verikits existent déjà, sélectionner celui que vous souhaitez dans la liste et passer à l'étape 9. Sinon, continuer avec l'étape 5.

- 5 Appuyer sur [Enter].  $\Rightarrow$  Un curseur apparaît.
- Saisir le premier caractère à l'aide des touches [\_\_\_] ou [\_\_\_].
- 7 Appuyer sur [Enter] après chaque caractère pour saisir le caractère suivant.
  - ⇒ Max. 10 caractères sont possibles pour chaque caractère que vous souhaitez passer, appuyer sur [Enter].

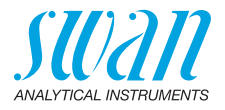

| Matching        | 3.2.1    |
|-----------------|----------|
| VERIKIT #       | _        |
| Valeur nominale | 5.00 FNU |

3.2.5

3.2.5

<Enter> pour continuer

#### Matching

- Fermer soupape d'admission
- Ouvrir chambre de mesure
- Vanne de drainage ouvert?
- Vider chambre de mesure <Enter> pour continuer

#### Matching

- Vanne de drainage fermée?
- Monter unité test
- Fermer chambre de mesure

#### <Enter> pour continuer

| Matching                                               | 3.2.5    |
|--------------------------------------------------------|----------|
| Valeur effective                                       | 21.6 FNU |
| Valeur référence                                       | 24 FNU   |
| Déviation                                              | -9.9%    |
| <entors nour="" o<="" td=""><td>ontinuor</td></entors> | ontinuor |

- Ouvrir chambre de mesure
- Sortir unité test
- Fermer chambre de mesure
- Ouvrir soupape d'admission

#### <Enter> pour finir

- 8 Sélectionner "Valeur nominale" à l'aide de la touche [ \_\_\_\_] et appuyer sur [Enter].
- 9 Régler la valeur désirée à l'aide des touches [
  - -Verikit de verre: Entrer la valeur imprimée sur l'étiquette du verikit.
  - -Verikit pour solution: Entrer la valeur FNU/NTU du standard.
- 10 Arrêter le débit d'échantillon.
- 11 Ouvrir la chambre de mesure.
- 12 Ouvrir la vanne de drainage [D].
- 13 Attendre que la chambre de mesure soit vide
- 14 Refermer ensuite la vanne de drainage.
- 15 Installer le Verikit, voir Installation du kit de vérification, p. 68.
- 16 Fermer la chambre de mesure.
- 17 Appuyer sur [Enter].
  - $\Rightarrow$  Le processus d'adaptation est en cours.
- 18 Une fois l'adaptation terminée avec succès, appuyer sur [Enter].

Avis: Dans le cas d'un Verikit pour solution, seule la valeur nominale est affichée.

- 19 Ouvrir la chambre de mesure.
- 20 Retirer le Verikit.
- 21 Fermer la chambre de mesure.
- 22 Démarrer le débit d'échantillon.
- 23 Appuyer sur [Enter] pour terminer.

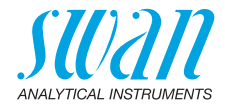

#### Vérification

| Vérification 3,1                                                                                                    | 1                                         |
|----------------------------------------------------------------------------------------------------|-------------------------------------------|
| SWAN Verikit                                                                                                    |                                           |
| Autre méthode                                                                                                    |                                           |
|                                                                                                    |                                           |
|                                                                                                    | J                                         |
| Verification 3.1.1                                                                                                    | 3                                         |
| VERIKIT # VERIKIT #                                                                                                    | 4                                         |
| 001                                                                                                    |                                           |
| 002                                                                                                    |                                           |
| 003                                                                                                    | 5                                         |
| <enter> pour continuer</enter>                                                                                                    | J                                         |
| Verification 315                                                                                                    | ן <b>פ</b>                                |
| - Fermer soupape d'admission                                                                                                    | 7                                         |
| - Ouvrir chambre de mesure                                                                                                    |                                           |
| - Vanne de drainage ouvert?                                                                                                    |                                           |
| - Vider chambre de mesure                                                                                                    | 8                                         |
| <enter> pour continuer</enter>                                                                                                    | J                                         |
| Verification 315                                                                                                    | ۱.                                        |
|                                                                                                    | 9                                         |
| - Vanne de drainage fermée?                                                                                                    | 9                                         |
| - Vanne de drainage fermée?<br>- Monter unité test                                                                                                    | 9                                         |
| - Vanne de drainage fermée?     - Monter unité test     - Fermer chambre de mesure                                                                                                    | 9                                         |
| - Vanne de drainage fermée?     - Monter unité test     - Fermer chambre de mesure <th>9</th>                                                                                                    | 9                                         |
| Vanne de drainage fermée?     - Monter unité test     - Fermer chambre de mesure <enter> pour continuer</enter>                                                                                                    | 9                                         |
| Verification     Verification     Verification     Verification     Verification     Verification     Verification     Verification     Verification                                                                                                    | 9                                         |
| Vernication 2.13     Vanne de drainage fermée?     Monter unité test     Fermer chambre de mesure <enter> pour continuer       Vérification 3.1       Valeur effective x.xx FNU<br/>Consigne y FNU</enter>                                                                                                    |                                           |
| Verneutori 2.13     Vanne de drainage fermée?     Monter unité test     Fermer chambre de mesure <enter> pour continuer       Vérification     3.1       Valeur effective     x.xx FNU       Consigne     y FNU       Déviation:     z.zz %</enter>                                                                                                    | 91                                        |
| Verification       3.13         - Vanne de drainage fermée?         - Monter unité test         - Fermer chambre de mesure <enter> pour continuer         Vérification       3.1         Valeur effective       x.xx FNU         Consigne       y FNU         Déviation:       z.zz %</enter>                                                                                                    |                                           |
| Verification       3.13         - Vanne de drainage fermée?         - Monter unité test         - Fermer chambre de mesure <enter> pour continuer         Vérification       3.1         Valeur effective       x.xx FNU         Consigne       y FNU         Déviation:       z.zz %         Progrès      </enter>                                                                                                    | 9<br>1<br>1<br>1<br>1<br>1                |
| Verification     3.13       - Vanne de drainage fermée?     - Monter unité test       - Fermer chambre de mesure <enter> pour continuer       Vérification     3.1       Valeur effective     x.xx FNU       Consigne     y FNU       Déviation:     z.zz %       Progrès     31</enter>                                                                                                    | 9<br>1<br>1<br>1<br>1<br>1<br>1<br>1<br>1 |
| Verification       3.13         - Vanne de drainage fermée?         - Monter unité test         - Fermer chambre de mesure <enter> pour continuer         Vérification       3.1         Valeur effective       x.xx FNU         Consigne       y FNU         Déviation:       z.zz %         Progrès       3.1         Vérification       3.1</enter>                                                                                                    | 9<br>1<br>1<br>1<br>1<br>1<br>1<br>1<br>1 |
| Verification       3.13         - Vanne de drainage fermée?         - Monter unité test         - Fermer chambre de mesure <enter> pour continuer         Vérification       3.1         Valeur effective       x.xx FNU         Consigne       y FNU         Déviation:       z.zz %         Progrès       3.1         Ouvrir chambre de mesure       3.1         Ouvrir chambre de mesure       3.1</enter>                                                                                                    | 9<br>1<br>1<br>1<br>1<br>1<br>1<br>1<br>1 |
| Verification       3.13         - Vanne de drainage fermée?         - Monter unité test         - Fermer chambre de mesure <enter> pour continuer         Vérification       3.1         Valeur effective       x.xx FNU         Consigne       y FNU         Déviation:       z.zz %         Progrès       3.1         Ouvrir chambre de mesure       3.1         Sortir unité test       Fermer chambre de me-</enter>                                                                                                    | 9<br>1<br>1<br>1<br>1<br>1<br>1<br>1      |
| Verification       3.13         - Vanne de drainage fermée?         - Monter unité test         - Fermer chambre de mesure <enter> pour continuer         Vérification       3.1         Valeur effective       x.xx FNU         Consigne       y FNU         Déviation:       z.zz %         Progrès       3.1         Ouvrir chambre de mesure       3.1         Ouvrir chambre de mesure       3.1         Ouvrir chambre de mesure       3.1         Sortir unité test       Fermer chambre de mesure         Sortir unité test       Fermer chambre de mesure         Sure       Sure</enter> | 9<br>1<br>1<br>1<br>1<br>1<br>1<br>1<br>1 |

- Aller dans le menu <Maintenance / <Vérification> et appuyer sur [Enter].
- 2 Selectionner <SWAN Verikit> et appuyer sur [Enter].
- Sélectionner un Verikit dans la liste.
- Appuyer sur [Enter].
- 5 Arrêter le débit d'échantillon.
- 6 Ouvrir la chambre de mesure.
- 7 Ouvrir la vanne de drainage si l'instrument n'est pas équipé d'une vanne de drainage automatique.
- 8 Attendre que la chambre de mesure soit vide.
- 9 Fermer la vanne de drainage.
- **10** Monter le kit de vérification et fermer la chambre de mesure. Voir Installation du kit de vérification, p. 68.
- **11** Fermer la chambre de mesure.
- **12** Attendre la fin de la vérification.
- **13** Ouvrir la chambre de mesure.
- 14 Retirer le kit de vérification.
- 15 Fermer la chambre de mesure.
  - 6 Démarrer le flux de l'échantillon.
    - ⇒ Les résultats de la vérification sont enregistrés dans l'historique de vérification, voir 
      § 85.

Message d'erreurs éventuels voir Dépannage, p. 75.

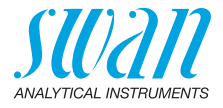

Installation du kit de vérification Insérez et fixez le kit de vérification comme décrit ci-dessous. En cas d'utilisation d'un kit de vérification liquide, suivez les étapes figurant dans la Préparation avant utilisation, p. 70.

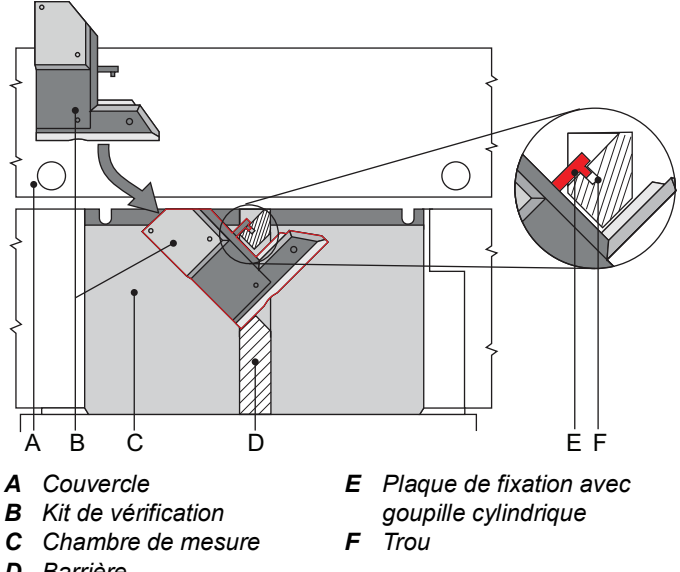

D Barrière

**Avis:** Pour éviter l'embuage des prismes de verre, s'assurer que le Verikit et la chambre de mesure ont la même température. Évitez de toucher les surfaces optiques lors de toute opération avec le kit de vérification.

- 1 Insérez le kit de vérification [B] dans la fente de la barrière [D] située dans la chambre de mesure [C].
- 2 Fixez le kit de vérification en plaçant la goupille cylindrique [E] dans le trou [F] de la barrière.
- 3 Assurez-vous que le kit de vérification est correctement fixé.
- 4 Fermez la chambre de mesure.

Pendant la procédure de vérification et au cours de la période programmée pour «Geler après étal.» tous les signaux de sortie sont gelés. GELÉES est affiché à l'écran.

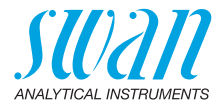

Kit de vérification liquide Turbiwell Le Liquid Verikit Turbiwell peut être rempli avec n'importe quelle suspension aqueuse ou émulsion, pourvu que la suspension ou l'émulsion soient compatibles avec les matériaux utilisés.

| Boîtier:          | PET  |
|-------------------|------|
| Vitres:           | PMMA |
| Bouchons filetés: | PVDF |

Avis: le Liquid Verikit Turbiwell convient pour la vérification mais pas pour l'étalonnage!

#### **AVERTISSEMENT**

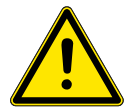

Veuillez respecter les précautions de sécurité nécessaires lors de la manipulation de produits chimiques dangereux.

Lire attentivement les fiches de données de sécurité !

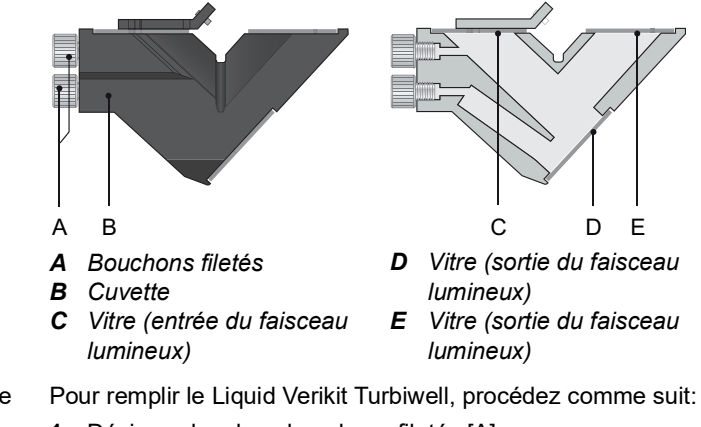

Remplissage

- Dévissez les deux bouchons filetés [A]. 1
- 2 Versez entre 13.5 et 14 g de l'étalon dans la cuvette via un des orifices.

Avis: la cuvette ne doit pas être remplie entièrement avec du liquide, au risque d'être endommagée par la surpression en cas d'augmentation de la température.

- 3 Refermez la cuvette à l'aide des deux bouchons filetés.
- 4 Effectuez les étapes spécifiées dans Préparation avant utilisation, p. 70.
- Effectuez la procédure d'adaptation, voir Adapation, p. 64. 5

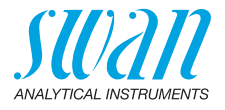

Préparation Avant d'insérer le Verikit dans la chambre de mesure, effectuez les avant utilisation étapes suivantes:

- 1 Secouez pour obtenir un mélange homogène.
- 2 Placez la cuvette comme montré ci-dessous. Tapotez la cuvette pour faire monter l'air.

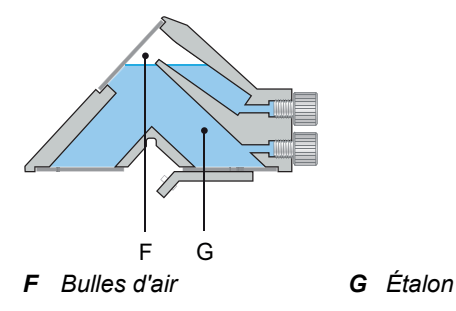

- 3 Tournez la cuvette dans le sens inverse des aiguilles d'une montre.
- 4 Assurez-vous que tout l'air est en position [H]. Il ne doit pas y avoir de bulles d'air sur les vitres [C] et [E].

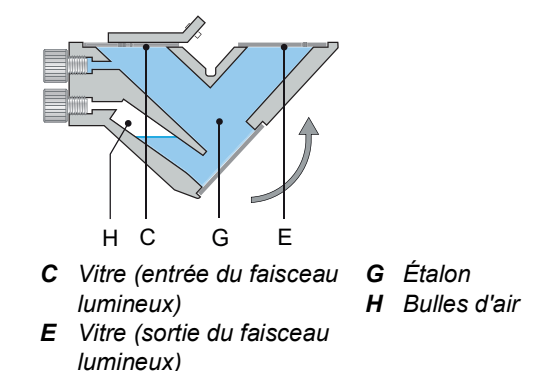

**5** Continuer avec les sections Installation du kit de vérification, p. 68 et Vérification, p. 67.

Nouveau remplissage

Avant de remplir la cuvette avec un nouvel étalon, remplissez la cuvette avec de l'eau et secouez-la pour éliminer tous les résidus. La procédure d'adaptation (voir Adapation, p. 64) doit être réitérée après chaque nouveau remplissage.

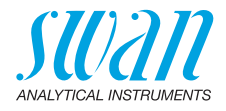

Nettoyage du kit de vérification

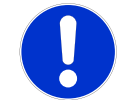

Kit de

solide

vérification

ATTENTION

#### Endommagement des surfaces optiques

N'utilisez jamais des agents organiques, par ex. de l'alcool, pour nettoyer les surfaces optiques du kit de vérification.

- Utilisez un chiffon de nettoyage sec pour lentille pour nettoyer les surfaces optiques [A]. Humidifiez avec de l'eau déminéralisée si nécessaire.
- Si le kit de vérification est humide, séchez-le à l'air chaud à 50 °C max.

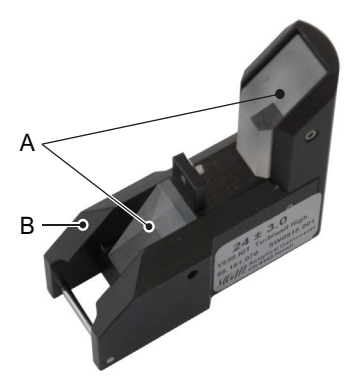

A Prismes en verre acryliqueB Boîtier

Kit de vérification solide : si, après le nettoyage, la vérification se situe toujours hors de la plage, renvoyez le kit de vérification au fabricant pour un nettoyage et une nouvelle certification.

A Vitres en verre acryliqueB Boîtier

Kit de vérification liquide

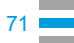

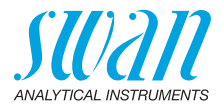

# 6.5.2 Vérification humide

La vérification humide peut être utilisée au lieu de la vérification avec un Verikit. Elle est effectuée en versant un étalon dont la turbidité est connue dans la chambre de mesure à la place de l'échantillon.

**Avis:** en cas d'utilisation d'une vérification humide, n'utilisez pas d'étalon au-dessous de 1 FNU/NTU.

| Maintenance     3.1       Verification       Matching       Etalonnage       Simulation       Montre     01.01.05 16:30:00                                                                                                    |   | Allez dans le menu <mainte-<br>nance&gt; / <vérification> et appuyez<br/>sur [Enter].</vérification></mainte-<br>                                                                                                    |
|----------------------------------------------------------------------------------------------------|---|----------------------------------------------------------------------------------------------------|
| Vérification         3.1.2           Swan Verikit         Autre méthode                                                                                                    | 2 | Sélectionnez <autre méthode=""> et appuyez sur [Enter].</autre>                                                                                                    |
| 3                                                                                                    |   | Arrêtez le débit.                                                                                                    |
| Autre méthode       3.1.2.5       4         - Fermer soupape d'admission       5         - Ouvrir chambre de mesure       0         - Ouvrir vanne de drainage       6         - Vider chambre de mesure       6 <enter> pour continuer       3.1.2.5         - Fermez l'évacuation 1 avec<br/>un bouchon en caoutchouc.       7         <enter> pour continuer</enter></enter> | ; | Ouvrez la chambre de mesure.<br>Ouvrez la vanne de drainage si<br>l'instrument n'est pas équipé d'une<br>vanne de drainage automatique.<br>Attendez que la chambre de me-<br>sure soit vide.<br>Fermez hermétiquement le trop-<br>plein [E] avec le bouchon en caout-<br>chouc [F].<br>Voir Fermer le trop plein, p. 63. |
| Autre méthode 3.1.2.5                                                                                                    |   | Fermez la vanne de drainage.                                                                                                    |
| - Fermer vanne de drainage<br>- Remplir avec étalon                                                                                                    | ) | Remplissez la chambre de mesure avec l'étalon.                                                                                                    |
| - Fermer chambre de mesure                                                                                                    | 0 | Fermez la chambre de mesure.                                                                                                    |
| <enter> pour continuer 1</enter>                                                                                                    | 1 | Appuyez sur [Enter].                                                                                                    |

72
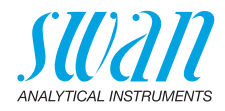

| Autre méthode3.1.2.5Valeur nominale14.0 FNU                   | 12 Entrez la turbidité de l'étalon comme valeur de référence. |  |  |  |
|---------------------------------------------------------------|---------------------------------------------------------------|--|--|--|
|                                                               | 13 Appuyez sur [Enter].                                       |  |  |  |
| <enter> pour continuer</enter>                                |                                                               |  |  |  |
| Autre méthode 3.1.2.5                                         | $\Rightarrow$ La vérification est en cours.                   |  |  |  |
| Valeur effective21.7 FNUValeur nominale21.6 FNUDéviation0.1 % |                                                               |  |  |  |
| Progrès                                                       |                                                               |  |  |  |
| Autre méthode 3.1.2.5                                         | <b>14</b> Appuyez sur [Enter] pour enregis-                   |  |  |  |
| Valeur effective21.7 FNUValeur nominale21.6 FNUDéviation0.1%  | irei.                                                         |  |  |  |
| <enter> pour sauvegarder</enter>                              |                                                               |  |  |  |
| Autre méthode 3.1.2.5                                         | <b>15</b> Ouvrez la vanne de drainage.                        |  |  |  |
| - Ouvrir vanne de drainage.                                   | <b>16</b> Videz la chambre de mesure.                         |  |  |  |
| - Empty meas. chamber.<br>- Retirer bouchon caoutchouc.       | <b>17</b> Retirez le bouchon en caoutchouc.                   |  |  |  |
| <enter> pour continuer</enter>                                |                                                               |  |  |  |
| Autre méthode 3.1.2.5                                         | <b>18</b> Fermez la vanne de drainage.                        |  |  |  |
| - Fermer vanne de drainage                                    | <b>19</b> Ouvrez la soupape d'admission.                      |  |  |  |
| - Ouvrir soupape d'admission.                                 | <b>20</b> Appuyez sur [Enter] pour terminer.                  |  |  |  |
| <enter> pour finir</enter>                                    |                                                               |  |  |  |

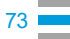

74

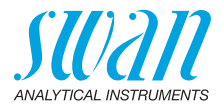

## 6.6. Arrêt prolongé de l'installation

Ne pas éteindre l'instrument si votre installation a été suspendue pendant moins d'une semaine. L'alimentation utilisée est très faible et le turbidimètre reste opérationnel.

Si la dureté de l'eau est très forte, des dépôts de calcaire peuvent se former.

- 1 Arrêter le débit d'échantillon.
- 2 Couper l'alimentation électrique.
- 3 Vider la chambre de mesure en ouvrant la vanne de vidange (avec option vanne de vidange automatique, sélectionner <Maintenance>/<Drainage>/<Commande manuelle>/<Vanne à moteur>/<ouvert>).
- 4 Si nécessaire, nettoyer la chambre de mesure (voir Nettoyer la chambre de mesure, p. 56).

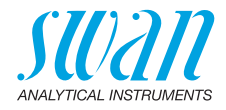

## 7. Dépannage

## 7.1. Erreurs d'étalonnage

Message d'erreur: Déviation trop grand!! Consultez Manuel s.v.p.

| Cause possible                    | Correction                                                                                                    |
|-----------------------------------|----------------------------------------------------------------------------------------------------|
| Formazine étalon erro-<br>née.    | Vérifier la formazine étalon. Prépa-<br>rer une nouvelle formazine étalon,<br>voir Préparation de la solution éta-<br>lon de formazine 20 NTU, p. 60. |
| La chambre de mesure<br>est sale. | Nettoyer la chambre de mesure,<br>voir Nettoyer la chambre de<br>mesure, p. 56.                                                                       |

## 7.2. Erreurs d'adaptation

Message d'erreur: Déviation trop grand!! Consultez Manuel s.v.p.

| Cause possible                   | Correction                                                  |
|----------------------------------|-------------------------------------------------------------|
| Étalonnage                       | Effectuer un nouvel étalonnage, voir<br>Étalonnage, p. 59.  |
| Le kit de vérification est sale. | Nettoyer le kit de vérification, voir<br>Étalonnage, p. 59. |

## 7.3. Erreurs de vérification

Message d'erreur: Déviation trop grand!! Consultez Manuel s.v.p.

| Cause possible                                 | Correction                                                                                                 |
|------------------------------------------------|----------------------------------------------------------------------------------------------------|
| Le kit de vérification est sale.               | Nettoyer le kit de vérification, voir<br>Étalonnage, p. 59.                                                |
| Valeur de référence du kit<br>de vérification. | Effectuer une nouvelle adaptation,<br>voir Vérification, p. 64.<br>Vérifier si le bon Verikit est utilisé. |
| Un Verikit erroné est uti-<br>lisé.            | Vérifier si le bon Verikit est utilisé.                                                                    |

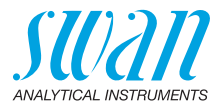

## 7.4. Liste d'erreurs

#### Erreur

Erreur non fatale. Indique une alarme si une valeur programmée est dépassée.

Ce type d'erreur est marqué d'un E0xx (en gras et en noir).

**Erreur fatale** (le symbole clignote) Le contrôle des dispositifs de dosage est interrompu. Il se peut que les valeurs mesurées soient incorrectes. Les erreurs fatales sont divisées en deux catégories:

- les erreurs qui disparaissent si les conditions de mesure redeviennent normales (par exemple Débit d'échantillon faible). Ce type d'erreur est marqué d'un E0xx (en gras et en orange)
- erreurs qui indiquent un problème matériel sur l'instrument. Ce type d'erreur est marqué d'un E0xx (gras et rouge)

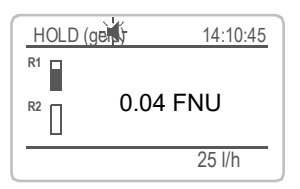

| Messages             | 1.1   |
|----------------------|-------|
| Erreurs en cours     |       |
| Liste de maintenance |       |
| Liste de messages    | •     |
|                      |       |
| Erreurs en cours     | 1.1.5 |
| Code erreur          | E0021 |

Alarme inf.

Appuyer sur <Enter> pour ac

◀ Erreur ou ★ erreur fatale Erreur pas encore acquittée. Vérifier Erreurs en suspens 1.1.5 et prendre les mesures nécessaires.

Aller dans le menu <Messages>/ <Erreurs en cours>.

Appuyer sur [ENTER] pour acquitter les Erreurs en suspens.

⇒ L'erreur est réinitialisée et enregistrée dans la Liste de messages.

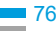

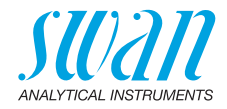

| Erreur | Description          | Corrective action                                                                                                    |  |  |
|--------|----------------------|----------------------------------------------------------------------------------------------------|--|--|
| E001   | Alarme sup.          | <ul> <li>vérifier le processus</li> </ul>                                                                                                    |  |  |
|        |                      | <ul> <li>vérifier valeur progr. 5.3.1, p. 95</li> </ul>                                                                                               |  |  |
| E002   | Alarme inf.          | <ul> <li>vérifier le processus</li> </ul>                                                                                                    |  |  |
|        |                      | <ul> <li>vérifier valeur progr. 5.3.1, p. 95</li> </ul>                                                                                               |  |  |
| E005   | Echelle              | <ul> <li>– turbidité hors de portée</li> </ul>                                                                                                    |  |  |
|        |                      | <ul> <li>disparaît si la chambre est remplie<br/>d'échantillon</li> </ul>                                                                             |  |  |
| E009   | Débit limite sup.    | <ul> <li>Vérifier le débit d'échantillon</li> </ul>                                                                                                   |  |  |
|        |                      | <ul> <li>vérifier valeur progr 5.3.1.2.2, p. 96</li> </ul>                                                                                            |  |  |
| E010   | Débit limite inf.    | <ul> <li>Vérifier le débit d'échantillon</li> </ul>                                                                                                   |  |  |
|        |                      | <ul> <li>vérifier valeur progr 5.3.1.2.36, p. 96</li> </ul>                                                                                           |  |  |
| E013   | Temp. Int. sup.      | <ul> <li>Vérifier la température ambiante</li> </ul>                                                                                                  |  |  |
|        |                      | – vérifier valeur progr 5.3.1.1.45, p. 95                                                                                                    |  |  |
| E014   | Temp. Int. inf.      | – Vérifier la température ambiante                                                                                                    |  |  |
|        |                      | – vérifier valeur progr 5.3.1.5, p. 96                                                                                                    |  |  |
| E016   | Zéro trop haut       | <ul> <li>voir ppm calibration</li> </ul>                                                                                                    |  |  |
| E017   | Temps surv.          | <ul> <li>vérifier appareil de contrôlee ou<br/>programmation dans l'Installation, Relais<br/>contact, Relais 1 et 2, 5.3.2 et 5.3.3, p. 96</li> </ul> |  |  |
| E018   | Turbi Interruption   | <ul> <li>– couper le courant</li> </ul>                                                                                                    |  |  |
|        |                      | <ul> <li>Connecter le turbidimètre au transmetteur</li> </ul>                                                                                         |  |  |
| E020   | Lampe éteint         | <ul> <li>Fermer le couvercle de la chambre de<br/>mesure.</li> </ul>                                                                                  |  |  |
| E024   | Cde externe actif    | <ul> <li>Information disant que l'entrée est activée voir 5.3.4, p. 100</li> </ul>                                                                    |  |  |
| E026   | IC LM75              | – Appeler le SAV                                                                                                    |  |  |
| E028   | Sortie ouverte       | <ul> <li>Vérifier le câblage au niveau des sorties 1<br/>et 2</li> </ul>                                                                              |  |  |
| E030   | EEProm Carte mesure  | – Appeler le SAV                                                                                                    |  |  |
| E031   | Etalonnage Sortie    | – Appeler le SAV                                                                                                    |  |  |
| E032   | Carte mesure inexact | – Appeler le SAV                                                                                                    |  |  |
| E033   | Mis sous tension     | – Aucune, état normal                                                                                                    |  |  |
| E034   | Tension Interrompu   | <ul> <li>Aucune, état normal</li> </ul>                                                                                                    |  |  |

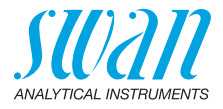

## 7.5. Remplacement des fusibles

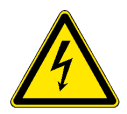

#### AVERTISSEMENT

#### **Tension externe**

Périphériques externes fournis connecté au relais 1 ou 2 ou au' relais d'alarme peut provoquer des chocs électriques

- Débrancher l'instrument et les dispositifs reliés au:
  - relais 1
  - relais 2
  - relais d'alarme

Détecter et éliminer la cause du court-circuit avant de remplacer le fusible.

Utiliser des pincettes ou des pinces à long bec pour retirer le fusible défectueux.

Utiliser uniquement des fusibles originaux fournis par SWAN.

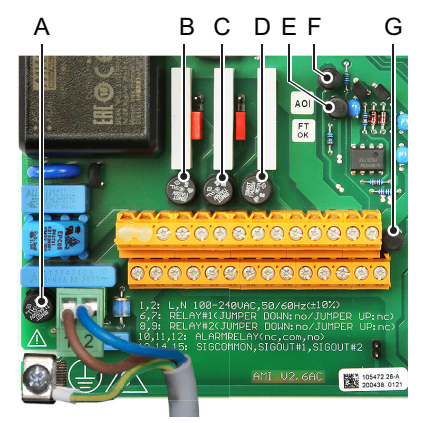

- A Version AC: 1 AT/250 V Alimentation électrique de l'instrument Version DC: 3.15 AT/250 V Alimentation électrique de l'instrument
- B 1 AT/250 V Relais 1
- C 1 AT/250 V Relais 2
- D 1 AT/250 V Relais d'alarme
- E 1 AF/125 V Sortie de signal 2
- *F* 1 AF/125 V Sortie de signal 1
- G 1 AF/125 V Sortie de signal 3

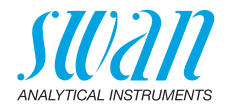

## 8 Aperçu du programme

Pour des explications concernant les paramètres des menus, consultez Liste des programmes et explications, p. 84.

- Le menu 1 Messages donne des informations concernant les erreurs en cours et les tâches de maintenance. Il montre également l'historique des erreurs. Une protection par mot de passe est possible. Aucun réglage ne peut être modifié.
- Le menu 2 Diagnostic est accessible pour tous à tout moment. Pas de mot de passe. Aucun réglage ne peut être modifié.
- Le menu 3 **Maintenance** est réservé au service d'entretien: étalonnage, simulation des sorties et configuration des val-eurs d'horodatage. Doit être protégé par un mot de passe.
- Le menu 4 Opération est prévu pour l'utilisateur, en permettant de programmer les valeurs des seuils, d'alarme, etc. Le préréglage s'effectue au menu Installation (uniquement pour l'ingénieur système). Doit être protégé par un mot de passe.
- Menu 5 Installation: définition des fonctions de l'ensemble des entrées et sorties, des paramètres de mesure, interface, mots de passe, etc. Menu pour l'ingénieur système. Un mot de passe est fortement recommandé.

## 8.1 Messages (Menu principal 1)

| Erreurs en cours     | Erreurs en cours     | 1.1.5* |
|----------------------|----------------------|--------|
| 1.1*                 |                      |        |
| Liste de messages    | Numéro               | 1.2.1* |
| 1.2*                 | Date, Heure          |        |
| Liste de maintenance | Liste de maintenance | 1.3.5* |
| 1.3*                 |                      |        |

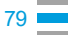

\* Numéros de menu

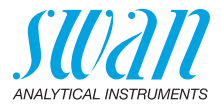

## 8.2. Diagnostique (Menu principal 2)

| 2.1*         Version         V6.23-09/19           Version TURBI         1.35           Contrôle Usine         2.1.4*           2.1.4*         Temps opérant           2.1.5*         2.1.5*           Capteurs         Turbidité           2.2*         2.2.1*           (Valeur brut)         Quotient           Facteur 1         20%                                                                                                    |         |
|----------------------------------------------------------------------------------------------------|---------|
| Version TURBI     1.35       Contrôle Usine     2.1.4*       2.1.4*     Temps opérant       2.1.5*     2.1.5*       Capteurs     Turbidité       2.2*     2.2.1*       (Valeur brut)       Quotient       Facteur 1                                                                                                    |         |
| Contrôle Usine 2.1.4*  Temps opérant 2.1.5*  Capteurs 2.2.1*  Capteur Drubidité FNU/NTU 2.2*  Capteur Drubidité FNU/NTU Capteur Drubidité FNU/NTU Ca |         |
| 2.1.4* Temps opérant 2.1.5* Capteurs Turbidité Turbidité FNU/NTU 2.2* 2.2.1* (Valeur brut) Quotient Facteur 1 Officiel                                                                                                    |         |
| Temps opérant       2.1.5*       Capteurs     Turbidité       2.2*     2.2.1*       Quotient       Facteur 1                                                                                                    |         |
| 2.1.5*<br>Capteurs Turbidité Turbidité FNU/NTU<br>2.2* 2.2.1* (Valeur brut)<br>Quotient<br>Facteur 1                                                                                                    |         |
| Capteurs     Turbidité     Turbidité FNU/NTU       2.2*     2.2.1*     (Valeur brut)       Quotient     Facteur 1                                                                                                    |         |
| 2.2* 2.2.1* (Valeur brut)<br>Quotient<br>Facteur 1                                                                                                    |         |
| Quotient<br>Facteur 1                                                                                                    |         |
| Facteur 1                                                                                                    |         |
|                                                                                                    |         |
| Offset                                                                                                    |         |
| Divers Temp. interne 2.2.2.1*                                                                                                    |         |
| 2.2.2*                                                                                                    |         |
| Historique Hist. étalonnage Numéro 2.2                                                                                                    | .3.1.1* |
| 2.2.3* 2.2.3.1* Date, Heure                                                                                                    |         |
| Zéro                                                                                                    |         |
| Deviation debit                                                                                                    |         |
| Hist. vérification Numéro 2.2                                                                                                    | .3.2.1* |
| 2.2.3.2* Date, Heure                                                                                                    |         |
| Valeur effective                                                                                                    |         |
| Consigne                                                                                                    |         |
| Déviation                                                                                                    |         |
| Hist. VERI-KIT Numéro 2.2                                                                                                    | 3.3.1*  |
| 2.2.3.3* Date, Heure                                                                                                    |         |
| Verikit #                                                                                                    |         |
| Valeur nominale                                                                                                    |         |
| Valeur mesurée                                                                                                    |         |
| Étal. processus ppm Zero 2.2.4.1                                                                                                    |         |
| 2.2.4* Slope                                                                                                    |         |
| Échantillon ID Ech. 2.3.1*                                                                                                    |         |
| 2.3* Débit d'ech.                                                                                                    |         |
| delta T 1                                                                                                    |         |
| delta T 1                                                                                                    |         |

## AMI Turbiwell

Aperçu du programme

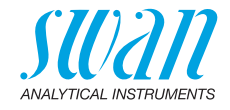

| Etats E/S | Relais d' larmes | 2.4.1* | * Numéros de menu |
|-----------|------------------|--------|-------------------|
| 2.4*      | Relais 1/2       | 2.4.2* |                   |
|           | Cde externe      |        |                   |
|           | Sortie 1/2       |        |                   |
| Interface | Protocole        | 2.5.1* | (seulement avec   |
| 2.5*      | Débit en Bauds   |        | interface RS485)  |

## 8.3. Maintenance (Menu principal 3)

| Vérification     | Vérification       | Progrès                           |                             |  |
|------------------|--------------------|-----------------------------------|-----------------------------|--|
| 3.1*             |                    |                                   |                             |  |
| Matching         | Solid Verikit      | SWAN VERIKIT #                    |                             |  |
| 3.2*             | 3.2.1              | Suivez les instructions à l'écran |                             |  |
|                  | Solid Verikit      | SWAN VERIKIT #                    |                             |  |
|                  | 3.2.1              | Suivez les instructions à l'écran |                             |  |
| Étalonnage       | Commande manuelle  | Progressé                         | Si FNU/FTU est sélectionnée |  |
| 3.32*            | 3.4.1*             |                                   |                             |  |
| Simulation       | Relais des alarmes | 3.3.1*                            |                             |  |
| 3.4*             | Relais 1           | 3.3.2*                            |                             |  |
|                  | Relais 2           | 3.3.3*                            |                             |  |
|                  | Sortie 1           | 3.3.4*                            |                             |  |
|                  | Sortie 2           | 3.3.5*                            |                             |  |
| Montre           | (Date), (Heure)    |                                   |                             |  |
| 3.5*             |                    |                                   |                             |  |
| Drainage         | Commande manuelle  | Vanne moteur                      |                             |  |
| 3.6*             | 3.6.1*             | 3.6.1.1                           |                             |  |
|                  | Paramètres         | Mode                              | 3.6.2.1*                    |  |
|                  | 3.6.2*             | Intervalle                        | 3.6.2.20*                   |  |
|                  |                    | Durée                             | 3.6.2.3*                    |  |
|                  |                    | Délai                             | 3.6.2.41*                   |  |
|                  |                    | Sorties analogiques               |                             |  |
|                  |                    | Sortie / Rég.                     |                             |  |
|                  | Si l'unité ppm est | sélectionnée                      |                             |  |
| Process Cal. ppm | Détecter zéro      | 3.3.1*                            |                             |  |
| 3.3*             | Spécifier Pente    | 3.3.2*                            |                             |  |

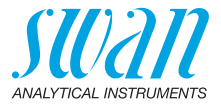

\* Numéros de menu

| Simulation |
|------------|
| 3.4*       |
| Montre     |
| 3.5*       |
| Drainage   |
| 3.6*       |

## 8.4. Opération (Menu principal 4)

| Capteurs | Filtre de mesure  | 4.1.1*              |             |             |
|----------|-------------------|---------------------|-------------|-------------|
| 4.1*     | Geler après étal. | 4.1.2*              |             |             |
| Relais   | Relais d'alarmes  | Alarme              | Alarme sup. | 4.2.1.1.1*  |
| 4.2*     | 4.2.1*            | 4.2.1.1*            | Alarme inf. | 4.2.1.1.25* |
|          |                   |                     | Hystérésis  | 4.2.1.1.35* |
|          |                   |                     | Délai       | 4.2.1.1.45* |
|          | Relais 1/2        | Consigne            | 4.2.x.100*  |             |
|          | 4.2.2* - 4.2.3*   | Hystérésis          | 4.2.x.200*  |             |
|          |                   | Délai               | 4.2.x.30*   |             |
|          | Cde externe       | Actif               | 4.2.4.1*    |             |
|          | 4.2.4*            | Sorties analogiques | 4.2.4.2*    |             |
|          |                   | Relais/Reg.         | 4.2.4.3*    |             |
|          |                   | Erreur              | 4.2.4.4*    |             |
|          |                   | Délai               | 4.2.4.5*    |             |
| Logger   | Intervalle        | 4.4.1*              |             |             |
| 4.3*     | Effacer Logger    | 4.4.2*              |             |             |
|          |                   |                     |             |             |

## 8.5. Installation (Menu principal 5)

| Capteurs | Туре      | 5.1.1*          |          |
|----------|-----------|-----------------|----------|
| 5.1*     | Dimension | 5.1.2*          |          |
|          | Débit     | Mesure de débit | 5.1.3.1* |
|          | 5.1.3*    | Pente           | 5.1.3.2' |
|          | Offset    | 5.1.4*          |          |

## **AMI Turbiwell**

Aperçu du programme

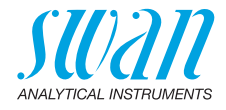

| Sorties analogiques<br>5.2* | <b>Sortie1/2</b><br>5.2.1* - 5.2.2* | Paramètre<br>Boucle<br>Fonction<br>Échelle             | 5.2.1.1 - 5.2.2.1*<br>5.2.1.2 - 5.2.2.2*<br>5.2.1.3 - 5.2.2.3*<br>Début échelle | * Numéros de menu<br>5.2.x.40.12/10* |
|-----------------------------|-------------------------------------|--------------------------------------------------------|---------------------------------------------------------------------------------|--------------------------------------|
| Relais                      | Relais d'alarmes                    | Alarme                                                 | Alarme sup                                                                      | 5 3 1 1 1*                           |
| 5.3*                        | 5 3 1*                              | 5 3 1 1*                                               | Alarme inf                                                                      | 531125                               |
| 0.0                         | 0.0.1                               | 0.0.1.1                                                | Hystérésis                                                                      | 531135                               |
|                             |                                     |                                                        | Délai                                                                           | 531145                               |
|                             |                                     | Déhit                                                  | Alarme Déhit                                                                    | 53121*                               |
|                             |                                     | 5312*                                                  | Alarme sun                                                                      | 53122*                               |
|                             |                                     | 0.0.1.2                                                | Alarme inf                                                                      | 5 3 1 2 36*                          |
|                             |                                     | Temp Int sup                                           | 5314*                                                                           | 0.0.1.2.00                           |
|                             |                                     | Temp Int inf                                           | 5315*                                                                           |                                      |
|                             | Relais 1/2                          | Fonction                                               | 5.3.2.1 - 5.3.3.1*                                                              |                                      |
|                             | 5 3 2* - 5 3 3*                     | Paramètre                                              | 53220-53320*                                                                    |                                      |
|                             |                                     | Consigne                                               | 5.3.2.300-5.3.3.300*                                                            |                                      |
|                             |                                     | Hvstérésis                                             | 5.3.2.400-5.3.3.400*                                                            |                                      |
|                             |                                     | Délai                                                  | 5.3.2.50 - 5.3.3.50*                                                            |                                      |
|                             | Cde externe<br>5.3.4*               | Actif<br>Sorties analogiques<br>Sorties/Rég.<br>Erreur | 5.3.4.1*<br>5.3.4.2*<br>5.3.4.3*<br>5.3.4.4*                                    |                                      |
|                             |                                     | Délai                                                  | 5.3.4.5*                                                                        |                                      |
| Divers                      | Langue                              | 5.4.1*                                                 |                                                                                 |                                      |
| 5.4*                        | Conf. Usine                         | 5.4.2*                                                 |                                                                                 |                                      |
|                             | Charger logiciel                    | 5.4.3*                                                 |                                                                                 |                                      |
|                             | Mot de passe                        | Messages                                               | 5.4.4.1*                                                                        |                                      |
|                             | 5.4.4*                              | Maintenance                                            | 5.4.4.2*                                                                        |                                      |
|                             |                                     | Opération                                              | 5.4.4.3*                                                                        |                                      |
|                             |                                     | Installation                                           | 5.4.4.4*                                                                        |                                      |
|                             | ID Ech.                             | 5.4.5*                                                 |                                                                                 |                                      |
| Interface                   | Protocole                           | 5.5.1*                                                 |                                                                                 |                                      |
| 5.5*                        | Adresse                             | 5.5.21*                                                |                                                                                 |                                      |
|                             | Vitesse                             | 5.5.31*                                                |                                                                                 | (seulement avec                      |
|                             | Parité                              | 5.5.41*                                                |                                                                                 | interface RS485)                     |

83 🗖

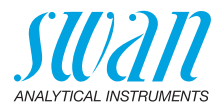

## 9. Liste des programmes et explications

### **1 Messages**

#### 1.1 Erreurs en cours

Affichage d'une liste des erreurs affichées et des états (en cours, acquittée). Si une erreur affichée est acquittée, le relais d'alarme sera active à nouveau. Les erreurs supprimées sont déplacées vers la Liste de messages.

#### 1.2 Liste de messages

Affiche la liste de l'historique des erreurs, la date et l'heure de la génération du message et l'état (active, acquittée, supprimée). Mémorisation de 64 messages d'erreur. Ensuite, le plus ancien est supprimé par le message le plus récent (mémoire tampon circulaire).

#### 1.3 Liste de maintenance

Affichage de la liste des opérations de maintenance requises. Les messages de maintenance supprimés sont déplacés vers la Liste de messages.

#### 2 Diagnostic

En mode diagnostic, les valeurs sont affichées mais ne peuvent être modifiées.

#### 2.1 Identification

- 2.1.1 Désignation: AMI Turbiwell
- 2.1.2 Version: Version du progiciel, par exemple V6.23-09/19
- 2.1.3 Version TURBI: par exemple 1.35
- 2.1.4 **Contrôle d'usine:** Date de l'instrument, de la carte mère et de l'essai front-end QC.
- 2.1.5 **Temps opérant:** En années, jours, heures, minutes, secondes.

#### 2.2 Capteurs

#### 2.2.1 Turbidité:

*Turbidité*: en FNU *Valeur brute*: Turbidité en comptes. *Quotient*: Division du détecteur de signal par la référence du signal.

#### 2.2.2 Divers

Temp. interne: Température réelle en °C du boîtier électronique.

#### 2.2.3 Historique

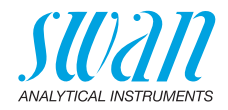

| 2.2.3.1 | Hist. étalonnage : Examen des valeurs des dernières étalonnages, |
|---------|------------------------------------------------------------------|
|         | dans le seul but de diagnostique. Au maximum 64 enregistrements  |
|         | de données sont enregistrés                                      |

- 2.2.3.1.1 *Numéro*: étalonnage compteur. *Date, heur*e: date et heure de l'étalonnage. *Facteur étal*: facteur du dernier étalonnage. *Facteur actif*: facteur actuellement utilisé pour la mesure
  - 2.2.3.2 Hist. vérification : Examen des valeurs des dernières vérifications, dans le seul but de diagnostique. Au maximum 64 enregistrements de données sont enregistrés
- 2.2.3.2.1 Numéro: vérification compteur. Date, heure: date et heure de la vérification. Verikit #: nom du Verikit. Valeur de mesure: la valeur de mesure de la vérification. Déviation: indique la déviation en % par rapport à la valeur de référence. La valeur de référence a été mesurée et enregistrée pendant l'Adaptation.

#### 2.2.3.3 Hist. VERI-KIT

2.2.3.3.1 Numéro: adaptation compteur. Date, heure: date et heure de l'adaptation. Verikit #: nom du Verikit. Valeur assignée: valeur sur l'étiquette du Verikit qui a été saisie pendant l'adaptation. Valeur de mesure: la valeur de mesure est enregistrée en tant que valeur de référence pour la vérification.

Disponible si l'on choisit ppm dans le menu 5.1.2, p. 91.

#### 2.2.3 Étalonnage ppm

2.2.3.1 *Zéro*: 1er point d'étalonnage. Origine de l'échantillon sans composant en FNU.

Pente: inclinaison en FNU/ppm

## 2.3 Échantillon

2.3.1 *ID Éch*.: Affichage du code d'identification programmé. Le code est défini par l'utilisateur pour identifier le point d'échantillonnage dans l'installation.

Débit d'échantillon: Débit en l/h (si Q-Flow ou Q-Hflow est sélectionné).

Si le débit deltaT est sélectionné supplémentaires:

*deltaT 1*: La température mesurée à l'entrée de l'échantillon du capteur deltaT

*deltaT 2*: La température mesurée à la sortie de l'échantillon du capteur deltaT

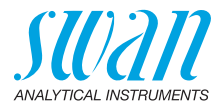

## 2.4 État des E/S

2.4.1–2.4.2 Affichage de l'état actuel de toutes les entrées et sorties:

| Relais d'alarme:       | actif ou inactif          |
|------------------------|---------------------------|
| Relais 1 et relais 2   | actif ou inactif          |
| Entrée                 | Ouverte ou fermée         |
| Signaux de sortie 1, 2 | Courant actuel en mA      |
| Signal de sortie 3     | si l'option est installée |

#### 2.5 Interface

Seulement disponible si l'interface en option est installée. Affichage des réglages de communication programmés.

## 3 Maintenance

#### 3.1 Vérification

- 3.1.1 VERI-KIT #: appuyer sur [Enter] pour sélectionner le Verikit nécessaire à la vérification. Pour de plus amples détails, voir Verikit Swan, p. 64.
- 3.1.2 Autre méthode: une autre méthode consiste en une vérification humide avec un étalon dont la turbidité est connue, qui est versé dans la chambre de mesure à la place de l'échantillon. Pour de plus amples détails, voir Vérification humide, p. 72.

#### 3.2 Matching

#### 3.2.1 Verikit de verre

3.2.1.1 Verikit de SWAN # : appuyez sur [Enter] pour sélectionner le Verikit que vous souhaitez adapter ou saisissez un nouveau Verikit pour matching. Pour de plus amples détails, voir Adapation, p. 64.

#### 3.2.2 Verikit pour solution

3.2.2.1 Verikit de SWAN # : appuyez sur [Enter] pour sélectionner le Verikit que vous souhaitez adapter ou saisissez un nouveau Verikit pour matching. Pour de plus amples détails, voir Adapation, p. 64.

## 3.32 Étalonnage

Disponible si l'on choisit FNU ou NTU dans le menu 5.1.2, p. 91.

3.32.5 Étalonnage: Après avoir sélectionné étalonnage appuyez <Enter> et suivez les instructions à l'écran. Pour de plus amples informations, voir Étalonnage, p. 59.

e plus amples mormations, von Etalorinage, p. 05.

Liste des programmes et explications

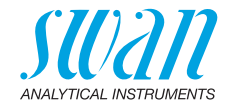

## 3.4 Simulation

Pour simuler une valeur ou l'état d'un relais, sélectionner

- relais d'alarme
- relais 1 et 2
- sorties 1 et 2

avec les touches [\_\_\_] et [\_\_\_].

Appuyer sur la touche <Enter>.

Modifier la valeur de l'état de l'objet sélectionné à l'aide des touches [ \_\_\_\_\_] et [ \_\_\_\_\_].

Appuyer sur la touche <Enter>.

 $\Rightarrow$  la valeur est simulée par le/la relais/sortie.

| Relais d'alarme:   | actif ou inactif   |
|--------------------|--------------------|
| Relais 1/2:        | actif ou inactif   |
| Sortie 1/2:        | courant réel en mA |
| Sortie 3 (option): | courant réel en mA |

Si aucune touche n'est actionnée, l'instrument basculera de nouveau en mode normal après 20 min. En cas d'abandon du menu, toutes les valeurs simulées seront remises à zéro.

#### 3.5 Horodatage

Option permettant de régler la date et l'heure.

#### 3.6 Drainage

Les réglages suivants sont disponibles uniquement pour les instruments équipés d'une vanne d'évacuation automatisée (vanne automatique).

#### 3.6.1 Commande manuelle

3.6.1.1 Vanne moteur: Ouverture et fermeture de la vanne d'évacuation.

**Avis:** Le fonctionnement manuel peut être utilisé à tout moment quel que soit le mode d'évacuation sélectionné dans le menu 3.6.2.1. Au cours d'un cycle d'évacuation démarré manuellement, les points suivants s'appliquent:

- La mesure se poursuit normalement et les alarmes sont émises.
- Les sorties analogiques sont réglées sur "gelée" et les sorties de régulation sur "arrêt". Les réglages dans les menus 3.6.2.5 et 3.6.2.6 ne s'appliquent pas.

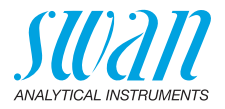

- **3.6.2.1 Mode**: Définir le mode d'évacuation à l'intervalle, quotidien, hebdomadaire, arrêt, Cde externe ou Réseau.
- 3.6.2.1 Intervalle
- 3.6.2.20 *Intervalle*: Entrer l'intervalle de temps Plage: 1–23 h
- 3.6.2.3 *Durée*: Entrer la durée d'ouverture de la vanne d'évacuation. Plage 5–300 sec.
- 3.6.2.4 *Délai*: Pendant la durée et la temporisation, les sorties analogiques et de régulation sont maintenues en mode fonctionnement. Plage: 0–1'800 sec.
- 3.6.2.5 *Sorties analogiques*: Sélectionner le mode de fonctionnement de la sortie analogique:
  - *gelée:* Sortie analogique continue sur la dernière valeur valide La mesure est interrompue. Erreurs, à l'exception des erreurs fatales, ne sont pas émis.
  - arrêt: Sortie analogique éteinte et passe à 0 ou 4 mA. Erreurs, à l'exception des erreurs fatales, ne sont pas émis.
- 3.6.2.6 *Sortie / Rég.*: Sélectionner le mode de fonctionnement de la sortie de régulation:
  - gelée: Contrôleur continue sur la dernière valeur valide.
  - arrêt: Contrôleur éteint.
- 3.6.2.1 Quotidien

Le début d'un cycle de vidange, effectuée quotidiennement, peut être réglé à n'importe quel moment de la journée.

- 3.6.1.21 *Mise en marche*: pour régler l'heure de démarrage, procédez comme suit:
  - 1 Appuyez sur [Enter], pour régler les heures.
  - 2 Régler l'heure avec les touches [\_\_\_] ou [\_\_\_].
  - 3 Appuyez sur [Enter], pour régler les minutes.
  - 4 Régler l'heure avec les touches [ \_\_\_\_] ou [ \_\_\_\_].
  - 5 Appuyez sur [Enter], pour régler les seconds.
  - 6 Régler l'heure avec les touches [ \_\_\_\_] ou [ \_\_\_\_].
  - 3.6.2.3 *Durée*: voir intervalle
  - 3.6.2.4 *Délai*: voir intervalle

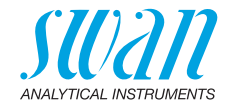

| 3.6.2.5<br>3.6.2.6 | <i>Sorties analogiques:</i> voir intervalle<br><i>Sortie / Rég.:</i> voir intervalle                                                                           |
|--------------------|----------------------------------------------------------------------------------------------------|
| 3.2.2.1            | Hebdomadaire<br>Le début d'un cycle peut être sélectionnée à tout moment dans un<br>jour. l'heure de démarrage quotidienne est valable pour tous les<br>jours. |
| 3.2.2.22           | Calendrier:                                                                                                    |
| 3.2.2.22.1         | <i>Mise en marche</i> : L'heure de début programmée est valable pour chacun des jours programmés.                                                              |
| 3.2.2.22.2         | <i>Lundi</i> : Les réglages possibles, marche ou arrêt to                                                                                                    |
| 3.2.2.22.8         | Dimanche: Les réglages possibles, marche ou arrêt                                                                                                    |
| 3.2.2.3            | Durée: voir intervalle                                                                                                    |
| 3.2.2.4            | Délai: voir intervalle                                                                                                    |
| 3.6.2.5            | Sorties analogiques: voir intervalle                                                                                                    |
| 3.6.2.6            | Sortie / Reg.: voir intervalle                                                                                                    |
| 3.2.2.1            | Arrêt                                                                                                    |
|                    | Pas de drainage automatique est effectuée                                                                                                    |
| 3.2.2.1            | Cde externe                                                                                                    |
|                    | La drainage est commandé par l'entrée                                                                                                    |
| 3.2.2.3            | Duree: voir intervalle                                                                                                    |
| 3.2.2.4            | Sertice enclogiques: voir intervalle                                                                                                    |
| 3626               | Sortie / Pég : voir intervalle                                                                                                    |
| 3.0.2.0            |                                                                                                    |
| 3.2.2.1            | Keseau                                                                                                    |
| 3223               | Durée: voir intervalle                                                                                                    |
| 3.2.2.4            | Délai: voir intervalle                                                                                                    |
| 3.6.2.5            | Sorties analogiques: voir intervalle                                                                                                    |
| 3.6.2.6            | Sortie / Rég.: voir intervalle                                                                                                    |
| 4 Processus        | d'étal. ppm                                                                                                    |

Disponible si l'on choisit ppm dans le menu 5.1.2, p. 91. Seulement disponible si on choisi le ppm comme dimension dans le menu5.1.2, p. 91

 3.4.1 Détecter le zéro: 1er point d'étalonnage. Détermination du point zéro dans un échantillon sans composant à étalonner.

3.

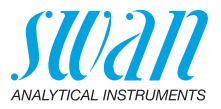

3.4.2 Déterminer inclinaison: 2e point d'étalonnage. Un échantillon avec une concentration connue de composant à étalonner est utilisé pour déterminer l'inclinaison.

**Avis:** Voir chapitre Calcul ppm, par exemple «huile dans l'eau», p. 48 pour de plus amples détails.

## 4 Opération

#### 4.1 Capteurs

- 4.1.1 Filtre de mesure: Option utilisée pour lisser les signaux de bruit. Plus la constante de temps de filtrage est longue, plus le système réagit lentement aux variations des valeurs de mesure. Plage de valeurs: 5–300 sec
- 4.1.2 Geler après étal: Temporisation permettant à l'instrument de se stabiliser après un étalonnage. Pendant le temps d'étalonnage et la temporisation correspondante, les signaux de sorties sont gelés, les valeurs d'alarme et les seuils sont désactivés. Plage de valeurs: 0–6000 sec

#### 4.2 Contacts de relais

Voir 5 Installation

#### 4.3 Logger

L'instrument est équipé d'un enregistreur interne. Les données du Logger peuvent être copiées sur un PC avec une clé USB si une interface USB optionnelle est installée.

L'enregistreur peut sauvegarder environ 1500 enregistrements. Un enregistrement comprend les paramètres suivants: date et heure, alarmes, valeur de mesure, débit, valeur brute, signal, référence, température boîtier.

**4.3.1 Intervalle**: Permet de choisir l'intervalle d'enregistrement requis. Le tableau ci-dessous indique l'intervalle maxi de l'enregistreur. Si la capacité de l'enregistreur est épuisée, l'enregistrement le plus ancien est supprimé par les enregistrements les plus récents. (mémoire tampon circulaire.

| Inter-<br>valle | 1 s   | 5 s | 1 mn | 5 mn | 10 mn | 30 mn | 1 h  |
|-----------------|-------|-----|------|------|-------|-------|------|
| Temps           | 25 mn | 2 h | 25 h | 5 j  | 10 j  | 31 j  | 62 j |

#### **4.3.2** Effacer Logger: En appuyant sur Oui, toutes les données enregistrées sont supprimées et une nouvelle série d'enregistrements commence.

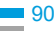

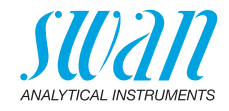

## **5** Installation

#### 5.1 Sensors

- 5.1.1 Type de capteur: Affichage du type de capteur utilisé (p. ex. IR).
- 5.1.2 Dimension: Choisir l'unité de mesure (FNU, NTU ou ppm)
- 5.1.3 Débit: Sélectionnez une méthode de mesure de débit.
- 5.1.3.1 *Mesure de débit*: Sélectionnez le type de capteur de débit si un capteur de débit est installé. Capteurs de débit possibles:

| Mesure de débit | Q-Flow / Q-HFlow |   | deltaT |   |
|-----------------|------------------|---|--------|---|
| Aucune          |                  | • |        | 0 |
| Q-Flow          | S                |   |        |   |
| Q-HFlow         | Cal              | • |        | 0 |
| deltaT          |                  |   |        |   |

- 5.3.1.2 *Pente* : Disponible uniquement si le capteur de débit deltaT a été choisi. Augmenter ou diminuer la pente pour régler le débit de l'échantillon, voir Ajuster le capteur de débit deltaT (option), p. 46.
  - 5.1.4 *Offset*: Décalage manuel de la valeur mesurée peut être réglé. Plage de valeurs: -1.000 à +1.000 FNU/NTU

#### 5.1 Capteurs

- 5.1.1 Type de capteur: Affichage du type de capteur utilisé (p. ex. IR)
- 5.1.2 Dimension: Choisir l'unité de mesure (FNU, NTU ou ppm)
- 5.1.3 Mesure du débit: Choisir la mesure du débit si disponible (Aucun, Q-Flow).
- 5.1.2 Compensation: Compensation manuelle de la valeur mesurée peut être activée.

Plage de valeurs: -1.000 à +1.000 FNU

#### 5.2 Sorties analogiques

**Avis:**La navigation dans les menus <Sortie signal 1> et <Sortie signal 2> est identique. Pour des raisons de simplicité, seuls les numéros du menu Sortie 1 sont utilisés ci-après.

5.2.1/5.2.2 Sortie 1, sortie 2: Cette option permet d'associer une certaine valeur de mesure, boucle de courant et une fonction aux signaux de sortie.

- 5.2.1.1 *Paramètre*: Attribution de l'une des valeurs de mesure à la sortie du signal. Valeurs disponibles: valeur de mesure ou débit échantillon.
- 5.2.1.2 *Boucle*: Choisir la boucle de courant du signal de sortie en s'assurant que le dispositif branché fonctionne avec la même boucle de courant.

Plages disponibles: 0–20 mA ou 4–20 mA.

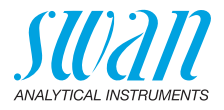

- 5.2.1.3 *Fonction*: Déterminer si le signal de sortie est utilisé pour transmettre une valeur de processus ou une consigne de régulation. Les fonctions disponibles sont:
  - Iinéaire, bilinéaire ou logarithmique pour les valeurs du processus. Voir Valeur de processus:, p. 92.
  - Régulation vers le haut ou vers le bas pour diriger le contrôle. Voir Signal de régulation, p. 93.

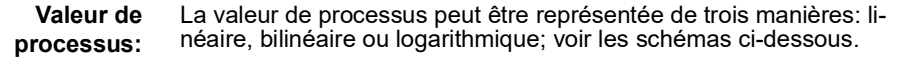

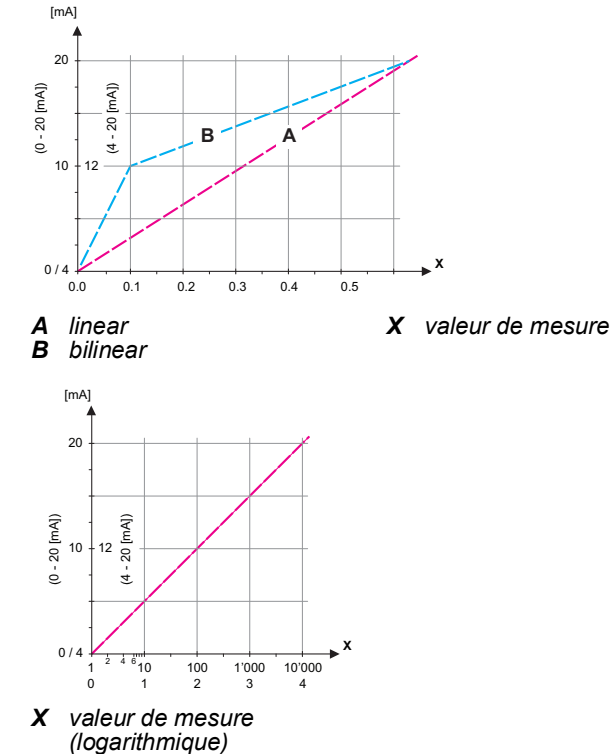

**5.2.1.40** Échelle: Saisir le point de début et le point de fin de l'échelle linéaire ou logarithmique, ainsi que le point intermédiaire pour l'échelle bilinéaire.

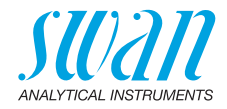

#### Paramètre Valeur

- 5.2.1.40.10 Début échelle: 0.000 FNU/NTU
- 5.2.1.40.20 Fin échelle: 250 FNU/NTU

#### Paramètre Débit d'ech.

- 5.2.1.40.11 Début échelle: 0.0 l/h
- 5.2.1.40.21 Fin échelle: 100.0 l/h

## Signal de régulation

**de** Les signaux de sortie peuvent être utilisés pour la régulation. L'on distingue entre plusieurs types de régulation:

- Régulation P: l'action du contrôleur est proportionnelle à la déviation de la consigne. Le contrôleur se caractérise par la bande P. À l'état stationnaire, la consigne ne sera jamais atteinte. La déviation est appelée état stationnaire.
   Paramètres: consigne, bande P
- Régulateur PI: La combinaison entre un régulateur P et un régulateur I minimisera l'erreur d'état stationnaire. Si le temps de compensation est programmé sur zéro, le contrôleur I est coupé.
  - Paramètres: consigne, bande P, temps de compensation
- Régulateur PD: La combinaison entre un régulateur P et un régulateur D minimisera le temps de réponse en vue d'un changement rapide de la valeur du processus. Si le temps de compensation est programmé à zéro, le contrôleur D est coupé.

Paramètres: consigne, bande P, temps de compesation.

 Régulateur PID: la combinaison entre un régulateur P, un régulateur I et un régulateur D permet de réguler le processus de manière optimale.

Paramètres: consigne, bande P, temps de compensation

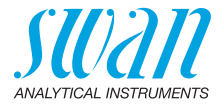

Méthode Ziegler-Nichols d'optimisation d'un régulateur PID: Paramètres: Consigne, Bande prop., Temps intégral, Temps dérivé, Temps surveillance

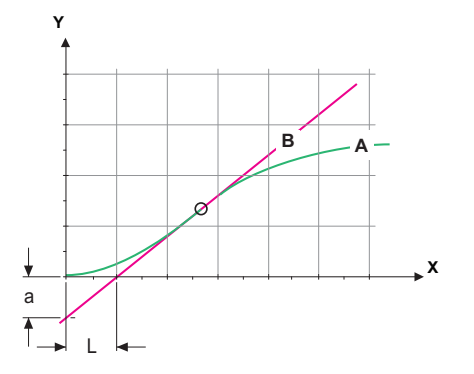

- A Réponse à une sortie de commande Xp = 1.2/a maximum Tn = 2LTv = L/2
- Tangente sur le point d'inflexion В

Х Temps

Le point d'intersection entre la tangente et les deux axes fournit les paramètres a et L.

Pour plus de détails concernant les connexions et la programmation, se reporter au manuel de l'unité de régulation. Choisir la régulation vers le haut ou vers le bas.

#### Rég. ascendante ou descendante:

Consigne: l'utilisateur définit la valeur de processus pour le paramètre sélectionné.

Bande prop.: plage inférieure (contrôle ascendant) ou supérieure (contrôle descendant) à la consigne dans laquelle l'intensité de dosage est réduite de 100% à 0% pour atteindre la consigne sans dépassement de la valeur.

#### 5.2.1.43 Paramètres Rég.

5.2.1.43.10 Consigne:

Plage de valeurs: 0-250 FNU

- 5.2.1.43.20 Bande P: Plage de valeurs: 0-250 FNU
- 521433 Temps intégral: le temps de compensation est le temps qui s'écoule jusqu'à ce que la réponse d'un régulateur l individuel atteigne la même valeur que celle atteinte immédiatement par un régulateur P. Plage de valeurs: 0-9'000 sec.

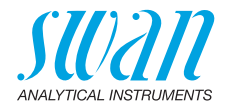

5.2.1.43.4 Temps dérivé: Le temps d'action dérivée est le temps qui s'écoule jusqu'à ce que la réponse de rampe d'un régulateur P individuel atteigne la même valeur que celle atteinte immédiatement par un régulateur D. Plage: 0-9'000 sec.

521435 *Temps surveillance*: Si l'action d'un régulateur (intensité de dosage) dépasse en permanence 90 % pendant une période préalablement définie et si la valeur de processus ne peut s'approcher de la consigne, le processus de dosage sera arrêté pour des raisons de sécurité.

Plage de valeurs: 0-720 min

### 5.3 Contacts de relais

5.3.1 Relais d'alarme:

Le relais d'alarme est utilisé comme indicateur collectif de défauts. Dans des conditions de service normales, ce contact est actif. Il sera inactivé dans les cas suivants:

- panne secteur
- détection de défauts système, par exemple capteurs ou composants électroniques défectueux
- surchauffe du boîtier
- dépassement de la plage programmée des valeurs de processus.

Programmer les seuils d'alarme, les valeurs d'hystérésis et les valeurs de temporisation pour les paramètres suivants: valeur de mesure, débit d'échantillon et température du boîtier.

- 5.3.1.1 Alarme
- 5.3.1.1.1 Alarme sup.: Si la valeur mesurée dépasse le seuil d'alarme haut, le relais d'alarme s'active et l'erreur E001 s'affiche dans la liste de messages. Plage de valeurs: 0-250 FNU
- Alarme inf: Si la valeur mesurée descend au-dessous du seuil 5.3.1.1.25 d'alarme bas, le relais d'alarme s'active et l'erreur E002 s'affiche dans la liste de messages. Plage de valeurs: 0-250 FNU
- 5.3.1.1.35 Hystérésis: Dans la plage d'hystérésis, le relais ne s'ouvre pas. Cela évite les dégâts des contacts de relais quand la valeur mesurée fluctue autour de la valeur d'alarme. Plage de valeurs: 0-250 FNU
- 5.3.1.1.45 Délay: Pendant le temps de fonctionnement et de temporisation, les sorties analogiques et de régulation sont maintenues en mode fonctionnement. Plage de valeurs: 0-28'800 Sec

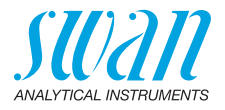

- **5.3.1.2 Débit:** définit à quel débit d'échantillon une alarme de débit doit être émise.
- 5.3.1.2.1 Alarme de débit: programmer si le relais d'alarme doit être activé en cas d'alarme de débit. Sélectionner oui ou non. L'alarme de débit sera toujours indiquée sur l'affichage, dans la liste des erreurs en cours, sauvegardée dans la liste de messages et l'enregistre-ment. Valeurs disponibles: oui ou non

**Avis:** Un débit suffisant est essentiel pour une mesure correcte. Nous recommandons de programmer oui.

- 5.3.1.2.2 *Alarme sup*.: si les valeurs de mesure dépassent la valeur programmée, l'erreur E009 sera émise. Plage de valeur: 0–100 l/h
- 5.3.1.2.36 *Alarme inf*.: si les valeurs de mesure retombent sous la valeur programmée, l'erreur E010 sera émise. Plage de valeur: 0–100 l/h
  - 5.3.1.4 Temp. Int. sup.: déterminer la valeur supérieure d'alarme pour la température du boîtier électronique. Si la valeur dépasse la valeur programmée, l'erreur E013 est émise. Plage de valeurs: 30–75 °C
  - 5.3.1.5 Temp. Int. inf.: déterminer la valeur inférieure d'alarme pour la température du boîtier électronique. Si la valeur tombe sous la valeur programmée, l'erreur E014 est émise. Plage de valeurs: -10–20 °C
- **5.3.2 et 5.3.3 Relais 1 et 2:** Ces contacts peuvent être définis comme normalement ouverts ou normalement fermés avec un cavalier. Voir Relais 1 et 2, p. 41. La fonction des contacts de relais 1 ou 2 est définie par l'utilisateur

**Avis:**La navigation dans les menus <Relais 1> et <Relais 2> est identique. Pour des raisons de simplicité, seuls les numéros du menu Relais 1 sont utilisés ci-après.

- 1 Sélectionner d'abord les fonctions comme:
  - limite supérieure/inférieure
  - contrôle ascendant/descendant
  - minuterie
  - bus de terrain
- 2 Puis entrer les données nécessaires selon les fonctions choisies.
- 5.3.2.1 Fonction = limite supérieure/inférieure:

Si les relais sont utilisés comme contacts de seuil supérieur ou inférieur, programmer les points suivants:

5.3.2.20 Paramètre: sélectionner une valeur de processus

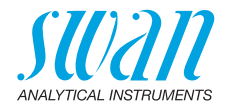

| 5.3.2.300   | <i>Consigne</i> : si la valeur mesurée dépasse ou retombe en dessous de la consigne, le relais s'active. Plage de valeurs: 0.00 ppb–5.00 ppm                                                                                                    |
|-------------|----------------------------------------------------------------------------------------------------|
| 5.3.2.400   | <i>Hystérésis</i> : dans la plage d'hystérésis, le relais ne s'ouvre pas. Cela évite toute détérioration des contacts de relais quand la valeur mesurée fluctue aux alentours de la valeur d'alarme.<br>Plage de valeurs: 0.00 ppb–5.00 ppm                                                                           |
| 5.3.2.50    | <i>Délay</i> : durée, l'activation du relais d'alarme est retardée après que la valeur mesurée a dépassé/est retombée sous l'alarme programmée. Plage de valeurs: 0–600 sec                                                                                                    |
| 5.3.2.1     | Fonction = Rég. ascendant/descendant:                                                                                                    |
|             | Les relais peuvent être utilisés pour commander des unités de contrôle telles qu'une électrovanne, une pompe de dosage à membrane ou une vanne motorisée. Pour la commande d'une vanne motorisée, les deux relais sont nécessaires, le relais 1 pour l'ouvrir et le relais 2 pour la fermer.                          |
| 5.3.2.22    | Paramètres: sélectionnez une valeur de processus.                                                                                                    |
| 5.3.2.32    | Sélectionner l'actionneur respectif:                                                                                                    |
| 5.3.2.32.1  | Actionneur = Chronoprop.                                                                                                    |
|             | Les dispositifs de mesure pilotés proportionnellement au temps sont,<br>par exemple, des électrovannes ou des pompes péristaltiques.<br>Le dosage est réglé par le temps opérant.                                                                                                    |
| 5.3.2.32.20 | Durée cycle: durée d'un cycle de contrôle (changement marche/<br>arrêt).<br>Place de valeurs: 0–600 Sec                                                                                                    |
| 5.3.2.32.30 | <i>Temps de réponse:</i> temps minimal requis par le dispositif de mesure pour réagir.<br>Plage de valeurs: 0–240 Sec                                                                                                    |
| 5.3.2.32.4  | <b>Paramètres rég</b> .<br>Plage de valeurs pour chaque paramètre comme <u>5.2.1.43</u> , p. 94.                                                                                                    |
| 5.3.2.32.1  | Actionneur = Impulsion                                                                                                    |
| 5.3.2.32.21 | Exemples de dispositifs de mesure commandés par la fréquence de pulsations: pompes à membrane classiques avec une entrée de déclenchement sans potentiel. Le dosage est contrôlé par la vitesse de répétition des impulsions de dosage.<br><i>Fréquence des pulsations:</i> nombre de pulsations max. par minute aux- |

97 💻

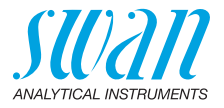

| 5.3.2.32.31 | <b>Paramètre</b><br>Plage de v                                                                                                    | e <b>s rég</b> .<br><sub>/</sub> aleurs pour chaque paramètre comme <u>5.2.1.43, p. 94</u> .                                                                              |  |
|-------------|----------------------------------------------------------------------------------------------------|----------------------------------------------------------------------------------------------------|--|
| 5.3.2.32.1  | Actionneur = vanne                                                                                                    |                                                                                                    |  |
|             | Le dosage<br>sée.                                                                                                    | est réglé par la position d'une vanne de mélange motori-                                                                                                    |  |
| 5.3.2.32.22 | <i>Durée de l</i><br>tement fer<br>Plage de v                                                                                                    | <i>marche:</i> temps nécessaire pour ouvrir une vanne complè-<br>mée<br>/aleurs: 5–300 Sec                                                                                |  |
| 5.3.2.32.32 | <i>Zone neut</i><br>marche. S<br>ponse, il n<br>Plage de v                                                                                                    | <i>re:</i> temps de réponse minimum en % de la durée de<br>i la sortie de dosage requise est inférieure au temps de ré-<br>'y aura pas de modification.<br>/aleurs: 1–20% |  |
| 5.3.2.1     | Fonction =                                                                                                    | minuterie                                                                                                    |  |
|             | Le relais s<br>mé.                                                                                                    | era activé à répétition selon le schéma de temps program-                                                                                                    |  |
| 5.3.2.24    | <i>Mode:</i> mode de fonctionnement (intervalle, quotidien, hebdoma-<br>daire)                                                                                                    |                                                                                                    |  |
| 5.3.2.24    | Intervalle                                                                                                    |                                                                                                    |  |
| 5.3.2.340   | <i>Intervalle:</i> l'intervalle peut être programmé sur une plage de valeurs de 1–1440 min                                                                                         |                                                                                                    |  |
| 5.3.2.44    | <i>Durée de marche:</i> temps pendant lequel le relais reste actif.<br>Plage de valeurs: 5–6000 sec                                                                                |                                                                                                    |  |
| 5.3.2.54    | Délai: pendant la durée de marche et le délai, le mode d'opération des sorties de signal et de contrôle est maintenu selon la programmation ci-dessous. Plage de valeurs: 0–6000 s |                                                                                                    |  |
| 5.3.2.6     | Sorties: Se                                                                                                    | électionner le mode d'opération de la sortie:                                                                                                    |  |
|             | Libres:                                                                                                    | les sorties continuent à transmettre la valeur mesurée.                                                                                                    |  |
|             | Gelées:                                                                                                    | les sorties transmettent la dernière valeur valide mesu-<br>rée. La mesure est interrompue. Les erreurs, sauf les<br>erreurs fatales, ne se déclenchent pas.              |  |
|             | Arrêtées:                                                                                                    | Les sorties sont commutées sur «Arrêtées» (paramétré<br>sur 0 ou 4 mA). Les erreurs, sauf les erreurs fatales, ne<br>se déclenchent pas.                                  |  |
| 5.3.2.7     | Sortie/régi<br>gulation:                                                                                                    | ulation: sélectionner le mode d'opération de la sortie de ré-                                                                                                    |  |
|             | Libres:                                                                                                    | le contrôleur continue normalement.                                                                                                    |  |
|             | Gelées:                                                                                                    | le contrôleur continue selon la dernière valeur valide.                                                                                                    |  |
|             | Arrêtées:                                                                                                    | le contrôleur est éteint.                                                                                                    |  |

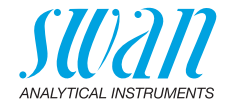

#### 5.3.2.24 quotidien

Le relais peut être activé quotidiennement, à tout moment de la journée.

- 5.3.2.341 *Mise en marche:* pour régler la mise en marche, procéder comme suit:
  - 1 Appuyer sur [Enter] pour régler les heures.
  - 2 Paramétrer l'heure avec les touches [ \_\_\_\_] ou [ \_\_\_\_].
  - 3 Appuyer sur [Enter] pour régler les minutes.
  - 4 Paramétrer les minutes avec les touches [\_\_\_\_] ou [\_\_\_\_].
  - 5 Appuyer sur [Enter] pour régler les secondes.
  - 6 Paramétrer les secondes avec les touches [ \_\_\_\_] ou [ \_\_\_\_].

Plage de valeurs: 00:00:00-23:59:59

- 5.3.2.44 Temps actif: voir Intervalle
- 5.3.2.54 Délai: voir Intervalle
- 5.3.2.6 *Sorties:* voir Intervalle
- 5.3.2.7 Relais/Rég.: voir Intervalle
- 5.3.2.24 hebdomadaire

Le relais peut être activé pendant un ou plusieurs jours de la semaine. L'heure du démarrage quotidien est valide pour tous les jours.

#### 5.3.2.342 Calendrier

5.3.2.342.1 *Mise en marche:* la mise en marche programmée est valide pour chaque jour programmé. Pour paramétrer la mise en marche, voir 5.3.2.341, p. 99.

Plage de valeurs: 00:00:00-23:59:59

- 5.3.2.342.2 Lundi: configurations possibles, marche ou arrêt à:
- 5.3.2.342.8 Dimanche: configurations possibles, marche ou arrêt
  - 5.3.2.44 Temps actif: voir Intervalle
  - 5.3.2.54 Délai: voir Intervalle
    - 5.3.2.6 Sorties: voir Intervalle
    - 5.3.2.7 Relais/Rég.: voir Intervalle
  - 5.3.2.1 Fonction = réseau

La commutation du relais s'effectuera via une entrée Profibus. Aucun autre paramètre n'est requis.

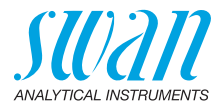

| 5.3.4   | <b>Cde externe:</b> les fonctions des relais et des sorties de signal peuvent être définies en fonction de la position du contact de commande externe, c'est-à-dire pas de fonction, fermé ou ouvert. |                                                                                                    |  |
|---------|----------------------------------------------------------------------------------------------------|----------------------------------------------------------------------------------------------------|--|
| 5.3.4.1 | Actif: definit                                                                                                    | quand la commande externe devrait etre active:                                                                                                    |  |
|         | Non:                                                                                                    | l'entree n'est jamais active.                                                                                                    |  |
|         | Si fermé:                                                                                                    | l'entrée est active si le relais d'entrée est fermé                                                                                                    |  |
|         | Si ouvert:                                                                                                    | l'entrée est active si le relais d'entrée est ouvert                                                                                                    |  |
| 5.3.4.2 | Sorties de signal: choisir le mode de fonctionnement des sorties lorsque le relais est activé:                                                                                                    |                                                                                                    |  |
|         | libres:                                                                                                    | les sorties de signal continuent à transmettre la valeur mesurée.                                                                                                    |  |
|         | gelées:                                                                                                    | les sorties transmettent la dernière valeur mesurée<br>valide. La mesure est interrompue. Les erreurs, sauf les<br>erreurs fatales, ne sont pas émises.                                               |  |
|         | arrêtées:                                                                                                    | réglé sur 0 ou 4 mA respectivement. Les erreurs, sauf les erreurs fatales, ne sont pas émises.                                                                                                    |  |
| 5.3.4.3 | Relais/Rég:                                                                                                    | (relais ou signal de sortie):                                                                                                    |  |
|         | libres:                                                                                                    | le contrôleur continue normalement.                                                                                                    |  |
|         | gelées:                                                                                                    | le contrôleur continue sur la dernière valeur valide.                                                                                                    |  |
|         | arrêtées:                                                                                                    | le contrôleur est éteint.                                                                                                    |  |
| 5.3.4.4 | Erreur:                                                                                                    |                                                                                                    |  |
|         | Non:                                                                                                    | aucun message d'erreur n'est émis dans la liste des<br>erreurs en cours et le relais d'alarme ne se ferme pas si<br>l'entrée est active. Le message E024 est enregistré<br>dans la liste de messages. |  |
|         | Oui                                                                                                    | le message E024 est émis et enregistré dans la liste de messages. Le relais d'alarme se ferme si l'entrée est active.                                                                                 |  |
|         |                                                                                                    |                                                                                                    |  |

*Délai:* temps d'attente de l'instrument après désactivation de la com-mande externe avant de retourner au fonctionnement normal. 5.3.4.5 Plage de valeurs: 0–6000 sec

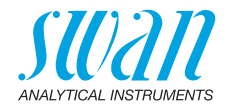

## 5.4 Divers

- 5.4.1 Langue: déterminer la langue désirée. Langues disponibles: allemand/anglais/français/espagnol
- **5.4.2** Valeurs par défaut: la remise de l'instrument aux valeurs préréglées à l'usine peut se faire de trois manières:
  - Étalonnage: Cette option remet les valeurs par défaut d'étalonnage mais toutes les autres valeurs restent mémorisées.
  - Partiellement: les paramètres de communication restent mémorisés mais toutes les autres valeurs sont remises aux valeurs par défaut.
  - Complètement: toutes les valeurs y compris les paramètres de communication sont remises aux valeurs par défaut.
- 5.4.3 Téléchargement de progiciel: les mises à jour du progiciel devront être réservées au personnel de service.
- 5.4.4 Mot de passe: Choisir un mot de passe autre que 0000 pour éviter tout accès non autorisé aux menus «Messages», «Maintenance», «Opérations» et «Installation».
  Chacun de ces menus peut être protégé par un mot de passe différent.
  Si vous avez oublié votre mot de passe, contactez l'agent SWAN le plus proche.
- 5.4.5 ID échantillon: identité de la valeur du processus avec une entière signification en texte plein, tels que le nombre KKS.
- 5.4.6 Détection coupure sortie: définit si le message E028 doit être émis en cas de coupure de ligne sur la sortie 1 ou 2. Choisir <Oui> ou <Non>.

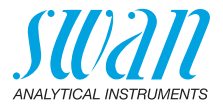

## 5.5 Interface

Choisir l'un des protocoles de communication suivants. Les différents paramètres doivent être programmés en fonction de votre choix.

| 5.5.1  | Protocole: Profibus                        | i                                                        |
|--------|--------------------------------------------|----------------------------------------------------------|
| 5.5.20 | Adresse:                                   | Plage de valeurs: 0–126                                  |
| 5.5.30 | Nº ID:                                     | Plage de valeurs: analyseur; constructeur; multivariable |
| 5.5.40 | Commande locale:                           | Plage de valeurs: activée, désactivée                    |
| 5.5.1  | Protocole: Modbus                          | RTU                                                      |
| 5.5.21 | Adresse:                                   | Plage de valeurs: 0–126                                  |
| 5.5.31 | Vitesse:                                   | Plage de valeurs: 1200–115200 bauds                      |
| 5.5.41 | Parité:                                    | Plage: aucune, paire, impaire                            |
| 5.5.1  | Protocole: clé USB                         |                                                          |
|        | Visible uniquement<br>sélection n'est poss | si une interface USB est installée (aucune autre ible).  |
| 4      | Ducto a star LLADT                         |                                                          |

5.5.1 Protocole: HART

Adresse:

Plage de valeurs: 0-63

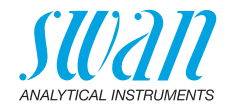

## 10. Valeurs par défaut

### **Opération:**

| Capteurs:                    | Filtre de mesure :<br>Geler après étal :                                                                                                    |                                                                                                  |
|------------------------------|----------------------------------------------------------------------------------------------------|--------------------------------------------------------------------------------------------------|
| Relais d'alarme              |                                                                                                    | idem Installation                                                                                |
| Relais 1/2                   |                                                                                                    | idem Installation                                                                                |
| Cde externe                  |                                                                                                    | idem Installation                                                                                |
| Logger:                      | Intervalle:<br>Effacer Logger:                                                                                                    | 30 min<br>no                                                                                     |
| Installation:                |                                                                                                    |                                                                                                  |
| Capteurs:                    | Dimension:<br>Débit; Mesure de débit:                                                                                                    | FNU<br>Aucune                                                                                    |
| Sorties analo-<br>giques 1/2 | Paramètre:<br>Boucle:<br>Fonction:<br>Échelle: Début échelle:<br>Échelle: Fin échelle:                                                                                                    | Valeur mesurée<br>4 –20 mA<br>linéaire<br>0.0 FNU/NTU<br>10.0 FNU/NTU                            |
| Relais d'alarme:             | Alarme sup.:<br>Alarme inf.:<br>Hystérésis:<br>Délai:<br>Débit: Alarme débit:<br>Débit: Alarme sup:<br>Débit: Alarme inf:<br>Temp. Int. sup:<br>Temp. Int. inf:                                                                                                    | 200 FNU/NTU<br>0.000 FNU/NTU<br>10 FNU/NTU<br>5 s<br>oui<br>40.0 l/h<br>6.0 l/h<br>65 °C<br>0 °C |
| Relais 1/2                   | Fonction:<br>Paramètre:<br>Cosigne::<br>Hystérésis:<br>Délai:<br><b>Si fonction = rég. ascendante ou descendante:</b><br>Paramètre: Valeur mesurée<br>Configuration: Actionneur: Fréquence<br>Configuration: Impulsion Fréquence:<br>Configuration: Paramètres Reg.: Consigne::<br>Configuration: Paramètres Reg.: Bande prop:<br>Configuration: Paramètres Reg.: Temps intégral: | Seuil supérieur<br>Valeur mesurée<br>100 FNU/NTU<br>5.00 FNU/NTU<br>5 s<br>                      |

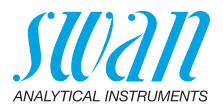

|             | Configuration: Paramètres Reg.: Temps dérivé: | 0 s          |
|-------------|-----------------------------------------------|--------------|
|             | Configuration: Parametres Reg.: Temps surveil | lance 0 min  |
|             | Configuration: Actionneur:                    | Chronoprop.  |
|             | Durée Cycle:                                  | 60 s         |
|             | Temps résponse:                               | 10 s         |
|             | Configuration: Actionneur:                    | Vanne        |
|             | Durée de Marche:                              | 60 s         |
|             | Zone neutre:                                  |              |
|             | Si fonction = minuterie:                      |              |
|             | Mode:                                         | Intervalle   |
|             | Intervalle:                                   | 1 min        |
|             | Mode:                                         | quotidien    |
|             | Mise en marche:                               | 00:00:00     |
|             | Mode:                                         | hebdomadaire |
|             | Calendrier: Mise en marche:                   | 00:00:00     |
|             | Calendrier: de lundi à dimanche:              | arrêt        |
|             | Temps actif:                                  | 10 s         |
|             | Délai:                                        | 5 s          |
|             | Sorties analogiques:                          | libres       |
|             | Sorties/Reg:                                  | libres       |
| Cde externe | Actif                                         | si fermé     |
|             | Sorties analogiques                           | gelées       |
|             | Sorties/Reg                                   | arrêtées     |
|             | Erreur                                        | non          |
|             | Delai                                         | 10 s         |
| Divers      | Langue:                                       | anglais      |
|             | Conf. Usine:                                  | non          |
|             | Charger logiciei:                             | hon          |
|             | INIOL de passepour le                         |              |
|             | Détection coupure sortie                      | non          |
|             |                                               |              |

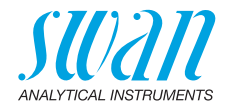

## 11. Index

## Α

| Accès au programme                    | 51     |
|---------------------------------------|--------|
| Alimentation électrique               | 39     |
| Alimentation et évacuation de l'échan | tillon |
| Capteur deltaT                        | 34     |
| Configuration de base                 | 33     |
| Flowcontroller                        | 34     |
| Système de dégazage                   | 35     |
| Analyse en ligne ........             | 12     |
|                                       |        |
| В                                     |        |
| Bande prop                            | 94     |
| C                                     |        |
| Configurations of options             | 10     |
|                                       | 10     |
|                                       | 94     |
| Constante de temps de filtrage        | 90     |
|                                       |        |
| D                                     |        |
| Dimensions des câbles                 | 36     |
|                                       |        |
| E                                     |        |
| Effectuer l'étalonnage                | 61     |
| Entrée                                | 11     |
| Exigences à l'échantillon 16,         | 18     |
| Exigences relatives au montage        | 21     |
| Exigences relatives au site           | 20     |
|                                       |        |
|                                       | 45     |
|                                       | 40     |
| I                                     |        |
| -<br>Interface                        | 43     |
| HART                                  | 45     |

Modbus.....

| Profibus |  |  |  |  |  |  |  | 44 |
|----------|--|--|--|--|--|--|--|----|
| USB      |  |  |  |  |  |  |  | 45 |
|          |  |  |  |  |  |  |  |    |

### Κ

| Kit de vérification |  |  |  |  |  |  |  |  |  |  |  | 68 |
|---------------------|--|--|--|--|--|--|--|--|--|--|--|----|
|---------------------|--|--|--|--|--|--|--|--|--|--|--|----|

#### Μ

| Modbus                      | 44 |
|-----------------------------|----|
| Modèles disponibles         | 10 |
| Modification des paramètres | 54 |
| Modification des valeurs    | 54 |

#### Ν

| Nettoyage de la chambre de mesure | 56 |
|-----------------------------------|----|
| Nettoyage du système de dégazage  | 58 |
| Nouvel étalonnage                 | 59 |

## 0

| Opération |  |  |  |  |  |  |  |  |  |  |  |  |  |  | 90 |
|-----------|--|--|--|--|--|--|--|--|--|--|--|--|--|--|----|
|-----------|--|--|--|--|--|--|--|--|--|--|--|--|--|--|----|

## Ρ

| Principe de mesure |  |  |  |  |  | 12 |
|--------------------|--|--|--|--|--|----|
| Profibus           |  |  |  |  |  | 45 |

## R

#### S

Solution étalon de formazine.... 59 Sorties analogiques ... 10, 43, 91, 95 Système néphélométrique ..... 12

## V

44

| Vérification |  |  |  |  |  |  |  |  |  |  |  |  | 13, | 20 |
|--------------|--|--|--|--|--|--|--|--|--|--|--|--|-----|----|
|--------------|--|--|--|--|--|--|--|--|--|--|--|--|-----|----|

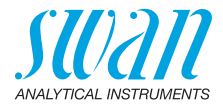

## 12. Notes

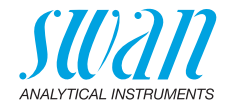

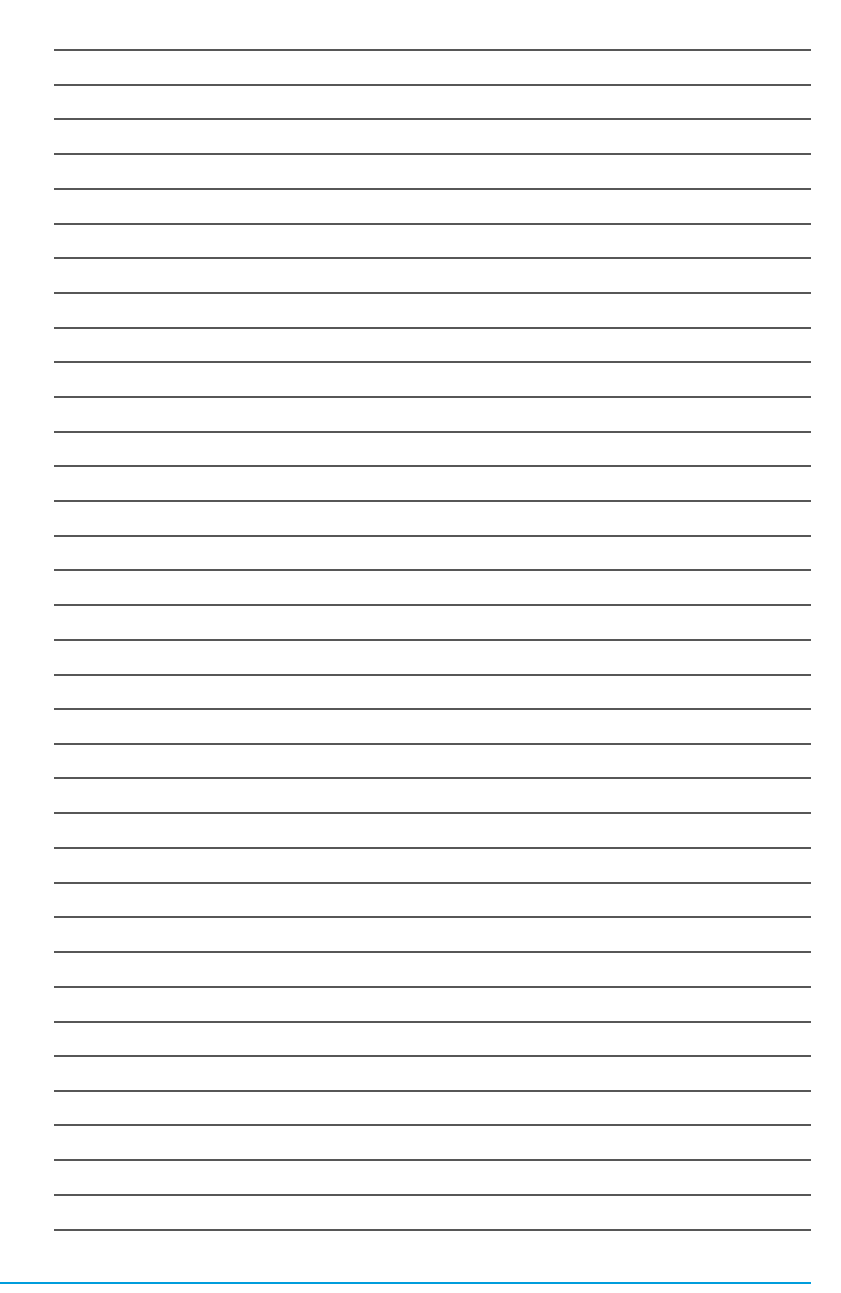

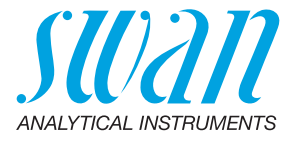

#### A-96.250.512 / 091120

# 

Swan est représenté mondialement par des filiales et des distributeurs et coopère avec des représentants indépendants dans le monde entier. Pour obtenir les coordonnées, veuillez scanner le code QR.

# Swan Analytical Instruments · CH-8340 Hinwil www.swan.ch · swan@swan.ch

Produits Swan - Instruments d'analyse pour:

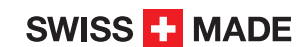

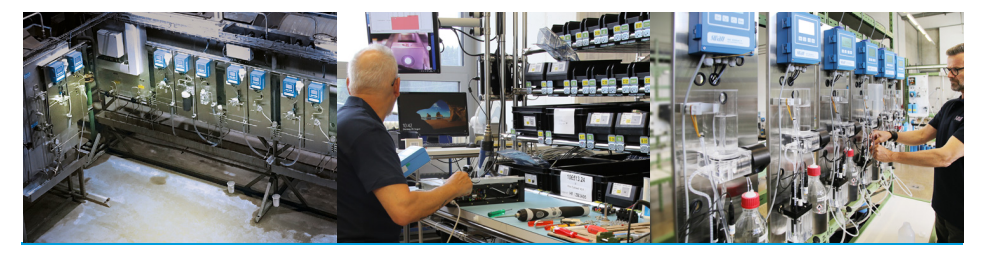

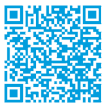

AMI Turbiwell